# 797 VA Computrace

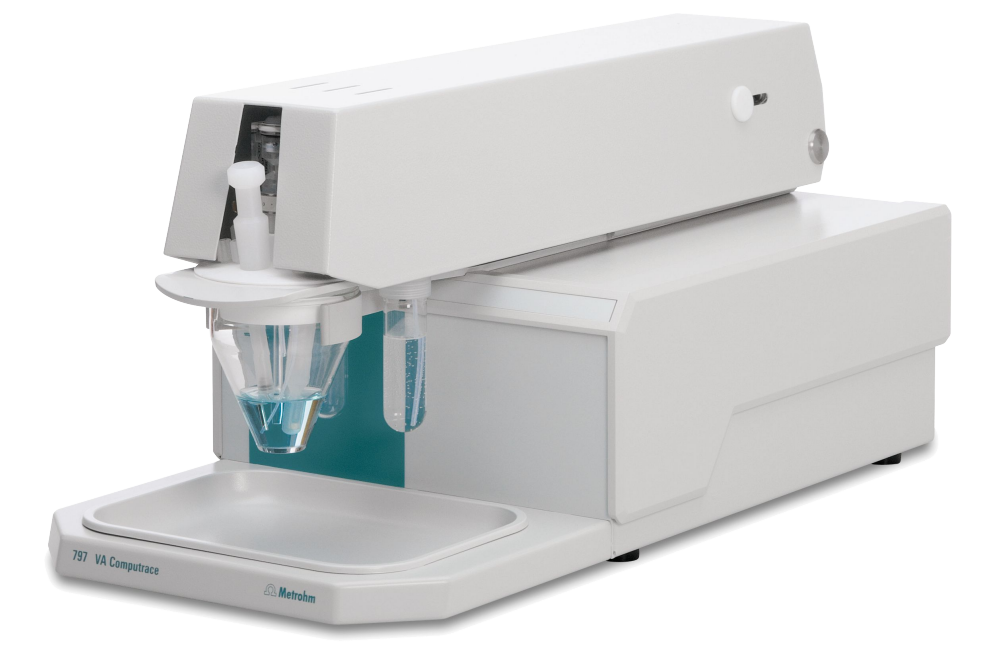

Hardware Manual 8.797.8001EN

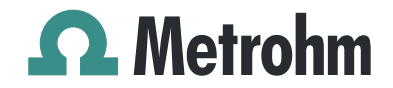

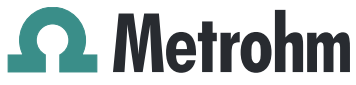

Metrohm AG CH-9101 Herisau Switzerland Phone +41 71 353 85 85 Fax +41 71 353 89 01 info@metrohm.com www.metrohm.com

# **797 VA Computrace**

**Hardware Manual** 

8.797.8001EN

08.2009 zst

Teachware Metrohm AG CH-9101 Herisau teachware@metrohm.com

This documentation is protected by copyright. All rights reserved.

Although all the information given in this documentation has been checked with great care, errors cannot be entirely excluded. Should you notice any mistakes please send us your comments using the address given above.

Documentation in additional languages can be found on *http://products.metrohm.com* under **Literature/Technical documenta-tion**.

# **Table of contents**

| 1 | Intr | oduction1                                                      |
|---|------|----------------------------------------------------------------|
|   | 1.1  | nstrument description1                                         |
|   | 12   | Parts and controls 2                                           |
|   | 1 3  | nformation about the Instructions for Lise 7                   |
|   | 1.5  | I 3.1 Organization 7                                           |
|   |      | I 3.2 Notation and nictograms 8                                |
|   | 1 /  | Support documentation 9                                        |
|   | 1.4  | 1 4 1 Application-Rulloting 0                                  |
|   |      | 1.4.1 Application Notes 10                                     |
|   |      | 1.4.2 Application Notes                                        |
|   |      | 1.4.4 Reprints                                                 |
| - |      |                                                                |
| 2 | Inst | 12 12                                                          |
|   | 2.1  | Setting up the instrument 12                                   |
|   |      | 2.1.1 Packaging                                                |
|   |      | 2.1.2 Check                                                    |
|   |      | 2.1.3 Location                                                 |
|   | 2.2  | nstallation of the 797 VA Computrace Stand                     |
|   |      | 2.2.1Mains cable and mains connection12                        |
|   |      | 2.2.2 Switching the instrument on/off                          |
|   |      | 2.2.3 Connection to the PC 13                                  |
|   |      | 2.2.4 Equipping the measuring head 14                          |
|   |      | 2.2.5 Inert gas connection                                     |
|   | 2.3  | Multi-Mode Electrode (MME)                                     |
|   |      | 2.3.1 Construction and operating characteristics of the MME 20 |
|   |      | 2.3.2 Filling the MME with mercury                             |
|   |      | 2.3.3 Mounting the capillary                                   |
|   |      | 2.3.4 Filling capillary without vacuum                         |
|   |      | 2.3.5 Filling the capillary using vacuum                       |
|   |      | 2.3.6 Storing the MME                                          |
|   |      | 2.3.7 Replenishing the mercury (without changing capillary)    |
|   |      | 2.3.8 Changing capillary                                       |
|   | 2.4  | 2.3.9 Cleaning the MINE                                        |
|   | Z.4  | Rotating disk electrode (RDE)                                  |
|   |      | 2.4.1 Construction and startup of the RDE                      |
|   | 2 5  | 2.4.2 Regeneration of RDE                                      |
|   | 2.5  | Seference electrode                                            |
|   |      | 2.5.1 Construction                                             |
|   | 2.6  | 2.5.2 Startup procedure                                        |
|   | 2.6  | Auxiliary electrode                                            |
|   |      | 2.6.1 Construction                                             |
|   | ~ 7  | 2.6.2 Startup procedure                                        |
|   | 2.7  | Stirrer                                                        |
|   | 2.8  | Connection of Dosing devices                                   |
|   |      | 2.8.1 Electrical Connection                                    |
|   |      | 2.8.2 Tubing connection                                        |
|   |      | 2.8.3 Change Dosing-/Exchange unit                             |
|   | 2.9  | Connection of 863 Compact Autosampler                          |
|   |      | 2.9.1Electrical connection47                                   |
|   |      | 2.9.2Tubing connections                                        |
|   |      | 2.9.3 Software settings                                        |
|   |      | 2.9.4 Operation of the 863 Compact Autosampler                 |
|   | 2.10 | Connection of 838 Advanced Sample Processor                    |

|   |                                                      | 2.10.1                                                                                                    | General composition                                                                                                    |
|---|------------------------------------------------------|----------------------------------------------------------------------------------------------------|----------------------------------------------------------------------------------------------------|
|   |                                                      | 2.10.2                                                                                                    | System description for a combined system for Brightener and                                                                                                    |
|   |                                                      |                                                                                                    | Suppressor                                                                                                    |
|   |                                                      | 2.10.3                                                                                                    | System description for Suppressor determination                                                                                                    |
|   |                                                      | 2.10.4                                                                                                    | System description for Brightener determination with MLAT. 61                                                                                                    |
|   |                                                      | 2.10.5                                                                                                    | System description for Brightener determination with LAT 65                                                                                                    |
|   | 2.11                                                 | Control                                                                                                    | lines                                                                                                    |
|   | 2.12                                                 | Connec                                                                                                    | tion of peripherals67                                                                                                    |
|   | 2.13                                                 | Commu                                                                                                    | inication diagrams for automation                                                                                                    |
|   |                                                      | 2.13.1                                                                                                    | Communication diagram VA                                                                                                    |
|   |                                                      | 2.13.2                                                                                                    | Communication diagram LAT                                                                                                    |
|   |                                                      | 2.13.3                                                                                                    | Communication diagram MLAT                                                                                                    |
|   |                                                      | 2.13.4                                                                                                    | Communication diagram DT                                                                                                    |
|   |                                                      | 2.13.5                                                                                                    | Communication diagram "RC Record response curve"                                                                                                    |
|   |                                                      | 2.13.6                                                                                                    | Communication diagram "RC Sample with response curve" 74                                                                                                    |
|   |                                                      |                                                                                                    |                                                                                                    |
| 3 | Saf                                                  | ety                                                                                                    |                                                                                                    |
|   | 3.1                                                  | Electric                                                                                                    | al safety                                                                                                    |
|   | 3.2                                                  | Change                                                                                                    | fuses 76                                                                                                    |
|   | 3.2                                                  | Cabinot                                                                                                    | temperature 76                                                                                                    |
|   | 3.7                                                  | Safoty                                                                                                    | considerations concerning mercury 77                                                                                                    |
|   | 5.4                                                  | 3 / 1                                                                                                    | Properties of mercury 77                                                                                                    |
|   |                                                      | 3/12                                                                                                    | Toyicity of mercury and its compounds 78                                                                                                    |
|   |                                                      | 5.4.2                                                                                                    | Toxicity of mercury and its compounds                                                                                                    |
|   |                                                      | 343                                                                                                    | Handling of mercury /8                                                                                                    |
|   |                                                      | 3.4.3<br>3.4.4                                                                                                    | Handling of mercury                                                                                                    |
|   |                                                      | 3.4.3<br>3.4.4                                                                                                    | Handling of mercury                                                                                                    |
| 4 | App                                                  | 3.4.3<br>3.4.4<br>Dendix                                                                                                    | Handling of mercury                                                                                                    |
| 4 |                                                      | 3.4.3<br>3.4.4<br><b>Dendix</b>                                                                                                    | Handling of mercury    78      References dealing with mercury    80      C    82      ral data    82                                                                                                    |
| 4 | <b>App</b><br>4.1                                    | 3.4.3<br>3.4.4<br>Dendix<br>Technic                                                                                                    | Handling of mercury    78      References dealing with mercury    80      c    82      cal data    82      of delivery    88                                                                                                    |
| 4 | <b>Apr</b><br>4.1<br>4.2                             | 3.4.3<br>3.4.4<br>Dendix<br>Technic<br>Scope o                                                                                                    | Handling of mercury    78      References dealing with mercury    80      c    82      cal data    82      of delivery    88      VA Computation 2, 797,0010    88                                                                                                    |
| 4 | <b>Apr</b><br>4.1<br>4.2                             | 3.4.3<br>3.4.4<br>Dendix<br>Technic<br>Scope c<br>4.2.1                                                                                                    | Handling of mercury       78         References dealing with mercury       80         c       82         cal data       82         of delivery       88         VA Computrace 2.797.0010       88         VA Computrace 2.797.0020       93                                                                                                    |
| 4 | <b>Apr</b><br>4.1<br>4.2                             | 3.4.3<br>3.4.4<br><b>Dendix</b><br>Technic<br>Scope (<br>4.2.1<br>4.2.2<br>4.2.3                                                                                                    | Handling of mercury       78         References dealing with mercury       80         Image: Solution of the second second se |
| 4 | <b>Apr</b><br>4.1<br>4.2                             | 3.4.3<br>3.4.4<br><b>Dendix</b><br>Technic<br>Scope of<br>4.2.1<br>4.2.2<br>4.2.3<br>Options                                                                                                    | Handling of mercury       78         References dealing with mercury       80         x       82         cal data       82         of delivery       88         VA Computrace 2.797.0010       88         VA Computrace 2.797.0020       93         VA Computrace 2.797.0030       95         x       99                                                                                                    |
| 4 | <b>Apr</b><br>4.1<br>4.2<br>4.3                      | 3.4.3<br>3.4.4<br><b>Dendix</b><br>Technic<br>Scope of<br>4.2.1<br>4.2.2<br>4.2.3<br>Options                                                                                                    | Handling of mercury       78         References dealing with mercury       80         c       82         cal data       82         of delivery       88         VA Computrace 2.797.0010       88         VA Computrace 2.797.0020       93         VA Computrace 2.797.0030       95         S       99         General options       99                                                                                                    |
| 4 | <b>Apr</b><br>4.1<br>4.2<br>4.3                      | 3.4.3<br>3.4.4<br><b>Dendix</b><br>Technic<br>Scope of<br>4.2.1<br>4.2.2<br>4.2.3<br>Options<br>4.3.1<br>4.3.2                                                                                                    | Handling of mercury       78         References dealing with mercury       80         c       82         cal data       82         of delivery       88         VA Computrace 2.797.0010       88         VA Computrace 2.797.0020       93         VA Computrace 2.797.0030       95         s       99         General options       99         6 5327 000 MVA-Hg: Equipment for Hg-determination       102                                                                                                    |
| 4 | <b>Apr</b><br>4.1<br>4.2<br>4.3                      | 3.4.3<br>3.4.4<br><b>Dendix</b><br>Technic<br>Scope of<br>4.2.1<br>4.2.2<br>4.2.3<br>Options<br>4.3.1<br>4.3.2<br>4.3.3                                                                                           | Handling of mercury78References dealing with mercury80x82cal data82cal data82of delivery88VA Computrace 2.797.001088VA Computrace 2.797.002093VA Computrace 2.797.003095s99General options996.5327.000 MVA-Hg: Equipment for Hg-determination1026 5327.010 MVA-As: Equipment for As-determination104                                                                                                    |
| 4 | <b>Apr</b><br>4.1<br>4.2<br>4.3                      | 3.4.3<br>3.4.4<br><b>Dendix</b><br>Technic<br>Scope of<br>4.2.1<br>4.2.2<br>4.2.3<br>Options<br>4.3.1<br>4.3.2<br>4.3.3<br>4.3.4                                                                                  | Handling of mercury       78         References dealing with mercury       80         x       82         cal data       82         of delivery       88         VA Computrace 2.797.0010       88         VA Computrace 2.797.0020       93         VA Computrace 2.797.0030       95         s       99         General options       99         6.5327.000 MVA-Hg: Equipment for Hg-determination       102         6.5327.010 MVA-As: Equipment for CVS/CPVS       106                                                                                                    |
| 4 | <b>Apr</b><br>4.1<br>4.2<br>4.3                      | 3.4.3<br>3.4.4<br><b>Dendix</b><br>Technic<br>Scope of<br>4.2.1<br>4.2.2<br>4.2.3<br>Options<br>4.3.1<br>4.3.2<br>4.3.3<br>4.3.4<br>4.3.5                                                                         | Handling of mercury78References dealing with mercury80 <b>K</b> 82cal data82of delivery88VA Computrace 2.797.001088VA Computrace 2.797.002093VA Computrace 2.797.003095S99General options996.5327.000 MVA-Hg: Equipment for Hg-determination1026.5327.010 MVA-As: Equipment for CVS/CPVS106Accessories for the automated addition of auxiliary solutions108                                                                                                    |
| 4 | <b>Apr</b><br>4.1<br>4.2<br>4.3                      | 3.4.3<br>3.4.4<br><b>Dendix</b><br>Technic<br>Scope of<br>4.2.1<br>4.2.2<br>4.2.3<br>Options<br>4.3.1<br>4.3.2<br>4.3.3<br>4.3.4<br>4.3.5<br>4.3.6                                                                | Handling of mercury78References dealing with mercury80 <b>82</b> 82cal data82of delivery88VA Computrace 2.797.001088VA Computrace 2.797.002093VA Computrace 2.797.003095S99General options996.5327.000 MVA-Hg: Equipment for Hg-determination1026.5327.010 MVA-As: Equipment for As-determination1046.5327.020 MVA-CVS: Equipment for CVS/CPVS106Accessories for the automated addition of auxiliary solutions108109                                                                                                    |
| 4 | <b>Apr</b><br>4.1<br>4.2<br>4.3                      | 3.4.3<br>3.4.4<br><b>Dendix</b><br>Technic<br>Scope of<br>4.2.1<br>4.2.2<br>4.2.3<br>Options<br>4.3.1<br>4.3.2<br>4.3.3<br>4.3.4<br>4.3.5<br>4.3.6<br>4.3.7                                                       | Handling of mercury78References dealing with mercury80 <b>x</b> 82 <b>x</b> 82 <b>x</b> 82 <b>x</b> 82 <b>x</b> 82 <b>x</b> 82 <b>x</b> 82 <b>x</b> 83VA Computrace 2.797.001088VA Computrace 2.797.002093VA Computrace 2.797.003095 <b>x</b> 99General options996.5327.000 MVA-Hg: Equipment for Hg-determination1026.5327.010 MVA-As: Equipment for As-determination1046.5327.020 MVA-CVS: Equipment for CVS/CPVS106Accessories for the automated addition of auxiliary solutions108109Automation for trace analysis109Automation for electroplating bath analysis110                                                                                                    |
| 4 | <b>Apr</b><br>4.1<br>4.2<br>4.3                      | 3.4.3<br>3.4.4<br><b>Dendix</b><br>Technic<br>Scope of<br>4.2.1<br>4.2.2<br>4.2.3<br>Options<br>4.3.1<br>4.3.2<br>4.3.3<br>4.3.4<br>4.3.5<br>4.3.6<br>4.3.7<br><b>Valida</b>                                      | Handling of mercury78References dealing with mercury80 <b>x</b> 82cal data82cal data82of delivery88VA Computrace 2.797.001088VA Computrace 2.797.002093VA Computrace 2.797.003095s99General options996.5327.000 MVA-Hg: Equipment for Hg-determination1026.5327.010 MVA-As: Equipment for As-determination1046.5327.020 MVA-CVS: Equipment for CVS/CPVS106Accessories for the automated addition of auxiliary solutions108109Automation for trace analysis109Automation for electroplating bath analysis110ation / GLP112                                                                                                    |
| 4 | <b>Apr</b><br>4.1<br>4.2<br>4.3<br><b>4.4</b><br>4.5 | 3.4.3<br>3.4.4<br><b>Dendix</b><br>Technic<br>Scope of<br>4.2.1<br>4.2.2<br>4.2.3<br>Options<br>4.3.1<br>4.3.2<br>4.3.3<br>4.3.4<br>4.3.5<br>4.3.6<br>4.3.7<br><b>Valida</b><br>Warran                            | Handling of mercury78References dealing with mercury80 <b>x</b> 82cal data82cal data82of delivery88VA Computrace 2.797.001088VA Computrace 2.797.002093VA Computrace 2.797.003095s99General options996.5327.000 MVA-Hg: Equipment for Hg-determination1026.5327.010 MVA-As: Equipment for As-determination1046.5327.020 MVA-CVS: Equipment for CVS/CPVS106Accessories for the automated addition of auxiliary solutions108109Automation for trace analysis109Automation for electroplating bath analysis110ation / GLP112try and certificates113                                                                                                    |
| 4 | <b>Apr</b><br>4.1<br>4.2<br>4.3<br><b>4.3</b>        | 3.4.3<br>3.4.4<br><b>Dendix</b><br>Technic<br>Scope of<br>4.2.1<br>4.2.2<br>4.2.3<br>Options<br>4.3.1<br>4.3.2<br>4.3.3<br>4.3.4<br>4.3.5<br>4.3.6<br>4.3.7<br><b>Valida</b><br>Warran<br>4.5.1                   | Handling of mercury78References dealing with mercury80 <b>x</b> 82cal data82cal data82of delivery88VA Computrace 2.797.001088VA Computrace 2.797.002093VA Computrace 2.797.003095S99General options996.5327.000 MVA-Hg: Equipment for Hg-determination1026.5327.010 MVA-As: Equipment for CVS/CPVS106Accessories for the automated addition of auxiliary solutions108109Automation for trace analysis109Automation for electroplating bath analysis110ation / GLP112try and certificates113Warranty113                                                                                                    |
| 4 | <b>Apr</b><br>4.1<br>4.2<br>4.3<br><b>4.3</b>        | 3.4.3<br>3.4.4<br><b>Dendix</b><br>Technic<br>Scope of<br>4.2.1<br>4.2.2<br>4.2.3<br>Options<br>4.3.1<br>4.3.2<br>4.3.3<br>4.3.4<br>4.3.5<br>4.3.6<br>4.3.7<br><b>Valida</b><br>Warran<br>4.5.1<br>4.5.2          | Handling of mercury78References dealing with mercury80K82cal data82of delivery88VA Computrace 2.797.001088VA Computrace 2.797.002093VA Computrace 2.797.003095S99General options996.5327.000 MVA-Hg: Equipment for Hg-determination1026.5327.010 MVA-As: Equipment for CVS/CPVS106Accessories for the automated addition of auxiliary solutions108109Automation for trace analysis109Automation for celectroplating bath analysis110ation / GLP112ty and certificates113Warranty113Declaration of Conformity114                                                                                                    |
| 4 | <b>Apr</b><br>4.1<br>4.2<br>4.3<br><b>4.4</b><br>4.5 | 3.4.3<br>3.4.4<br><b>Dendix</b><br>Technic<br>Scope of<br>4.2.1<br>4.2.2<br>4.2.3<br>Options<br>4.3.1<br>4.3.2<br>4.3.3<br>4.3.4<br>4.3.5<br>4.3.6<br>4.3.7<br><b>Valida</b><br>Warran<br>4.5.1<br>4.5.2<br>4.5.3 | Handling of mercury78References dealing with mercury80 <b>K</b> 82cal data82of delivery88VA Computrace 2.797.001088VA Computrace 2.797.002093VA Computrace 2.797.003095S99General options996.5327.000 MVA-Hg: Equipment for Hg-determination1026.5327.010 MVA-As: Equipment for As-determination1046.5327.020 MVA-CVS: Equipment for CVS/CPVS106Accessories for the automated addition of auxiliary solutions108109Automation for electroplating bath analysis110ation / GLP112ty and certificates113Warranty113Declaration of Conformity114Quality Management Principles115                                                                                                    |

# **List of figures**

| Fig. 1:  | Front of the 797 VA Computrace Stand                                                                                         | 2  |
|----------|----------------------------------------------------------------------------------------------------|----|
| Fig. 2:  | Rear of the 797 VA Computrace Stand                                                                                          | 3  |
| Fig. 3:  | Right side view of the 797 VA Computrace Stand (fully equipped)                                                              | 4  |
| Fig. 4:  | Left side view of the 797 VA Computrace Stand (fully equipped)                                                               | 4  |
| Fig. 5:  | Connection to PC                                                                                                    | 14 |
| Fig. 6:  | Measuring head arm                                                                                                    | 15 |
| Fig. 7:  | Scheme showing the inert gas connections at the 797 VA<br>Computrace Stand                                                   | 19 |
| Fig. 8:  | Multi-Mode-Electrode                                                                                                    | 21 |
| Fig. 9:  | Adding the mercury                                                                                                    | 22 |
| Fig. 10: | Setting up the filling station                                                                                               | 26 |
| Fig. 11: | Filling the capillary                                                                                                    | 26 |
| Fig. 12: | Measuring head arm with rotating disk electrode (RDE)                                                                        | 35 |
| Fig. 13: | Construction of the reference electrode                                                                                      | 36 |
| Fig. 14: | Construction of the auxiliary electrode                                                                                      | 39 |
| Fig. 15: | Electrical connection of the 863 Compact Autosampler                                                                         | 47 |
| Fig. 16: | Tubing connections for operation of the 863 Compact<br>Autosampler                                                           | 47 |
| Fig. 17: | Installation of accessories for rinsing and siphoning off                                                                    | 48 |
| Fig. 18: | Adjusting the pipetting needle                                                                                               | 49 |
| Fig. 19: | Complete system for automation with the 838 Advanced Sample Processor                                                        | 55 |
| Fig. 20: | Tubing connections for the rinsing equipment with the 838<br>Advanced Sample Processor                                       | 55 |
| Fig. 21: | Electrical connection for a combined system with the 838<br>Advanced Sample Processor                                        | 56 |
| Fig. 22: | Tubing connections for Suppressor determination with the<br>838 Advanced Sample Processor (and DT) with a combined<br>system | 57 |
| Fig. 23: | Tubing connections for Brightener determination with the 838 Advanced Sample Processor with a combined system                | 57 |
| Fig. 24: | Measuring head for a combined system with the 838<br>Advanced Sample Processor                                               | 58 |
| Fig. 25: | Electrical connection for Suppressor determination with the 838 Advanced Sample Processor                                    | 59 |

| Fig. 26: | Tubing connections for Suppressor determination (with DT) with the 838 Advanced Sample Processor                       |
|----------|----------------------------------------------------------------------------------------------------|
| Fig. 27: | Tubing connections for Suppressor determination (with RC) with the 838 Advanced Sample Processor                       |
| Fig. 28: | Measuring head for Suppressor determination with the 838<br>Advanced Sample Processor                                  |
| Fig. 29: | Electrical connection for Brightener determination with the<br>838 Advanced Sample Processor and MLAT                  |
| Fig. 30: | Tubing connections for Brightener determination for<br>samples>10mL with the 838 Advanced Sample Processor<br>and MLAT |
| Fig. 31: | Tubing connections for Brightener determination for<br>samples<10mL with the 838 Advanced Sample Processor<br>and MLAT |
| Fig. 32: | Measuring head for Brightener determination for<br>samples>10mL with the 838 Advanced Sample Processor<br>and MLAT     |
| Fig. 33: | Measuring head for Brightener determination for<br>samples>10mL with the 838 Advanced Sample Processor<br>and MLAT     |
| Fig. 34: | Electrical connection for Brightener determination with the<br>838 Advanced Sample Processor and LAT                   |
| Fig. 35: | Tubing connections for Brightener determination with the<br>838 Advanced Sample Processor and LAT                      |
| Fig. 36: | Tubing connections for Brightener determination with the<br>838 Advanced Sample Processor and LAT                      |
| Fig. 37: | Communication diagram for VA                                                                                           |
| Fig. 38: | Communication diagram for LAT70                                                                                        |
| Fig. 39: | Communication diagram for MLAT71                                                                                       |
| Fig. 40: | Communication diagram for DT 72                                                                                        |
| Fig. 41: | Communication diagram for "RC Record response curve" 73                                                                |
| Fig. 42: | Communication diagram for "RC Sample with response curve"                                                              |

# **1** Introduction

## 1.1 Instrument description

797 VA Computrace is a PC controlled system for voltammetry, which consists of the following parts:

- 1.797.0010 VA Computrace Stand with accessories
- 6.2151.020 Connecting Cable
- 6.6053.030 797 VA Computrace Software (current version)

For a detailed description of the PC software «797 VA Computrace Software» see the **797 Software Manual**.

This **797 Hardware Manual** describes the installation and maintenance of the 797 VA Computrace Stand and its accessories. The central element of this Stand is the Multi-Mode Electrode (MME), which combines the dropping mercury electrode (DME/SMDE) and the stationary hanging mercury drop electrode (HMDE) in a single construction. The rotating disk electrode (RDE) can also be used in the stand.

The 797 VA Computrace Stand is controlled with the PC-Software «797 VA Computrace Software», parameters necessary for the VA measurement are sent from the PC to the VA Computrace via USB connection. The data acquisition at the 797 VA Computrace Stand is started and controlled by the PC-Software «797 VA Computrace Software», which receives and stores the measurement data. At the end of the determination, the recorded data are sent back to the PC where they are evaluated and saved in a determination file.

Operation of the 797 VA Computrace Stand follows the potentiostatic 3-electrode principle in which the voltage of the working electrode is controlled by means of a virtually currentless reference electrode to the preset desired value and the current flows across a separate auxiliary electrode.

## **1.2** Parts and controls

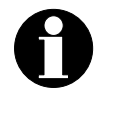

*In this section you will find the numbers and designations of the parts and controls of the 797 VA Computrace Stand. The numbering applies throughout the instructions for use, i.e. bold numbers in the text (e.g.* **7**) *refer to the parts and controls illustrated here.* 

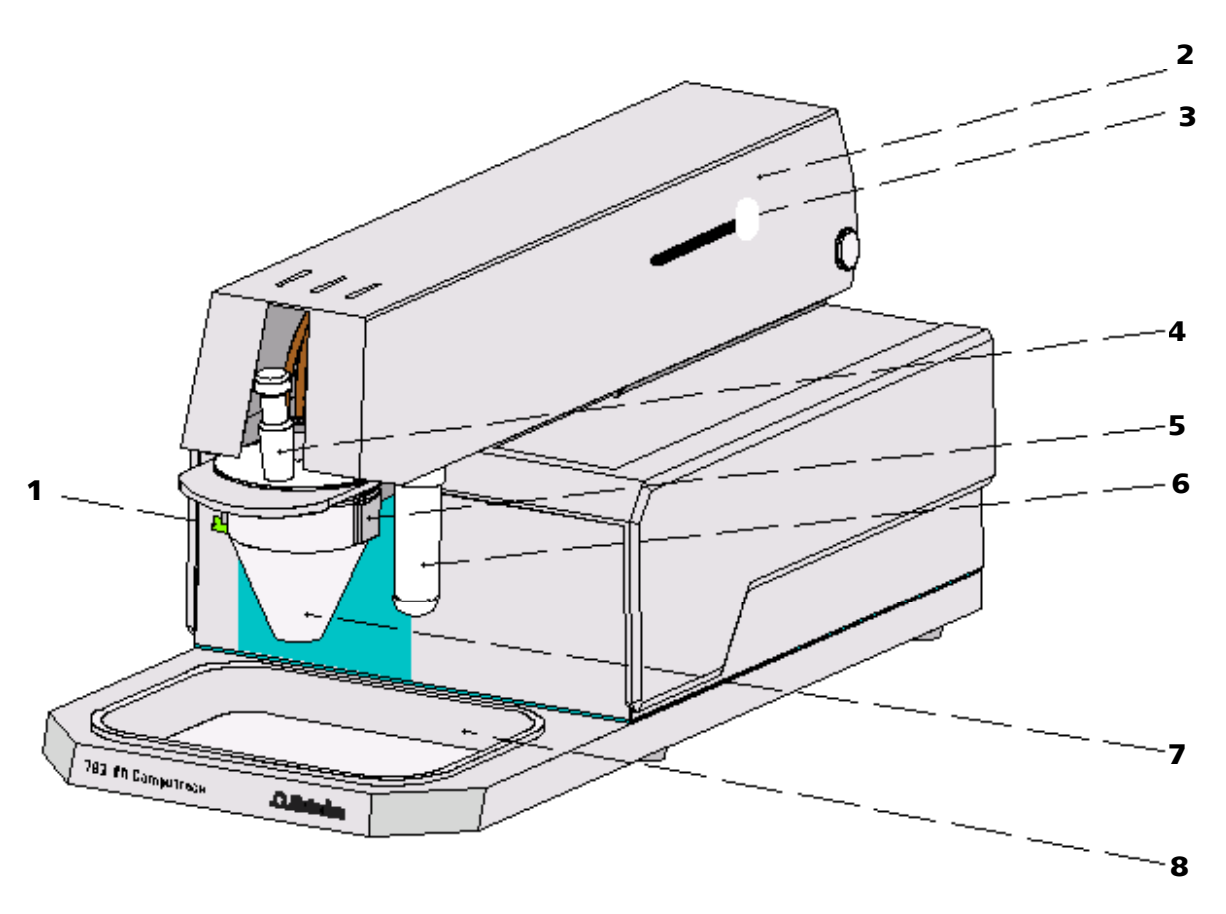

*Fig. 1:* Front of the 797 VA Computrace Stand

- **1** Mains pilot lamp lit up when instrument switched on
- **2** Cover of measuring head arm hinged
- 3 Release slide

to release fixture of the lifted measuring head arm

4 Stopper (6.2709.080) to close the pipetting opening

#### **5** Holder for measuring vessel

- **6** Gas wash bottle (6.2405.030) for inert gas supply (filling with dist. water, see *section 2.2.5*)
- 7 Measuring vessel when measuring head arm is fully raised, the measuring vessel can be pulled forward out of the holder **5**
- 8 Drip pan (6.2711.040)

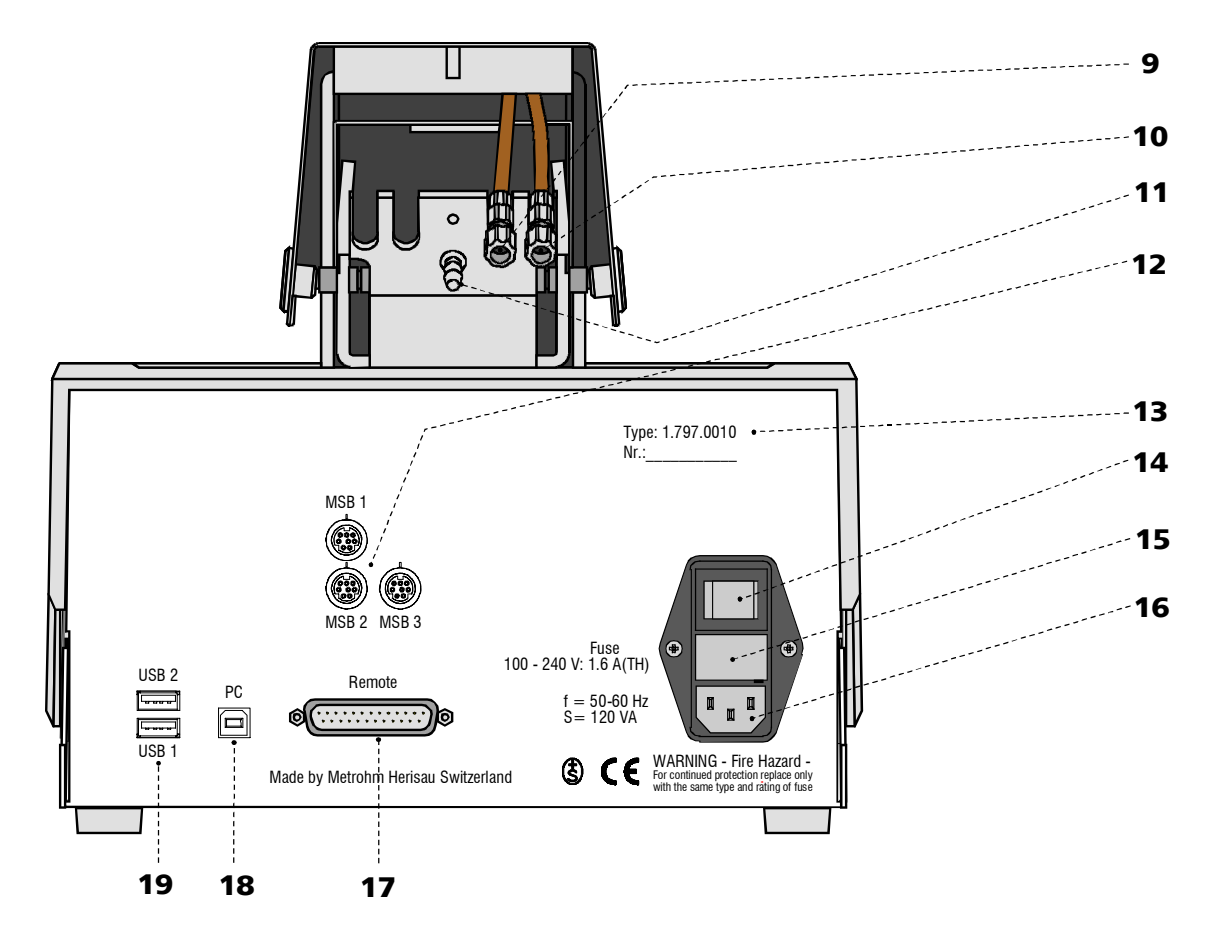

*Fig. 2: Rear of the 797 VA Computrace Stand* 

- **9** Connection for inert gas lead-off
- **10** Connection for optional waste solution lead-off
- **11** Connection for inert gas supply required pressure:  $p = 1 \pm 0.2$  bar
- 12 MSB1 MSB3 (Metrohm Serial Bus) Connections for Dosing devices
- 13 Serial number
- 14 Mains switch (on/off) on/off switching of instrument (the pilot lamp 1 is lit up when the instrument is on)

- **15 Fuse cover** Changing the fuses, see *section 3.2*
- **16 Mains connection plug** mains connection, see *section 2.1.1*
- 17 Remote

Connection for Sample Changer and Rinsing Equipment

**18** PC

Connection socket for connection cable 6.2151.020 to PC, see *section 2.2.3* 

#### 19 USB1 and USB2

Connections for peripherals like printer, ..., see *section 2.12* 

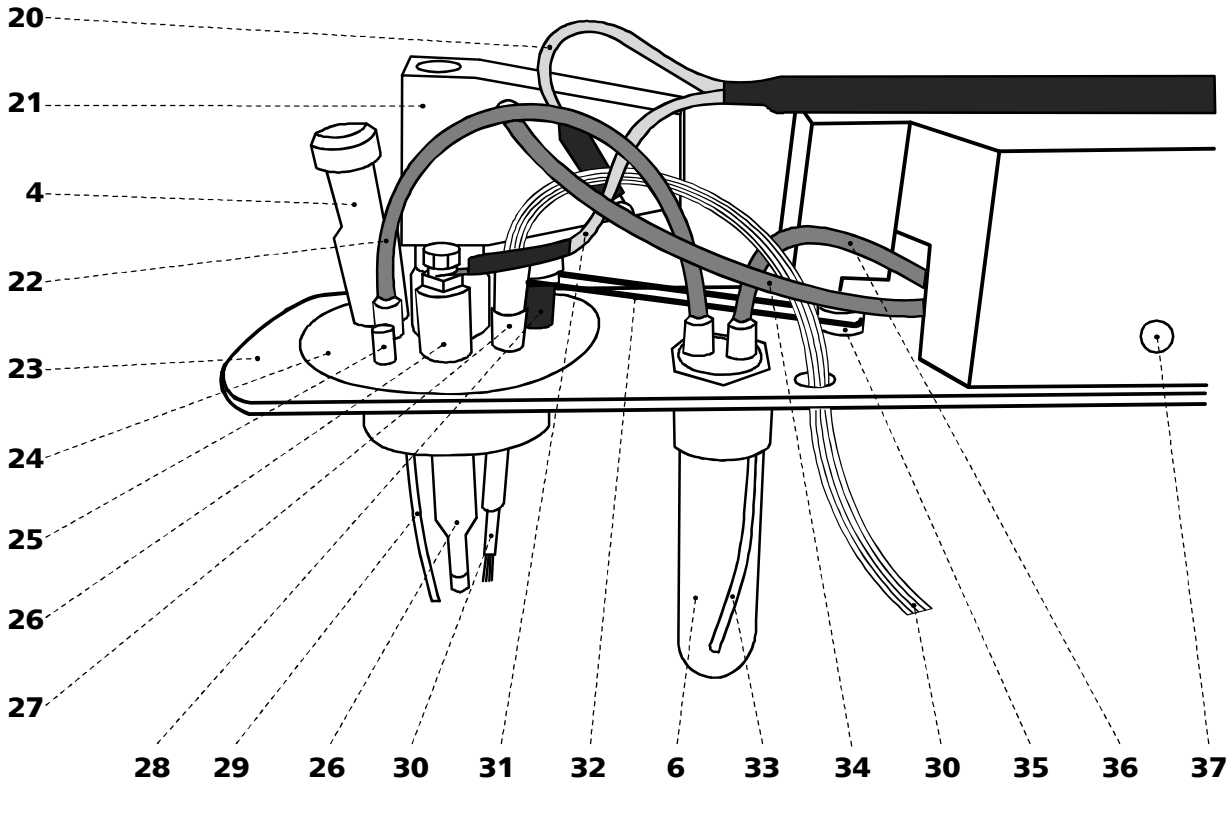

*Fig. 3: Right side view of the 797 VA Computrace Stand (fully equipped)* 

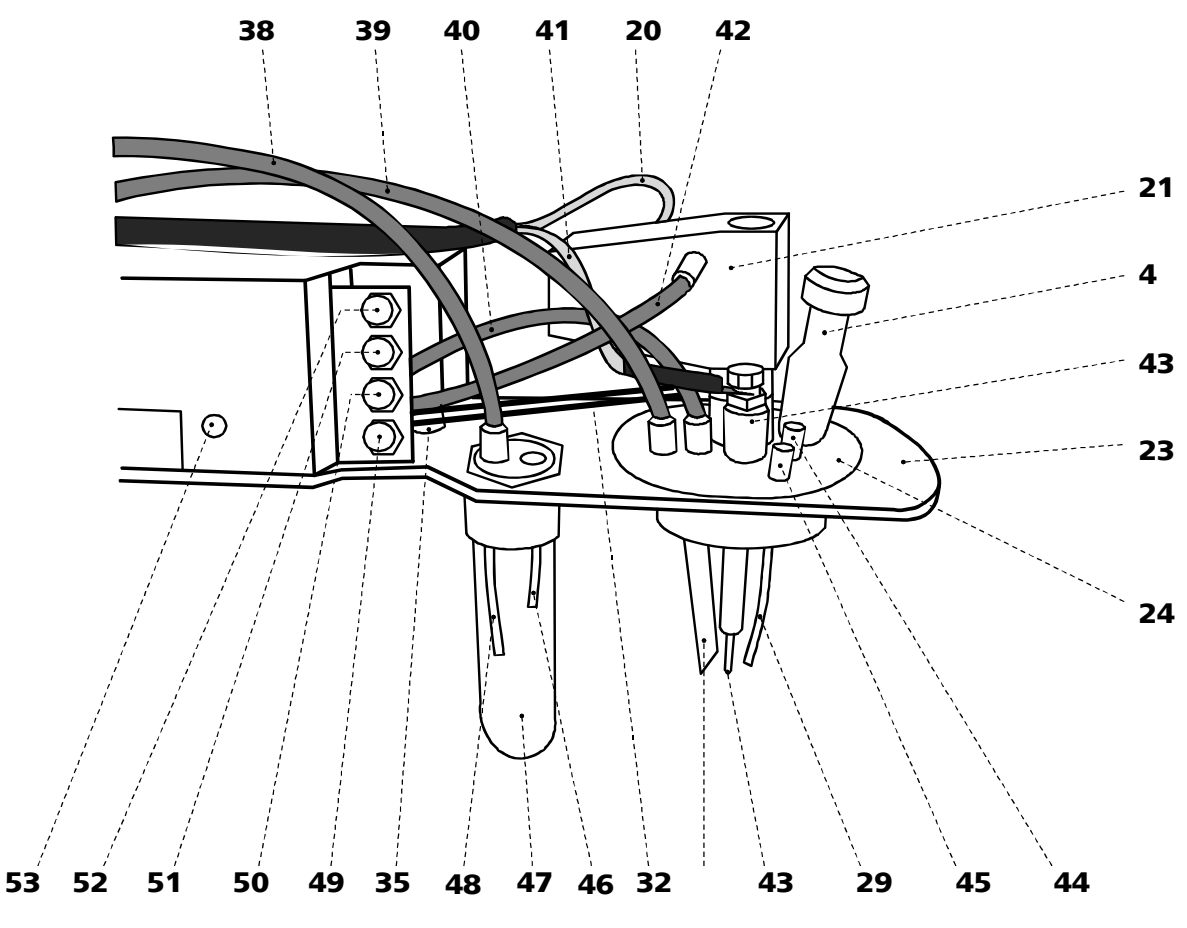

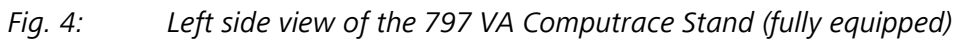

- 4 Stopper (6.2709.080) to close the pipetting opening
- **6** Gas wash bottle (6.2405.030) for inert gas supply (must be filled halfway with dist. H<sub>2</sub>O, see *section 2.2.5*)
- 20 Electrode cable "WE" connection for working electrode (MME or RDE)
- 21 Multi-Mode Electrode (MME) (6.1246.020) details, see *section 2.3*
- **22 FEP tubing (6.1805.180)** for inert gas supply to measuring vessel (attached)
- **23** Measuring head arm carrier plate with permanently attached measuring head, raisable
- **24** Measuring head measuring vessel upper half made of PTFE; with openings for electrodes, stirrer, gas and liquid supply lines
- 25 Dummy stopper (6.1446.040)
- **26** Reference electrode comprising 6.0728.020 Ag/AgCl Reference system and 6.1245.010 Electrolyte vessel (details, see *section2.5*)
- 27 Nipple (6.2730.030) for mounting the 4-way microtip **30** or a dummy stopper
- 28 Stirrer (6.1204.200)
- **29 PTFE tube (6.1819.000)** (attached)
- **30 4-way microtip (6.1824.000)** for delivery of solutions; with 4 lengths of PTFE tubing with connecting nipples for Dosing devices

- **31** Electrode cable "RE" connection for reference electrode **26**
- 32 Drive belt (6.1244.020) connection between drive wheel 35 and stirrer 28
- **33** PTFE tube (6.1819.000) for inert gas delivery to gas wash bottle**6** (attached)
- **34** FEP tubing (6.1805.180) for inert gas supply to MME **21**
- **35** Drive wheel of drive motor
- 36 FEP tubing (6.1805.040) for inert gas delivery to gas wash bottle6 attached.
- **37** Slotted screw for controlling the inert gas flow <u>Note</u>: The factory setting of ca. 20 L/h should not be changed without good reason!
- **38 FEP tubing (6.1805.020)** for inert gas lead-off (attached)
- **39** FEP tubing (6.1805.090) for inert gas lead-off (attached)
- **40 FEP tubing (6.1805.180)** for inert gas supply to tapping mechanism (attached)
- **41** Electrode cable "AE" connection for auxiliary electrode **43**
- **42** FEP tubing (6.1805.180) for inert gas supply to MME **21**
- **43** Auxiliary electrode for details see *section 2.6*
- 44 Dummy stopper (6.1446.040)
- **45** Dummy stopper (6.1446.040)

- **46 PTFE tube (6.1819.010)** for optional supply of the waste solution to gas wash bottle **47** (attached)
- **47** Gas wash bottle (6.2405.030) for separating mercury from the waste solution (attached)
- **48 PTFE tube (6.1819.010)** for optional siphoning off the waste solution from gas wash bottle **47** (attached)
- **49** Dummy cell connection "WE-D" differential mode simulation (peak/wave)

- **50** Dummy cell connection "WE-L" linear mode simulation (RC element)
- **51** Dummy cell connection "RE"
- 52 Dummy cell connection "AE"
- **53** Slotted screw for controlling the tapping power in the DME or SMDE case

<u>Note</u>: The factory setting should not be changed without good reason!

## **1.3** Information about the Instructions for Use

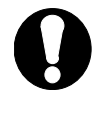

Please read through these Instructions for Use carefully before you put the 797 VA Computrace Stand into operation. The Instructions for Use contain information and warnings to which the user must pay attention in order to assure safe operation of the instrument.

#### 1.3.1 Organization

This 8.797.8001EN Hardware Manual for the 797 VA Computrace Stand provides a comprehensive overview of the installation, operation, and technical specifications of these instruments. The Instructions for Use are divided into the following 4 sections:

| Section 1 | <b>Introduction</b><br>General instrument description<br>Numbers and designations of the parts and controls<br>Safety instructions                                                                                                    |
|-----------|----------------------------------------------------------------------------------------------------|
| Section 2 | Installation<br>Installation of 797 VA Computrace Stand<br>Installation of working, reference and auxiliary electrodes<br>Attachment of 700 and 800 Dosinos<br>Attachment of 685 and 805 Dosimats<br>Attachment of the 863 Compact Autosampler<br>Attachment of the 838 Advanced Sample Processor |
| Section 3 | <b>Safety</b><br>Electrical safety<br>Safety considerations in the handling of mercury                                                                                                    |
| Section 4 | <b>Appendix</b><br>Scope of delivery, options, validation, warranty, certification, in-<br>dex                                                                                                    |

To find the required information on the instrument please use either the **Table of contents** or the **Index** at the back.

## 1.3.2 Notation and pictograms

The following notations and pictograms (symbols) are used in these Instructions for Use:

| Mode | Parameter or entry value                                                                                                    |
|------|----------------------------------------------------------------------------------------------------|
| 15   | Part or control                                                                                                    |
| Â    | <b>Hazard</b><br>This symbol draws attention to a<br>possible danger to life or of injury if<br>the associated directions are not<br>followed correctly.       |
|      | Warning<br>This symbol draws attention to<br>possible damage to instruments or<br>instrument parts if the associated<br>directions are not followed correctly. |
| 0    | <b>Caution</b><br>This symbol marks important infor-<br>mation. First read the associated<br>directions before you continue.                                   |
| 0    | <b>Comment</b><br>This symbol marks additional<br>information and tips.                                                                                        |

## **1.4 Support documentation**

#### 1.4.1 Application-Bulletins

The «Application Bulletins» is a collection of analytical methods, application examples and literature references. Of Metrohm's approximately 200 Application Bulletins, ca. 60 refer to Polarography and Voltammetry. All these Application Bulletins are available on request free of charge from your Metrohm supplier.

The examples listed here substantiate the versatility of the polarographic and voltammetric methods for a range of applications including both inorganic and organic substances. At any time you will find an updated list of the Application Bulletins with the option for download in the Internet under « <u>www.metrohm.com</u> ».

Most of the methods required to run the applications described in the Application Bulletins are installed when the 797 VA Computrace software is installed.

| No. | Title                                                                                                    |
|-----|----------------------------------------------------------------------------------------------------|
| 36  | Polarographic analysis – Half-wave potentials of inorganic substances                                                                                       |
| 50  | Polarographic determination of lead in petrochemical products                                                                                               |
| 57  | Polarographic determination of nicotine                                                                                                    |
| 60  | Polarographic determination of fructose                                                                                                    |
| 70  | Polarographic nitrate determination in water samples, soil and plant extracts, vegetable juices, meat and sausage products, fertilizers, liquid manure etc. |
| 73  | Polarographic analysis – Half-wave potentials of organic substances                                                                                         |
| 74  | Polarographic and stripping voltammetric analysis methods for thallium, antimony, bismuth and iron (copper, vanadium)                                       |
| 76  | Polarographic determination of nitrilotriacetic acid (NTA) and ethylenediamine-<br>tetraacetic acid (EDTA)                                                  |
| 96  | Stripping voltammetric analysis of mercury                                                                                                    |
| 97  | Voltammetric determination of tocopherols (vitamin E) in edible oils and fats                                                                               |
| 98  | Determination of ascorbic acid (vitamin C) and its compounds                                                                                                |
| 105 | Determination of permissible lead and cadmium levels in crockery and glassware                                                                              |
| 110 | Polarographic determination of free cyanide                                                                                                    |
| 113 | Determination of lead, cadmium and copper in foodstuffs, waste water and sewage sludge by anodic stripping voltammetry after digestion                      |
| 114 | Polarographic determination of five metal ions (copper, cobalt, nickel, zinc and iron) in a single operation                                                |
| 116 | Polarographic determination of chromium in small quantities                                                                                                 |
| 117 | Determination of selenium by stripping voltammetry                                                                                                    |
| 123 | Voltammetric determination of iron and manganese in water samples                                                                                           |
| 126 | Polarographic determination of quinine                                                                                                    |
| 127 | Polarographic determination of nitrite in water samples, meat and sausages                                                                                  |
| 131 | Voltammetric determination of aluminum                                                                                                    |
| 132 | Polarographic determination of molybdenum in strongly ferruginous substances and ferrous metals                                                             |
| 136 | Polarographic determination of styrene in polystyrenes and copolymers                                                                                       |
| 141 | Analysis of edible fats and oils                                                                                                    |

| No. | Title                                                                                                    |
|-----|----------------------------------------------------------------------------------------------------|
| 146 | Direct polarographic determination of trace amounts of molybdenum in water                                                                              |
| 147 | Simultaneous trace determination of seven metal ions (Zn, Cd, Pb, Cu, Ni, Co, Fe) in «electronic grade» materials with the aid of stripping voltammetry |
| 176 | Simultaneous determination of lead and tin by anodic stripping voltammetry                                                                              |
| 179 | Polarographic determination of maleic and fumaric acid alone or in mixtures                                                                             |
| 186 | Determination of aluminum in water samples by adsorptive stripping voltammetry                                                                          |
| 190 | Polarographic determination of 4-carboxybenzaldehyde in terephthalic acid                                                                               |
| 191 | Polarographic determination of cystine and cysteine simultaneously                                                                                      |
| 192 | Determination of thiourea in the lower ppm and ppb range by polarography and stripping voltammetry                                                      |
| 196 | Polarographic determination of formaldehyde                                                                                                    |
| 199 | Polarographic determination of sulphide and sulphite                                                                                                    |
| 207 | Stripping voltammetric analysis of silver                                                                                                    |
| 213 | Polarographic determination of nicotinamide                                                                                                    |
| 215 | Polarographic determination of folic acid (vitamin $B_9$ , vitamin $B_C$ )                                                                              |
| 218 | Polarographic determination of thiamine (vitamin B1)                                                                                                    |
| 219 | Polarographic determination of riboflavin (vitamin B <sub>2</sub> )                                                                                     |
| 220 | Voltammetric determination of platinum and rhodium in the ultratrace range                                                                              |
| 221 | Standard methods in water analysis – use of Metrohm instruments                                                                                         |
| 224 | Polarographic determination of pyridoxine (vitamin B <sub>6</sub> )                                                                                     |
| 226 | Determination of arsenic by anodic stripping voltammetry at the rotating gold electrode                                                                 |
| 231 | Voltammetric determination of zinc, cadmium, lead, copper, thallium, nickel and cobalt in water samples according to DIN 38406 E 16                     |
| 241 | Determination of cadmium and lead at the «Ultra Trace» graphite electrode by anodic stripping voltammetry                                               |
| 242 | Determination of tungsten at the «Ultra Trace» graphite electrode by anodic stripping voltammetry                                                       |
| 243 | Determination of chromium at the «Ultra Trace» graphite electrode by cathodic stripping voltammetry                                                     |
| 250 | Polarographic determination of diazepam in body fluids and pharmaceutical preparations                                                                  |
| 251 | Polarographic determination of cinchocaine (dibucaine) in pharmaceutical prepara-<br>tions                                                              |
| 254 | Determination of zinc, cadmium, lead and copper by anodic stripping voltammetry using carbon electrodes                                                 |
| 266 | Voltammetric determination of titanium and uranium                                                                                                    |
| 276 | Validation of Metrohm VA instruments using Standard Operating Procedures                                                                                |

#### 1.4.2 Application Notes

The «Application Notes» present application information in concentrated form. In the field of voltammetry, there are at present approximately 120 Application Notes (in English), which can be viewed in the Internet under « <u>www.metrohm.com</u> » and cop-

ied from there. All these Application Notes are printed in the **8.757.2003 VA Appli**cations Collection supplied with the instrument. All methods required to run the applications described in the Application Notes are installed when the 797 VA Computrace software is installed.

#### 1.4.3 Monographs

The «Metrohm Monographs» listed below impart theoretical fundamentals and general information on measurement techniques and sample preparation of polarography and voltammetry. All these monographs are available on request free of charge from your Metrohm supplier.

| Intie |
|-------|
|-------|

| First aid for polarography and voltammetry (8.693.1071)           |
|-------------------------------------------------------------------|
| Sample preparation techniques in voltammetric trace analysis      |
| norganic Adsorptive Stripping Analysis                            |
| Organic Stripping Analysis                                        |
| Stripping Voltammetry                                             |
| Electrode Reaction Kinetics determined by Cyclic Voltammetry      |
| The Application of VA Techniques to the Galvanic/Plating Industry |
| Practical voltammetry (8.757.5003)                                |
| ntroduction to Polarography and Voltammetry (8.027.5003)          |
| Voltammetric analysis methods in electroplating (8.108.5002EN)    |
|                                                                   |

#### 1.4.4 Reprints

The following reprints reporting on practical applications are available on request free of charge from your Metrohm supplier.

#### Title

Investigations of oxidative UV photolysis:

I. Sample preparation for the voltammetric determination of Zn, Cd, Pb, Cu, Ni and Co in waters

Investigations of oxidative UV photolysis:

II. Sample preparation for the voltammetric determination of mercury in water samples

Determination of Zn, Cd, Pb, and Cu in soils and sewage sludges by microprocessorcontrolled voltammetry in comparison with AAS

Voltammetric instrument for training and trace analysis

# 2 Installation

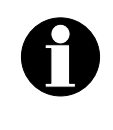

This section offers a full description of the 797 VA Computrace Stand and provides detailed information on the various electrodes and the stirrer. Reliable operation of the instrument is assured only if you follow the instructions in this section exactly.

# 2.1 Setting up the instrument

#### 2.1.1 Packaging

The 797 VA Computrace Stand is supplied together with the separately packed accessories in special packages designed to ensure excellent protection. These contain shock-absorbing foam linings. The instrument itself is packed in an evacuated polyethylene bag. As only these special packaging guarantees indemnified transport of the instrument, it is essential you store it in a safe place.

#### 2.1.2 Check

After recipt, immediately check whether the shipment is complete and has arrived without damage (compare with delivery note and list of accessories in sections 4.2). In the case of transport damage, see instructions in section 4.5.1 "Warranty".

#### 2.1.3 Location

Place the 797 VA Computrace on a laboratory bench in a position suitable for operation and which is free from vibrations, protected against corrosive atmospheres and contamination by chemicals. The drip pan 8 (6.2711.040) has to be placed at the front side of the 797 VA Computrace Stand to catch drops (see Fig. 1).

## 2.2 Installation of the 797 VA Computrace Stand

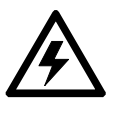

If the 797 VA Computrace Stand is connected to the power supply, the instrument may not be opened or parts removed, as there is a danger of contact with live components. Before you open the 797 VA Computrace Stand to change components or for maintenance or repair work, always switch off the instrument by setting the mains switch **14** to the OFF position and then disconnect the mains cable from the mains connection plug **16** of the 797 VA Computrace Stand.

#### 2.2.1 Mains cable and mains connection

The instrument is supplied with one of three mains cables:

- 6.2122.020 with plug SEV 12 (Switzerland, ...)
- 6.2122.040 with plug CEE(7), VII (Germany, ...)
- 6.2133.070 with plug NEMA 5-15 (USA, ...)

which are three-cored and fitted with a plug with a grounding pin. If a different plug has to be fitted, the yellow/green lead (IEC standard) must be connected to protective earth (protection class 1).

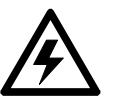

Any break in the grounding inside or outside the instrument can make it a hazard!

Plug the mains cable into mains connection plug **16** of the 797 VA Computrace Stand (see *Fig. 2*).

#### 2.2.2 Switching the instrument on/off

The 797 VA Computrace Stand is switched on and off using mains switch **14**. When the instrument is switched on, the pilot lamp **1** lights up.

### 2.2.3 Connection to the PC

The 797 VA Computrace Stand is connected to the PC via USB Cable 6.2151.020. Proceed as follows:

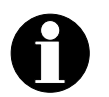

The 797 VA Computrace Stand must not be connected until the Software is installed.

#### Software installation

- Switch on PC and start operating system (Windows<sup>™</sup> 2000, XP Professional or Vista Professional)) without connection of the 797 VA Computrace via USB cable.
- Insert installation CD into CD drive.
- If the autorun option for the CD drive is disabled, select **<Start>** and **Run**. Browse for the **Setup.exe** file on the installation CD and click on **<OK>**.
- Click on "**797**" and follow the instructions given in the setup program. The software package will be installed in the desired directory (the default directory is **Program Files/Metrohm/797 VA Computrace**).

#### 2 Connection of the 797 VA Computrace

- Connect 797 VA Computrace to the PC using the 6.2151.020 USB cable and switch on the 797 VA Computrace. The PC detects a new USB device and starts the setup wizard. Insert installation CD into CD drive and follow the wizard instructions always selecting the recommended default options.
- Start the 797 VA Computrace Software.

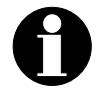

The setup wizard is started three times when installing the instrument driver. All three installation steps must be conducted to ensure proper operation.

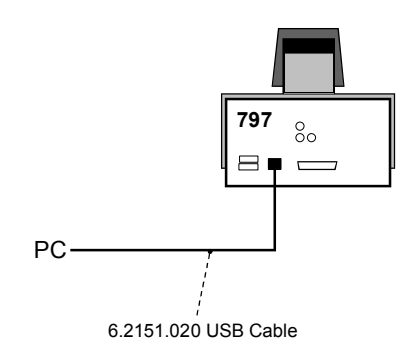

Fig. 5: Connection to PC

In case your computer does not start if the 797 VA Computrace stand is switched on, it might is due to an older version of the BIOS. These BIOS versions are not able to handle USB Hubs in a correct way.

In that case, start the computer first, and switch on 797 VA Computrace stand as soon as Windows booting is finished.

#### 2.2.4 Equipping the measuring head

The fixtures inserted in the openings and connections of the measuring head **24** in the 797 VA Computrace Stand depend on the working electrode selected (MME or RDE) (see *Fig. 6*). The fully equipped measuring head for operation with a Multi-Mode Electrode is illustrated in *section 1.2 (Fig. 3* und *Fig. 4*), that for operation with a rotating disk electrode in *section 2.4 (Fig. 12*).

When equipping the measuring head for the first time, the best procedure is as follows:

#### **1** Preparations

- Prepare Multi-Mode Electrode MME **21** (details, see *section 2.3*) or rotating disk electrode RDE (details, see *section 2.4*) for operation.
- Prepare reference electrode **26** (details, see *section 2.5.2*) for operation.
- Tilt back cover **2** of measuring head arm.

#### 2 Insert dummy stoppers

- Screw dummy stopper **45** (6.1446.040) into opening **55**.
- Screw dummy stopper 44 (6.1446.040) into opening 56.

**3** Insertion of 4-way microtip (option)

For automatic solution addition with Dosinos or Dosimats, the 6.1824.000 4way microtip has to be installed. Proceed as follows:

- Remove stopper from nipple **27** and insert 4-way microtip **30** into nipple as far as it will go.
- Tighten nipple using a 6.2739.010 Wrench until the 4-way microtip can no longer move.
- Pull the 4 lengths of PTFE tubing of the 4-way microtip in succession from above through the opening **68** (connection of Dosinos or Dosimats see section *2.8*).

#### 4 Install stirrer or RDE

in operation with MME:

- Insert stirrer (6.1204.200) in opening **63** as far as it will go.
- Stretch drive belt **32** (6.1244.020) between drive wheel **35** and drive shaft of the stirrer.

in operation with RDE:

- Screw electrode tip **98** (6.1204.XXX) to drive shaft **99** (6.1204.210) (see also section 2.4).
- Insert RDE in opening **63** as far as it will go.
- Stretch drive belt **32** (6.1244.020) between drive wheel **35** and drive shaft **99** of the RDE.
- Attach electrode cable **20** (WE) to the RDE: push cable lug under the screw and then tighten screw firmly.

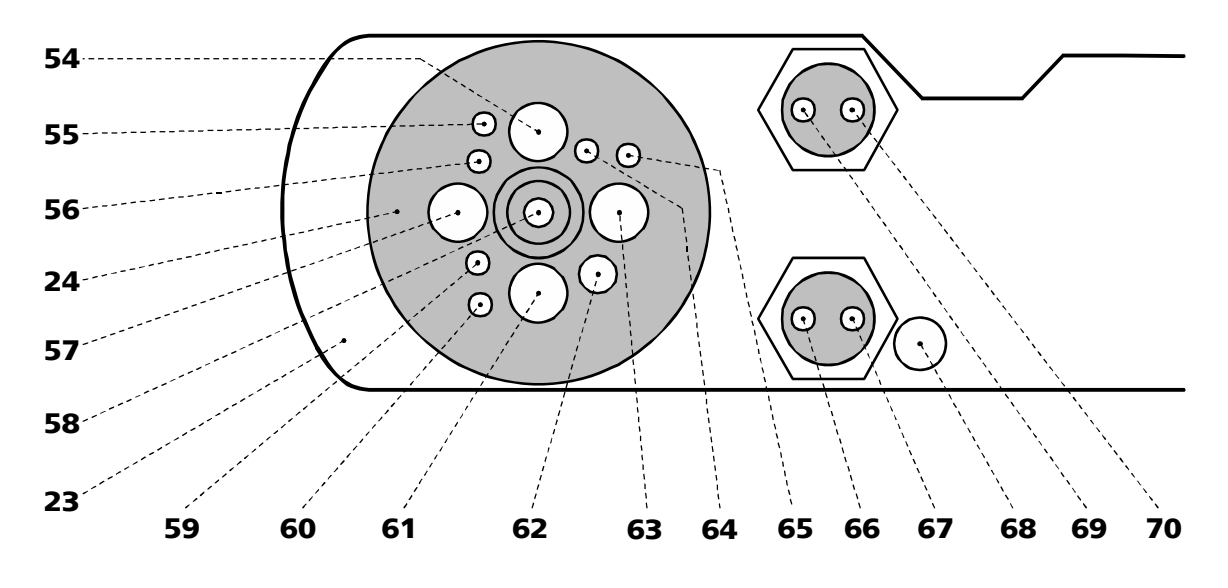

Fig. 6: Measuring head arm

# 23 Measuring head arm 54 Opening 24 Measuring head for auxiliary electrode 43 (6.0343.000 Pt - auxiliary electr. or optional GC electr. comprising 6.1241.020 Electrode holder and 6.1247.000 GC tip)

- **55** Threaded opening for dummy stopper **45** (6.1446.040)
- **56** Threaded opening for dummy stopper **44** (6.1446.040)

#### **57** Pipetting opening

for the manual addition of solutions, closed with stopper **4** (6.2709.080)

#### 58 Opening

*in operation with MME:* for Multi-Mode Electrode **21** (6.1246.020) *in operation with RDE:* for 6.2709.040 Stopper

#### 59 Threaded opening

for FEP tubing **22** (6.1805.180, already permanently attached); inert gas supply to measuring vessel **7** 

#### 60 Threaded opening for dummy stopper 25 (6.1446.040)

#### 61 Opening

for reference electrode **26** (Ag/AgCl reference system and 6.1245.010 Electrolyte vessel)

#### 62 Threaded opening

for nipple **27** (6.2730.030) with dummy stopper or 4-way microtip **30** (6.1824.000)

#### 63 Opening

*in operation with MME:* for stirrer **28** (6.1204.200) *in operation with RDE:* for rotating disk electrode, comprising drive shaft **99** (6.1204.210) and electrode tip **98** (6.1204.XXX)

#### **64** Threaded opening

for FEP tubing **40** ((6.1805.180, already permanently attached); inert gas supply for tapping mechanism

#### **65** Threaded opening

for FEP tubing **39** (6.1805.090, already perm. attached); inert gas lead-off

#### 66 Threaded opening

for FEP tubing **22** (6.1805.180, already permanently attached); inert gas supply from gas wash bottle **6** to measuring vessel **7** 

#### 67 Threaded opening

for FEP tubing **36** (6.1805.040, already permanently attached); inert gas supply to gas wash bottle **6** 

#### 68 Opening

for feed-through of tubing connections of 4-way microtip **30** (6.1824.000)

#### 69 Threaded opening

for FEP tubing (6.1805.180); optional waste solution lead-off

#### **70** Threaded opening

for FEP tubing **38** (6.1805.090, already permanently attached); optional waste solution supply from gas wash bottle to waste

#### 5 Install reference electrode

- Insert reference electrode **26** in opening **61**.
- Attach electrode cable **31 (RE)** to reference electrode: push cable lug under the screw and then tighten screw firmly.
- Turn reference electrode so that the electrode cable points to the rear and not to the side (in the latter position it may become kinked and damaged when cover **2** is closed).

2.2.5

| 6                | <ul> <li>Install auxiliary electrode</li> <li>Insert auxiliary electrode 43 (6.0343.000 Pt auxiliary electrode or GC auxil-</li> </ul>                                                                                                    |
|------------------|----------------------------------------------------------------------------------------------------|
|                  | iary electrode, see <i>section 2.6</i> ) in opening <b>54</b> .                                                                                                    |
|                  | • Attach electrode cable <b>41</b> (AE) to auxiliary electrode: push cable lug under the screw and then tighten screw firmly.                                                                                                    |
|                  | • Turn auxiliary electrode <b>39</b> so that the electrode cable <b>37</b> points to the rear and not to the side (in the latter position it may become kinked and damaged when cover <b>2</b> is closed).                                   |
| 7                | Install MME or dummy stopper                                                                                                    |
|                  | Carefully insert Multi-Mode Electrode <b>21</b> (6 1246 020) in opening <b>58</b> (the                                                                                                    |
|                  | underside of the capillary must not touch the measuring head during inser-<br>tion) and push in as far as it will go.                                                                                                    |
|                  | <ul> <li>Screw FEP tubing <b>34</b> (6.1805.180) for inert gas supply into connection <b>71</b> of the MME.</li> </ul>                                                                                                    |
|                  | <ul> <li>Screw FEP tubing 42 (6.1805.180) for inert gas supply into connection 72 of the MME.</li> </ul>                                                                                                    |
|                  | • Attach electrode cable <b>20</b> (WE) to screw connection <b>88</b> of the MME: push cable lug under the screw and then tighten screw firmly.                                                                                              |
|                  | in operation with RDE:                                                                                                    |
|                  | • Insert stopper <b>97</b> (6.2709.040, option) into opening <b>58</b> as far as it will go so that the two blind holes point to the rear of the stand.                                                                                      |
|                  | <ul> <li>Screw FEP tubing 34 (6.1805.180) into upper hole of stopper 97.</li> </ul>                                                                                                    |
|                  | • Screw FEP tubing <b>42</b> (6.1805.180) into lower hole of stopper <b>97</b> .                                                                                                    |
| 8                | Install measuring vessel                                                                                                    |
|                  | • Tilt back measuring head arm <b>23</b> .                                                                                                    |
|                  | <ul> <li>Slide measuring vessel 7 into holder 5 from the front and fill with analyte solution or dist. H<sub>2</sub>O (storage solution) until the tips of the MME or RDE and the reference electrode are immersed in the liquid.</li> </ul> |
|                  | • Lower measuring head arm <b>23</b> and cover <b>2</b> .                                                                                                    |
| Inert            | gas connection                                                                                                    |
| Nitrog<br>for op | gen ( $N_2$ ) is generally used as the inert gas to de-aerate the analyte solution and peration of the MME. The nitrogen must be of sufficient purity.                                                                                       |
|                  | $w(N_2) \ge 0.99996$ (= 99.996%)<br>for general polarography/voltammetry                                                                                                    |
|                  | $w(N_2) \ge 0.999999 (= 99.999\% = "5 \times 9")$                                                                                                    |
|                  |                                                                                                    |

for analyses in organic solvents; for determinations involving very high current amplification (e.g. in the determination of very low concentrations without preceding enrichment)

For electroplating bath applications, using CVS or CPVS, no inert gas connection is required.

The scheme for de-aeration of the analyte solution and the inert gas connections at the 797 VA Computrace Stand needed for operation of the MME is shown in Fig. 7. The inert gas connections are established as follows:

#### 1 Fill gas wash bottle

- Unscrew gas wash bottle 6 from measuring head arm 23.
- Fill gas wash bottle half full with dist. H<sub>2</sub>O (for long-term measurements with supporting electrolytes such as Acetic acid / Acetate buffer or Ammonia / Ammonium chloride buffer, fill with supporting electrolyte; for measurements in organic solvents fill with the used solvent).
- Screw gas wash bottle back on measuring head arm.

#### **2** Connect inert gas supply

- Attach one end of 6.1801.080 PVC tubing to connection **11** of the 797 VA Computrace Stand.
- Attach the other end of the 6.1801.080 PVC tubing to connection of the inert gas bottle.
- Set inert gas pressure at gas bottle using the reducing value to  $p = 1 \pm 0.2$  bar.
- Open gas supply line at gas bottle.

#### **3** Connect inert gas lead-off (option)

- Attach a length of suitable tubing (e.g. Metrohm 6.1805.030, length 150 cm) to connection **9** for inert gas lead-off.
- Route the other end of the lead-off tubing to a fume cupboard.

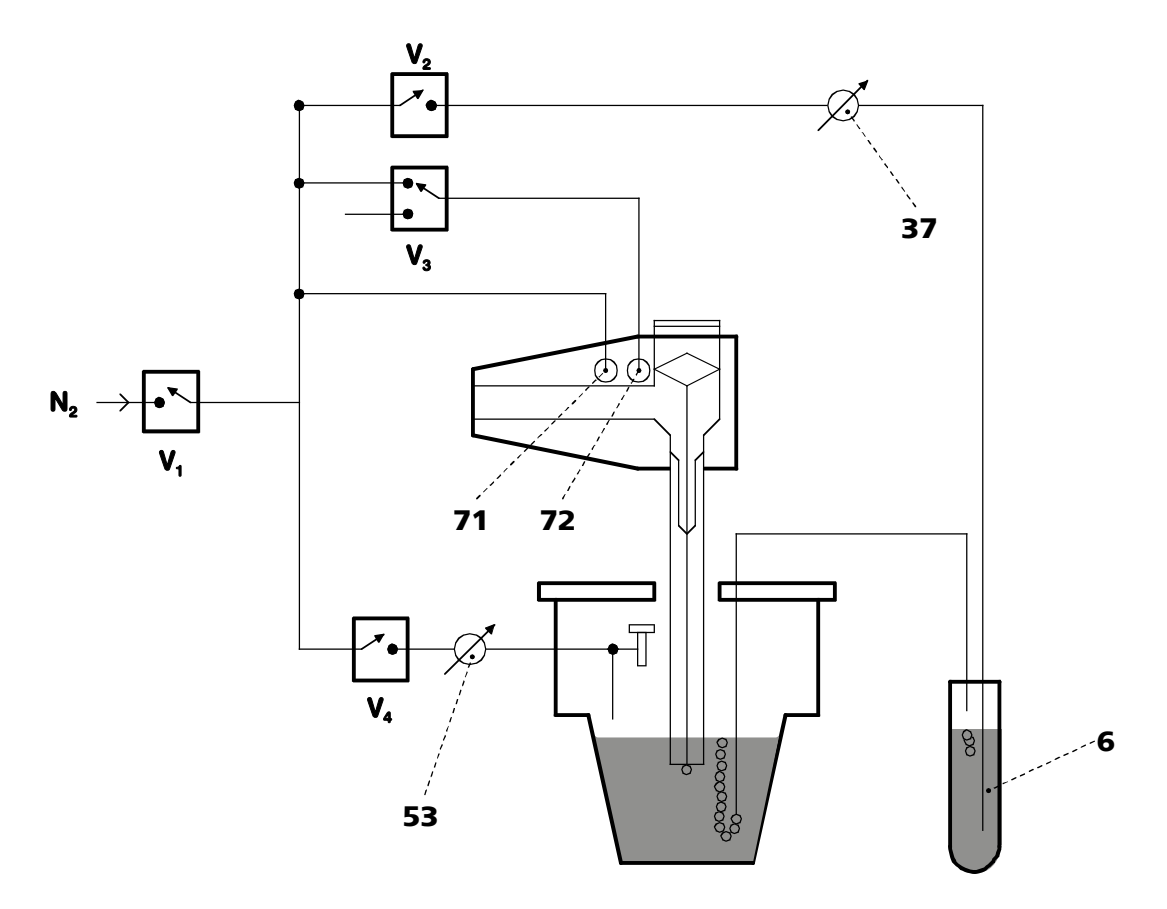

- *Fig. 7:* Scheme showing the inert gas connections at the 797 VA Computrace Stand
- **6** Gas wash bottle (6.2405.030) for inert gas supply (must be filled only halfway with dist. H<sub>2</sub>O or supporting electrolyte, see also *Fig. 3*)
- **37** Slotted screw for controlling the inert gas flow for de-aeration (see also *Fig. 3*)
  - <u>Note</u>: The factory setting of ca. 20 L/h should not be changed without good reason!
- **53** Slotted screw for controlling the tapping power in the DME case (see also *Fig. 4*)
  - <u>Note</u>: The factory setting should not be changed without good reason!
- **71** Connection for inert gas supply of the MME for raising and lowering the sealing needle in the MME (see also *section 2.3.1* and *Fig. 8*)

#### **72** Connection for inert gas supply of the MME for pressurizing the mercury (see also section 2.3.1 a

for pressurizing the mercury (see also section 2.3.1 and Fig. 8)

**V**<sub>1</sub>, **V**<sub>2</sub>, **V**<sub>3</sub>, **V**<sub>4</sub> Valves

## 2.3 Multi-Mode Electrode (MME)

The Multi-Mode Electrode combines the most important polarographic and voltammetric mercury electrodes in a single construction:

- **HMDE** Hanging mercury drop electrode Mercury is forced through a glass capillary until a drop forms at the capillary tip and the entire voltage sweep performed on this single stationary drop; in general with preceding enrichment (stripping voltammetry).
- DME Dropping mercury electrode The classical electrode, the mercury drops fall from the glass capillary at a controlled rate.
  - **SMDE** Static mercury drop electrode The latest electrode, it combines the features of the DME and the HMDE: during the measurement, the drop surface is constant and stationary (as with the HMDE); however, for the complete voltage sweep several drops are needed (renewal as with the DME).

#### 2.3.1 Construction and operating characteristics of the MME

The construction of the 6.1246.020 Multi-Mode Electrode is shown in *Fig. 8*. The mercury in the reservoir **81** flows through the glass capillary **87** forming a drop at its end. The mercury flow is controlled by the sealing needle **75** which can be raised or lowered pneumatically. The different types of electrodes (HMDE, DME, SMDE) are implemented by timed opening or closing of the mercury flow using this sealing needle.

The operating characteristics of the MME are illustrated by *Fig. 7* and *Fig. 8*. After valve **V1** (inert gas supply) is opened, the mercury in the reservoir **81** is pressurized. In the standby mode, a back pressure is built up in the interior of the slotted screw **74** which causes the built-in spring to press the sealing needle **75** onto the capillary opening of the glass capillary **87** thus preventing the outflow of mercury. Switching the valve **V3** allows the inert gas to escape thus releasing the back pressure. The inert gas pressure in the mercury reservoir **81** presses the sealing needle **74** fixed to the PTFE membrane of the slotted screw **75** upwards and the mercury can now flow out. The tapping mechanism of the DME and SMDE is triggered by brief opening and closing of valve **V4**.

The mercury drops formed at the end of the capillary are very small and stable and thus afford a very good signal/noise ratio. The mercury hermetically sealed in the reservoir comes into contact only with inert gas and other inert materials and suffices for around 200'000 drops.

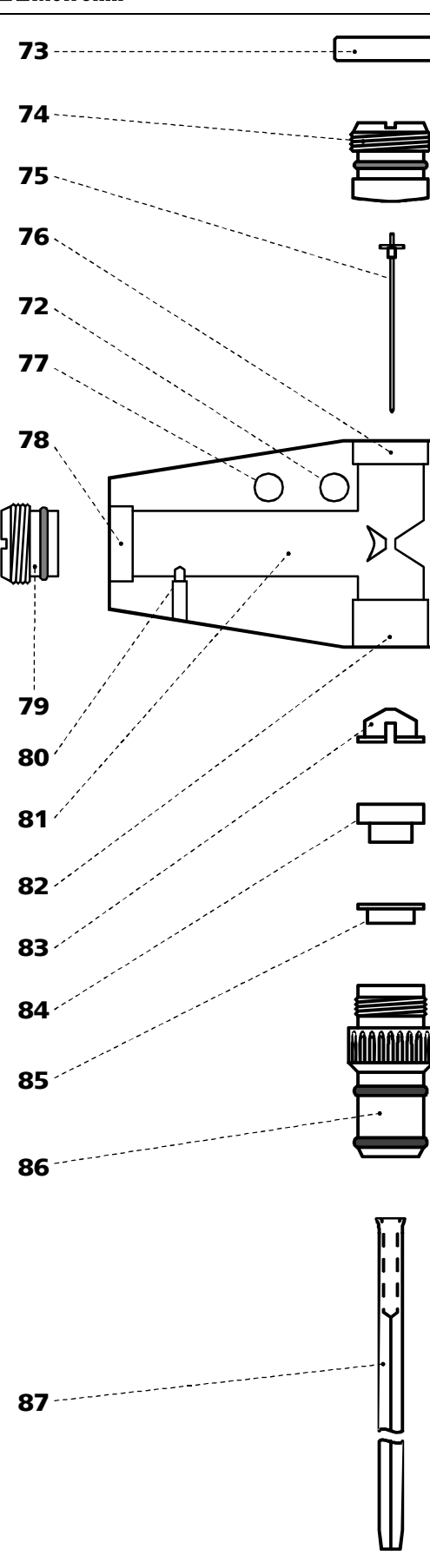

Fig. 8: Multi-Mode-Electrode

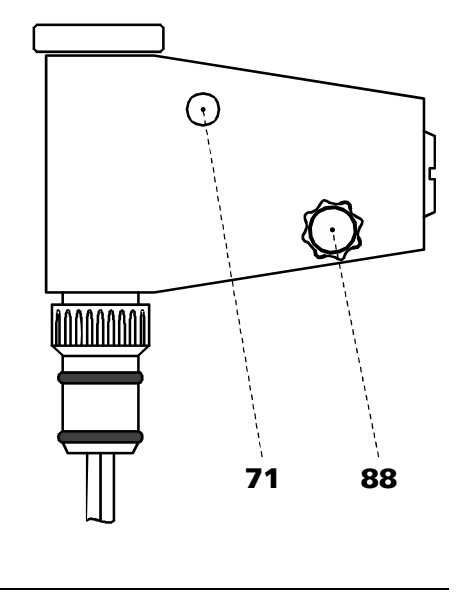

- 71 Connection for inert gas supply
- **72** Connection for inert gas supply (for all MME operating modes)
- **73** Locking ring (4.420.2920) for slotted screw **74**
- **74** Slotted screw (6.1247.040) with PTFE membrane and built-in spring
- 75 Sealing needle (6.1247.020)
- 76 Screw thread for slotted screw 74
- 77 Unused connection
- 78 Screw thread for slotted screw 79
- **79** Slotted screw (4.420.2960) for replenishing the mercury with capillary fitted
- **80** Electrical contact pin for mercury
- 81 Mercury reservoir
- 82 Screw thread for retaining nut 86
- 83 Insert ring (4.420.3011)
- **84** Sealing ring (4.420.2800) made of silicone rubber
- **85** Locking ring (4.420.2870)
- 86 Retaining nut (4.420.2850)
- **87** Glass capillary (6.1226.030 or 6.1226.050)
- **88** Screw connection electrical contact for "WE" electrode cable

#### 2.3.2 Filling the MME with mercury

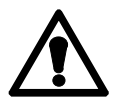

When handling mercury, it is necessary to take special precautionary measures. These are described in detail in section 3.4.

0

All actions involving the electrode and mercury vessels must be performed in or over the drip pan **91** supplied (see Fig. 9 - Fig. 11).

The Hg reservoir **81** of the Multi-Mode Electrode **21** is filled with mercury of the highest degree of purity (mass fraction  $w \ge 0.99999$ ) as follows:

#### **1** Prepare Multi-Mode Electrode

- Unscrew locking ring 73 from slotted screw 74 (this gray PVC ring is needed only to remove the slotted screws 74 or 79, see section 2.3.7 and section 2.3.9).
- Turn slotted screw **74** in or out of the screw thread **76** using a suitable coin until the contact surface of the black O-ring at the Plexiglas wall (thin, black stripe) is just visible below the metal thread **76**.
- Remove the plastic cap used as a transport safeguard from the retaining nut **86**.
- Undo retaining nut **86** fully and remove from screw thread **82**.
- Place Multi-Mode Electrode **21** with the capillary opening facing upwards in the electrode holder **92** (see *Fig. 9*).

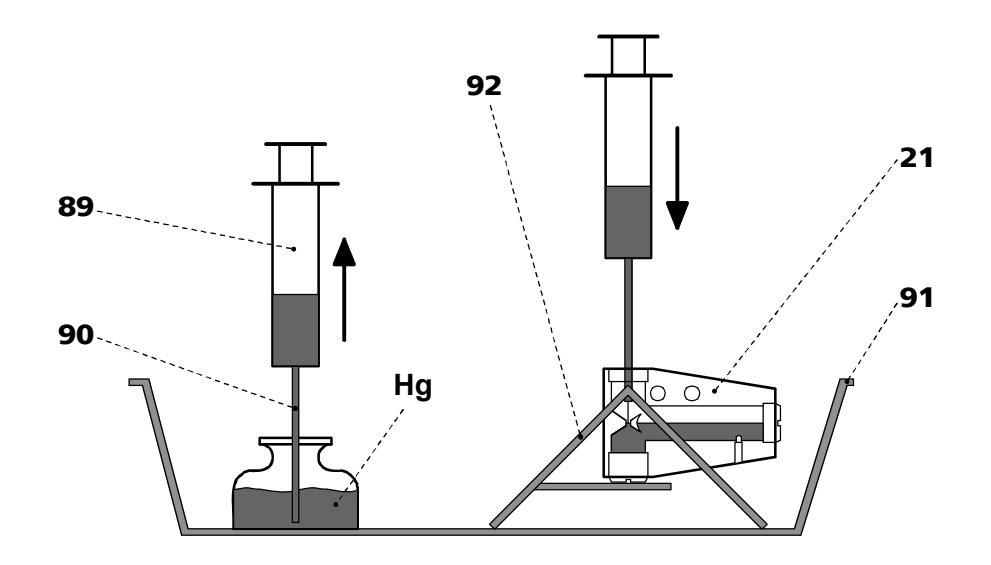

*Fig. 9: Adding the mercury* 

- 21 Multi-Mode Electrode (6.1246.0020)
- 89 Syringe (6.2816.020)
- 90 Needle (6.2816.030)

- 91 Drip pan (6.2711.030)
- 92 Electrode holder (6.2615.030)

#### 2 Draw up mercury

- Attach needle **90** to syringe **89**.
- Draw up 6 mL ultra pure mercury slowly and carefully using syringe.

#### **3 Add mercury to MME**

- Lower syringe needle **90** into the top opening of the MME **21** between sealing ring **84** and sealing needle **75**.
- Expel mercury slowly and carefully from the syringe to allow it to flow into the Hg reservoir **81**.

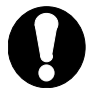

*The Hg reservoir* **81** *must never be filled more than* <sup>2</sup>/3 *full with mercu- ry.* 

#### 2.3.3 Mounting the capillary

The glass capillaries **87** for the Multi-Mode Electrode **21** are supplied separately in a protective plastic package. After they have been unpacked, avoid any contact whatsoever with the sensitive capillary tip. The capillary is mounted in the MME filled with mercury (as described in *section 2.3.2*) as follows:

#### 1 Insert retaining nut

• Screw retaining nut **86** into screw thread **82** until a slight resistance is noticeable (on no account screw in retaining nut fully!).

#### 2 Insert capillary

- Cut open plastic package containing the glass capillary **87** on the side of the large capillary opening using scissors (do not tear open), leave capillary in the package.
- Insert glass capillary directly from its protective plastic package through the retaining nut **86** into the sealing ring **84** and push in as far as it will go.

#### **3** Tighten retaining nut

- Firmly tighten retaining nut **86** by hand (do not use a tool). The glass capillary should then be centered in the opening of the retaining nut.
- If this is not the case, undo retaining nut by one full turn and then retighten by hand. When tightening, move glass capillary in a circle so that it is centered in the feed-through of the retaining nut.

#### 2.3.4 Filling capillary without vacuum

The glass capillary **87** can normally be filled with mercury by the method described here without vacuum. However, if difficulties regarding stability or reproducibility arise with a capillary filled in this manner, try to fill the capillaries by the alternative method with vacuum (*section 2.3.5*). To fill the mounted glass capillary (*section 2.3.3*) with Hg without vacuum, proceed as follows:

#### 1 Install Multi-Mode Electrode in 797 VA Computrace Stand

- With the measuring head arm **23** tilted back, slide the empty measuring vessel **7** into the holder **5** of the 797 VA Computrace Stand and then lower the measuring head arm.
- Carefully insert Multi-Mode Electrode **21** in opening **58** of the measuring head **24** (during insertion, the tip of the capillary **87** must not touch the measuring head) and push in carefully as far as it will go. Avoid water drops touch the tip of the capillary.

#### 2 Connect Multi-Mode Electrode

- Screw FEP tubing **34** for the inert gas supply into connection **71** of the Multi-Mode Electrode **21**.
- Screw FEP tubing **42** for the inert gas supply into connection **72** of the Multi-Mode Electrode.
- Attach electrode cable **20** (WE) to screw connection **88** of the Multi-Mode Electrode: push cable lug under the screw and then tighten screw firmly.

#### **3** Fill capillary with mercury

- Switch on 797 VA Computrace Stand with mains switch **14** (the 797 VA Computrace Stand must first be installed properly as described in *section 2.2*).
- Start the VA Computrace program and click on Start the VA Computrace program and click on Start the VA Computrace control to open the COMPUTRACE CONTROL window. Then switch on the inert gas supply to the 797 VA Computrace Stand by clicking on DME. This pressurizes the Multi-Mode Electrode 21 and the mercury begins to flow slowly out of the capillary.
- Gently tap the MME with your finger (to remove any air bubbles) and allow the mercury to flow out of the capillary into the empty measuring vessel for approx. 2 min.
- Fill measuring vessel **7** with 10 mL ultra pure water and add 1 drop KCl solution (in pure water, mercury drops from the capillary only with difficulty).
- Allow mercury to flow out of the capillary for ca. 2 min while checking the drop formation: The drop time should be ca. 3 s.

#### 4 Adjusting the sealing needle 75

- Turn slotted screw **74** using a suitable coin slowly in a clockwise direction until the mercury flow stops.
- Open slotted screw slightly in an anticlockwise direction until the mercury flow restarts.
- Gently tap the MME with your finger and turn the slotted screw very slowly clockwise until the mercury flow just stops. (The tapping action is used to knock off the mercury drops so that it is easier to see whether mercury continues to flow).
- Finally, turn slotted screw a quarter of a turn clockwise.

#### **5** Checking the MME for leaks

• Switch on the dropping mercury electrode by selecting DME in the COM-

**PUTRACE CONTROL** window and clicking on <u>New drop</u>. The mercury drops freely out of the capillary.

- Select **HMDE** and click on New drop. A single mercury drop is formed. Knock this off by gently tapping the MME **21** with your finger and check that the mercury flow has really stopped. Repeat this operation several times.
- If mercury continues to flow, turn slotted screw **74** still further in a clockwise direction and repeat check.
- If it is not possible to stop the mercury flow, both the glass capillary **87** and the sealing needle **75** have to be replaced (see *section 2.3.9*).

#### 2.3.5 Filling the capillary using vacuum

Filling of the glass capillary **87** with vacuum is advisable in all cases where difficulties have been found with the method without vacuum described in *section 2.3.4* Filling with vacuum is especially recommended when no ultra pure Hg is available.

To fill the mounted glass capillary (*section 2.3.3*) with Hg with vacuum, proceed as follows:

#### **1** Set up filling station

- All actions involving the electrode and the mercury vessels must be performed in or over the drip pan **91** supplied (see *Fig. 10*).
- The MME **21** is placed in the electrode holder **92** for filling.

#### 2 Connection for vacuum pump

- For filling the capillary **87**, the filling tubing **93** is required. At one end it is fitted with a filling cone **94** for mounting on the capillary, and at the other end with the tubing coupling **96** for attachment to the line for the vacuum pump.
- To avoid possible mercury losses, two gas wash bottles **95** are attached to the filling tubing

#### 3 Vacuum pump

- To draw up mercury a suitable vacuum pump is required (e.g. water jet pump). The partial vacuum ∠p should be around 25 mbar.
- A vacuum release tap must be installed at the vacuum pump or in the line between the gas wash bottle and the pump for slowly releasing the vacuum.

#### 4 Mount filling tubing

- Mount filling tubing **93** with filling cone **94** on glass capillary **87**.
- Connect filling tubing with tubing coupling **96** to the two gas wash bottles **95** and the vacuum pump (see *Fig. 10*).

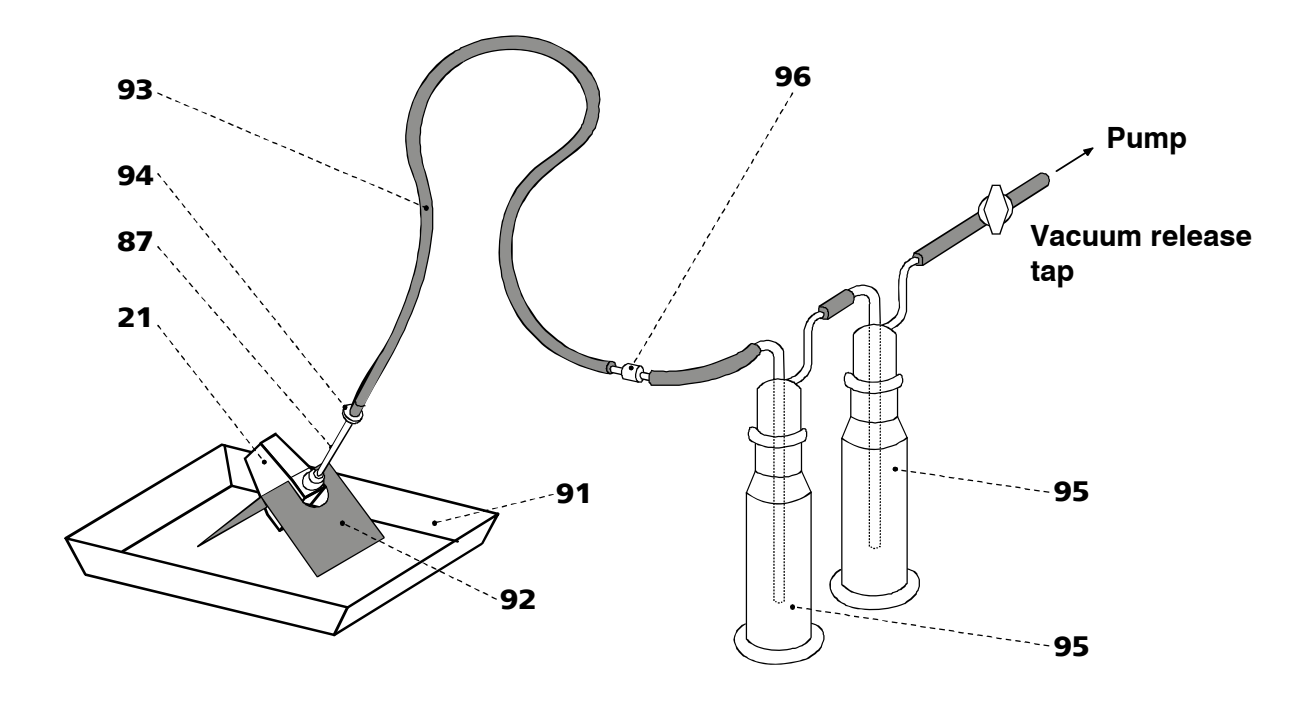

*Fig.* 10: Setting up the filling station

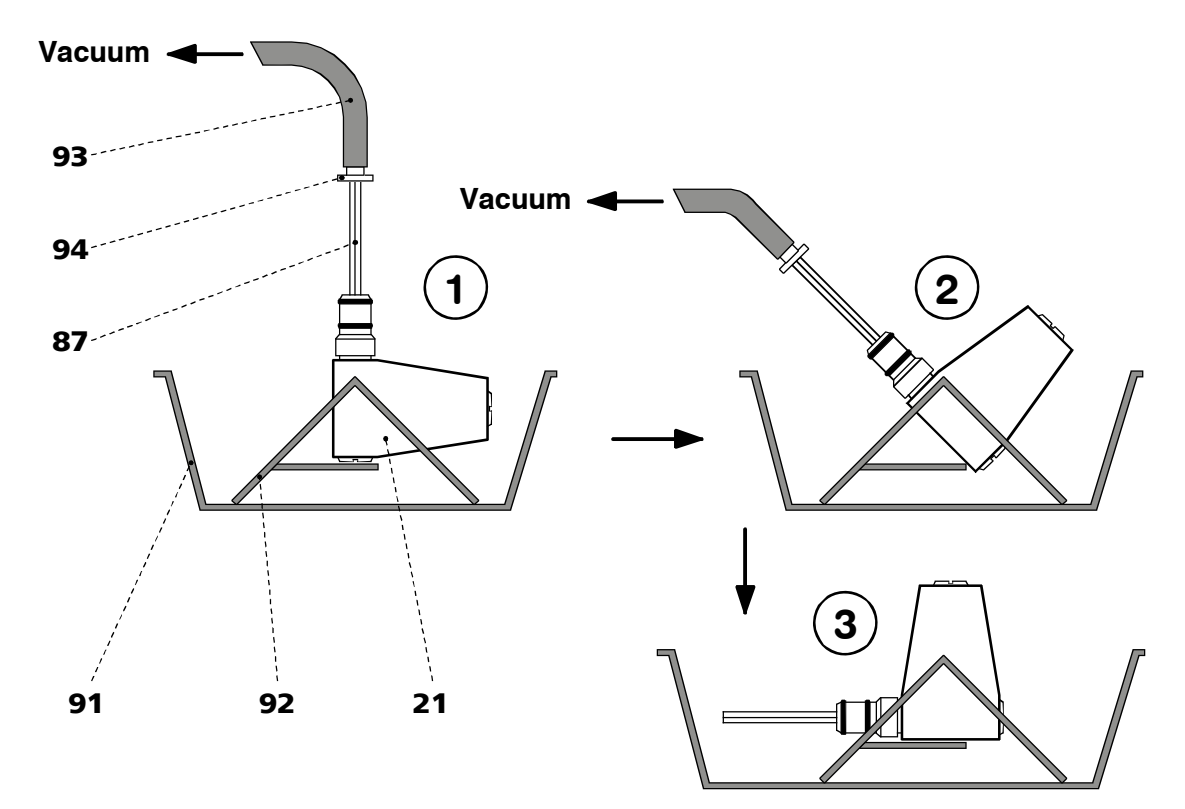

*Fig. 11: Filling the capillary* 

#### 21 Multi-Mode Electrode (6.1246.0020)

- 87 Glass capillary (6.1226.030)
- **91** Drip pan (6.2711.030)

- 92 Electrode holder (6.2615.030)
- **93** Filling tubing (6.1817.000)

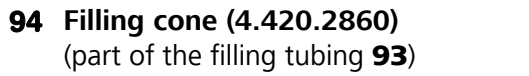

#### **95** Gas wash bottle

# **96** Tubing coupling (6.1809.000) (part of the filling tubing **93**)

#### 5 Evacuating in vertical position

- Place Multi-Mode Electrode **21** vertically in the electrode holder **92** (see *Fig. 11-1*).
- Evacuate for ca. 2 min in this position.

#### 6 Evacuating in inclined position

• Carefully tilt Multi-Mode Electrode **21** in the electrode holder **92** to an inclined position and continue evacuating (see *Fig. 11-2*).

#### 7 Release vacuum

• As soon as mercury issues from the tip of the glass capillary **87** into the filling tubing **93**, carefully release the vacuum by opening the vacuum release tap.

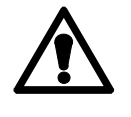

The filling tubing **93** must not be disconnected from the glass capillary **87** when under vacuum, otherwise the mercury which has issued from the capillary would be sprayed onto the tubing wall and can no longer be disposed of in drop form!

- Tap the glass capillary **87** gently by hand so that any mercury drops at its tip are knocked into the filling tubing **93**.
- Disconnect filling tubing **94** with filling cone from glass capillary.
- Place Multi-Mode Electrode **21** in a horizontal position in the electrode holder **92** (see *Fig. 11-3*).

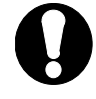

From now on, the MME must be left in this position until it is installed in the stand!

#### 8 Install Multi-Mode Electrode in 797 VA Computrace Stand

- With measuring head arm **23** tilted back, push empty measuring vessel **7** into the holder **5** of the 797 VA Computrace Stand and then lower measuring head arm **23**.
- Carefully insert Multi-Mode Electrode 21 in opening 58 of the measuring head 24 (during insertion, the tip of the capillary 87 must not touch the measuring head) and push in as far as it will go.

#### 9 Connect Multi-Mode Electrode

- Screw FEP tubing **34** for the inert gas supply into connection **71** of the Multi-Mode Electrode **21**.
- Screw FEP tubing **42** for the inert gas supply into connection **72** of the Multi-Mode Electrode.
- Attach electrode cable **20** (WE) to screw connection **88** of the Multi-Mode Electrode push cable lug under the screw and then tighten screw firmly.

#### **10** Pressurize the MME

- Switch on 797 VA Computrace Stand with mains switch **14** (the 797 VA Computrace Stand must first be installed properly as described in *section 2.2*).
- Start the VA Computrace program and click on so or MAIN WINDOW / Utility / Computrace control to open the COMPUTRACE CONTROL window. Then switch on the inert gas supply to the 797 VA Computrace Stand by clicking on DME. This pressurizes the Multi-Mode Electrode 21 and the mercury begins to flow slowly out of the capillary.
- Gently tap the MME with your finger (to remove any air bubbles) and allow mercury to flow out of the capillary into the empty measuring vessel for approx. 2 min.
- Fill measuring vessel **7** with 10 mL ultra pure water and add 1 drop KCl solution (in pure water, mercury drops from the capillary only with difficulty).
- Allow mercury to flow out of the capillary for ca. 2 min while checking the drop formation: The drop time should be ca. 3 s.

#### **11** Adjusting the sealing needle 75

- Turn slotted screw **74** using a suitable coin slowly in a clockwise direction until the mercury flow stops.
- Open slotted screw slightly in an anticlockwise direction until the mercury flow restarts.
- Gently tap the MME with your finger and turn the slotted screw very slowly clockwise until the mercury flow just stops. (The tapping action is used to knock off the mercury drop so that it is easier to see whether mercury continues to flow).
- Finally, turn slotted screw a quarter of a turn clockwise.

#### **12** Checking the MME for leaks

- Switch on the dropping mercury electrode by selecting **DME** in the **COM**-**PUTRACE CONTROL** window and clicking on <u>New drop</u>. The mercury drops freely out of the capillary.
- Select **HMDE** and click on <u>New drop</u>. A single mercury drop is formed. Knock this off by gently tapping the MME **21** with your finger and check that the mercury flow has really stopped. Repeat this operation several times.
- If mercury continues to flow, turn slotted screw **74** still further in a clockwise direction and repeat check.
- If it is not possible to stop the mercury flow, both the glass capillary **87** and the sealing needle **75** have to be replaced (see *section 2.3.9*).
### 2.3.6 Storing the MME

On completion of the measurements, the MME is stored in the 797 VA Computrace Stand so that the tip of the glass capillary **87** is immersed in pure water (or in the solvent used). This prevents blockage of the capillary by crystallized salts.

An electrode treated in this manner can be taken out of the 797 VA Computrace Stand after a few hours and stored in air for a lengthy period without suffering any damage. Always store the MME so that the glass capillary is horizontal (see *Fig. 11-3*).

#### 2.3.7 Replenishing the mercury (without changing capillary)

The Multi-Mode Electrode **21** can also be refilled with mercury without having to remove the glass capillary **87**.

#### 1 Dismantle Multi-Mode Electrode

- Unscrew FEP tubing 34 and 42 from the MME. Disconnect electrode cable 20 from the MME.
- Take Multi-Mode Electrode **21** out of the measuring head **24** and tap the MME gently to knock off any mercury drops on the glass capillary into the measuring vessel.
- Place Multi-Mode Electrode horizontally in the electrode holder **92** (see *Fig. 11-3*). The slotted screw **79** is now at the top.

#### 2 Replenish mercury

- Unscrew slotted screw **79** using a suitable coin. If the slotted screw can not be loosened by hand, screw on locking ring **73** and pull out of the MME.
- Draw up mercury using the syringe **89** with attached needle **90** and expel into the Hg reservoir **81**.

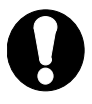

*The Hg reservoir must never be filled more than <sup>2</sup>/3 full with mercury.* 

• Reinsert slotted screw into screw thread **78** and screw flush to surface using a suitable coin (this action may expel a few drops of mercury from glass capillary).

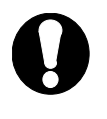

Do not turn so tightly that the cemented-in steel threaded ring **78** becomes loose and hence jeopardizes the tightness and safety of the MME!

### 2.3.8 Changing capillary

The capillary has a limited life time due to mechanical wearout of and chemical contamination of the capillary tip. This results in irreproducible drop fall in DME mode, fall-off of the drop in stripping voltammetry using HMDE or increased noise or high background currents. If the MME is stored for a longer period of time, it is possible that the capillary is blocked by mercury salts. In such cases, exchange the capillary.

We also recommend exchanging the sealing needle regularly. After a longer period of use the surface can be covered with mercury oxides and/or glass particles from the capillary. Both produce high noise during the measurement. Damaged sealing needles

can also lead to leakage of the MME, i.e. the mercury flow cannot be stopped any more.

Proceed as follows:

#### Remove Multi-Mode Electrode from 797 VA Computrace Stand

- Unscrew FEP tubing 34 and 42 from the MME, disconnect electrode cable 20 from MME.
- Take Multi-Mode Electrode **21** out of measuring head **24** while gently tapping the MME to knock off any mercury drops on the glass capillary into the measuring vessel.
- Place Multi-Mode Electrode in a horizontal position in the electrode holder 92 (see *Fig. 11-3*).

#### 2 Unscrew slotted screw 74

• Using a suitable coin, unscrew slotted screw **74** out of screw thread **76** until the contact surface of the black O-ring at the Plexiglas wall (thin, black stripe) is just visible below the metal thread.

#### 3 Replace sealing needle 75

If problems with leaks arise owing to a worn, deformed or damaged sealing needle, it must be replaced. Three spare needles are supplied separately in a protective plastic package. After unpacking a needle, please avoid any contact whatsoever with the needle tip. The spare needle **75** is installed as follows:

- Carefully pull old sealing needle out of PTFE membrane of the slotted screw 74.
- Carefully insert new sealing needle without tilting into the hole in the PTFE membrane of the slotted screw.

**NOTE**: Do not touch the needle with bare fingers but use the plastic package

#### 4 Dismantle old capillary

- Position Multi-Mode Electrode vertically in the electrode holder (see *Fig. 11-1*).
- Undo retaining nut **86** completely by turning anticlockwise and lift up until the lower part of the glass capillary **87** with the wide opening is visible.
- Gently tap the glass capillary to knock off any residual mercury in the wide opening into the MME.
- Press the retaining nut downward with one hand and with your other hand take glass capillary completely out of the mount.

#### **5** Dispose of old capillary

- Connect filling tubing **93** with the tubing coupling **96** to the two gas wash bottles **95** and the vacuum pump (see *Fig. 10*).
- Insert glass capillary **87** (capillary end) in the filling cone **94** of the filling tubing.
- Remove mercury from capillary with the vacuum pump.

#### 6 Replenish mercury if necessary

Proceed as described in *section 2.3.2*.

#### 7 Mount new capillary

Proceed as described in section 2.3.3.

#### 8 Fill capillary

Proceed as described in *section 2.3.4* or *section 2.3.5*.

### 2.3.9 Cleaning the MME

If the mercury in the Multi-Mode Electrode is contaminated and this leads to disturbances, the MME must be cleaned and refilled with ultra pure mercury. Proceed as follows:

#### Remove Multi-Mode Electrode from 797 VA Computrace Stand

- Unscrew FEP tubing 34 and 42 from the MME, disconnect electrode cable 20 from MME.
- Take Multi-Mode Electrode **21** out of measuring head **24** while gently tapping the MME to knock off any mercury drops on the glass capillary into the measuring vessel.

#### 2 Remove old mercury

- Place Multi-Mode Electrode **21** in a horizontal position in the electrode holder **92** (see *Fig. 11-3*). The slotted screw **79** is now at the top.
- Unscrew slotted screw using a suitable coin.
- Carefully turn MME and empty mercury through the threaded opening **78** into a waste container placed in the drip pan **91**. While doing so, gently tap the glass capillary **87** and the MME to ensure that all mercury flows out of the MME.

#### 3 Dismantle MME

- Unscrew retaining nut **86**.
- Take glass capillary 87 out of opening 82, the sealing ring 84 and the locking ring 85 are removed at the same time. Remove these two parts from the glass capillary.
- Remove insert ring 83 from the MME.
- Unscrew slotted screw **74** with a suitable coin in an anticlockwise direction from screw thread **76**.
- Screw locking ring **73** onto slotted screw and pull out of the MME.

#### Dispose of old capillary

- Connect filling tubing **93** with the tubing coupling **96** to the two gas wash bottles **95** and the vacuum pump (see *Fig. 10*).
- Insert glass capillary **87** (capillary end) in the filling cone **94** of the filling tubing.
- Remove mercury from the capillary with the vacuum pump.

4

#### 5 Clean MME

- Clean inner compartments of the MME, contact pin **80** and the screw threads **76**, **78** and **82** with a lint-free cloth.
- If required, rinse all inner compartments of the MME and the unscrewed individual parts with dist. water and then dry with N<sub>2</sub>.

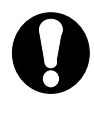

Do not use any organic solvents.

If you used water to clean the MME, make sure that the inside of the electrode has dried entirely. Residual moistness can cause problems during subsequent measurements.

#### 6 Replace sealing needle 75 if needed

If problems with leaks arise owing to a worn, deformed or damaged sealing needle this must be replaced. Three spare needles are supplied separately in a protective plastic package. After unpacking a needle, please avoid any contact whatsoever with the needle tip. The spare needle **75** is installed as follows:

- Carefully pull old sealing needle out of PTFE membrane of the slotted screw 74.
- Carefully insert new sealing needle without tilting into the hole in the PTFE membrane of the slotted screw.

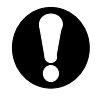

When the sealing needle **75** is changed, it is always necessary to change the glass capillary **87**!

#### 7 Replace sealing ring 84 if needed

• If the sealing ring **84** is contaminated or damaged in any way, it must be replaced for the subsequent assembly of the MME. Two new sealing rings are enclosed in the package with the 6.1226.030 (normal) resp. 6.1226.050 (silanised) glass capillaries.

#### 8 Reassemble MME

• Screw slotted screw **79** using a suitable coin flush into screw thread **78**.

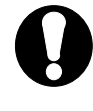

Do not turn so tightly that the cemented-in steel threaded ring **78** becomes loose and hence jeopardizes the tightness and safety of the MME!

- Using a suitable coin, screw slotted screw **74** into the screw thread **80** until the contact surface of the black O-ring at the Plexiglas wall (thin, black stripe) is just visible below the metal thread.
- Place Multi-Mode Electrode **21** with the opening **82** facing upwards in the electrode holder **92** (see *Fig. 11-1*).
- Insert ring **83** in opening **86**.
- Push sealing ring 84 onto locking ring 85 and insert both in the opening 82.
- Screw retaining nut **86** by hand into screw thread **82** until a slight resistance is felt.

### 9 Add mercury

Proceed as described in *section 2.3.2*.

#### **10 Mount new capillary**

Proceed as described in section 2.3.3.

#### **11** Fill capillary

Proceed as described in section 2.3.4 or section 2.3.5.

### 2.4 Rotating disk electrode (RDE)

The rotating disk electrode (RDE) can be used in place of the MME in the 797 VA Computrace Stand with different electrode tips as a working electrode. Version 2.797.0030 is delivered solely with a rotating plating electrode. For operation of the rotating disk electrode (RDE) the following accessories are required (see also *section 4.3*):

- 6.1204.210 Driving axle for rotating disk electrode (RDE) with titanium axle
- 6.1204.220 Driving axle for rotating disk electrode (RDE) with titanium axle and mercury contact
- 6.1204.XXX Electrode tip for rotating electrode
  - 6.1204.110 GC (Glassy Carbon)
    6.1204.120 Pt unpolished, 2 mm disk diameter
    6.1204.130 Ag
    6.1204.140 Au for Hg determination
    6.1204.150 Au for As determination
    6.1204.160 Pt polished, 2 mm disk diameter for CVS
    6.1204.170 Pt polished, 3 mm disk diameter for CVS
    6.1204.180 Ultra Trace Graphite
    6.1204.190 Pt polished, 1 mm disk diameter for CVS
    6.2709.040 Stopper for closing the MME opening
    6.3802.000 Polishing kit for 6.1204 XXX Electrode tinc
- 6.2802.000 Polishing kit for 6.1204.XXX Electrode tips (Pt, Ag, Au, GC)
  - 6.2827.000 Trimming tool for 6.1204.180 Electrode tip (Ultra Trace Graphite)

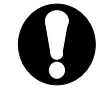

It is recommended to use RDE tips (except Pt) only together with a glassy carbon auxiliary electrode!

### 2.4.1 Construction and startup of the RDE

The rotating disk electrode RDE comprises the two parts drive shaft **99** (6.1204.210) and electrode tip **98** (6.1204.2x0), which must be screwed together.

The procedure for installing the RDE in the measuring head arm of the 797 VA Computrace Stand is described in detail in *section 2.2.4*. The fully equipped measuring head arm with the RDE is illustrated in *Fig. 12*.

### 2.4.2 Regeneration of RDE

The RDE is a solid electrode with a stationary surface. This becomes contaminated with the products of the electrode redox processes with increasing use For regeneration please observe the information on the leaflet enclosed with the RDE.

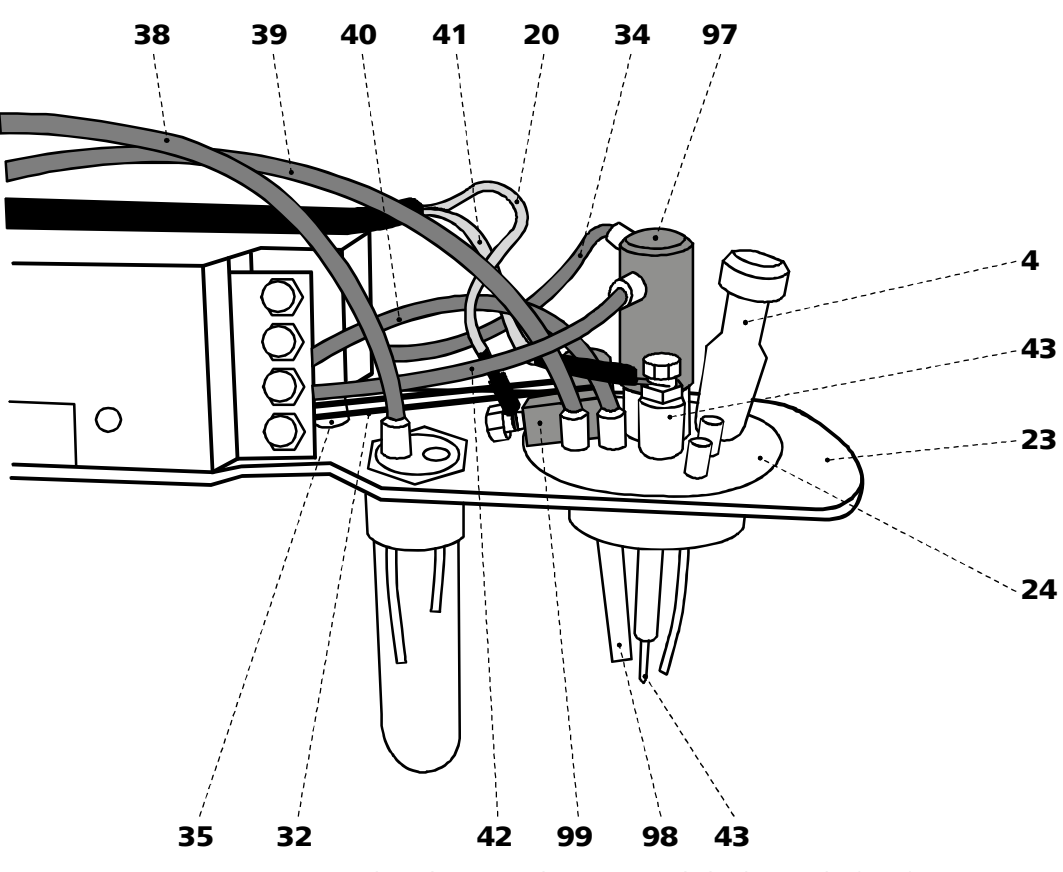

*Fig. 12: Measuring head arm with rotating disk electrode (RDE)* 

- 4 Stopper (6.2709.080) to close the pipetting opening
- **20** Electrode cable "WE" connection for working electrode (RDE)
- **23** Measuring head arm carrier plate with permanently attached measuring head, raisable

### 24 Measuring head

measuring vessel upper half made of PTFE; with openings for electrodes, stirrer, gas and liquid supply lines

- **32** Drive belt (6.1244.020) connection between drive wheel **35** und and drive shaft **99**
- 34 FEP tubing (6.1805.180)
- 35 Drive wheel of drive motor
- **39** FEP tubing (6.1805.090) for inert gas lead-off

**40 FEP tubing (6.1805.180)** for inert gas supply to tapping mechanism (attached)

- **41** Electrode cable "AE" connection for auxiliary electrode **43**
- 42 FEP tubing (6.1805.180)
- **43** Auxiliary electrode details, see *section 2.6*
- **97** Stopper (6.2709.040) for closing the MME opening and to accommodate the two lengths of FEP tubing **34** and **42**

98 Electrode tip (6.1204.XXX) for RDE

99 Drive shaft (6.1204.210) for RDE

## 2.5 Reference electrode

#### 2.5.1 Construction

The complete reference electrode (RE) **26** comprises two parts:

#### • 6.0728.0X0 Ag/AgCl-reference system (100)

| with ceramic diaphragm type D, diameter = 1 mm |                                                                                                    |  |  |
|------------------------------------------------|----------------------------------------------------------------------------------------------------|--|--|
| 6.0728.030                                     | Reference system: LL-Ag/AgCl/c(KCl) =3 mol/L;                                                                       |  |  |
| 6.0728.020                                     | Reference system: $Ag/AgCl/c(KCl) = 3 mol/L;$<br>supplied in a holder filled with $c(KCl) = 3 mol/L$<br>as standard |  |  |
| 6.0728.010                                     | Reference system: Ag/AgCl<br>supplied dry (option)                                                                  |  |  |

#### • 6.1245.010 Electrolyte vessel (**101**)

with ceramic diaphragm type D, diameter=3 mm; holds a second electrolyte solution (bridge electrolyte) and thus forms with the 6.0728.020 Reference system a complete reference electrode in the so-called double junction construction.

The construction of the reference electrode and the designations of the individual parts are shown in *Fig. 13*.

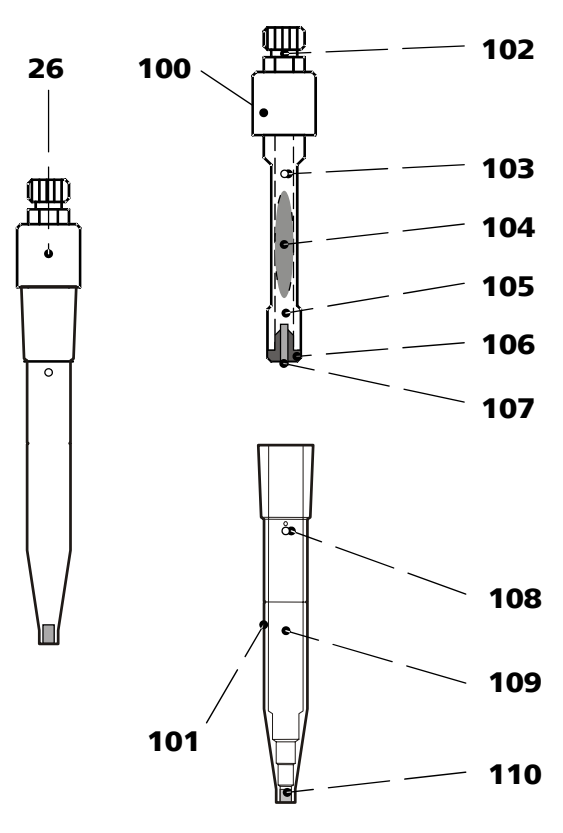

*Fig. 13:* Construction of the reference electrode

| 26  | Reference electrode                               |  |  |
|-----|---------------------------------------------------|--|--|
| 100 | Reference system (6.0728.0X0)                     |  |  |
| 101 | Electrolyte vessel (6.1245.010)                   |  |  |
| 102 | Electrical connection for cable "RE"              |  |  |
| 103 | Vent opening                                      |  |  |
| 104 | Ag/AgCl filling                                   |  |  |
| 105 | Electrolyte compartment with internal electrolyte |  |  |
| 106 | Diaphragm support made of PCTFE                   |  |  |
| 107 | Diaphragm                                         |  |  |
| 108 | Vent opening                                      |  |  |
| 109 | Electrolyte compartment with bridge electrolyte   |  |  |
| 110 | Diaphragm                                         |  |  |

#### 2.5.2 Startup procedure

1

The reference electrode **26** is supplied in modular form as the reference system **100** and the electrolyte vessel **101** and has first to be filled and assembled as follows:

#### Add internal electrolyte

Filling of the reference system is necessary only when the optional 6.0728.010 Reference system supplied dry is used, if the internal electrolyte solution has to be renewed / filled up or if gas bubbles interrupt the electrical connection.

- Hold reference system 100 so that diaphragm 107 faces upwards.
- Unscrew diaphragm support **106**. •
- Fill electrolyte compartment **105** completely with the desired internal electrolyte. Expel any air bubbles by tapping shaft gently.
- Screw diaphragm support **106** back on, the electrolyte solution thus displaced is expelled through the vent opening **103**.

#### 2 Add bridge electrolyte

- Fill internal compartment **109** of the electrolyte vessel **101** with a suitable • bridge electrolyte whose composition depends on the analyses to be performed (aqueous or non-aqueous solution, composition of the supporting electrolyte, etc.).
- For the determination of organic additives in electroplating bath solutions with CVS and CPVS use electrolyte c(KNO3) = 1 mol/L (Metrohm order no. 6.2310.010).

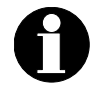

If you use the same solution for the bridge electrolyte and the internal electrolyte (single-junction operation), the inner diaphragm **107** can be omitted to reduce the electrical resistance: Unscrew diaphragm support **106** with diaphragm **107** from the reference system **100**.

#### **3** Screw reference electrode together

Insert the filled reference system **100** in the vessel **101** filled with bridge electrolyte and screw tight. The electrolyte solution thus displaced is expelled through the vent opening **108**. Metrohm recommends waiting now until the diaphragm is soaked with bridge electrolyte (ca. 20 min).

#### Install reference electrode in 797 VA Computrace Stand and 4 connect

- Insert reference electrode 26 in opening 61 of the measuring head 24 (see Fig. 6).
- Attach electrode cable **31** (RE) to reference electrode: push cable lug under the screw and then tighten screw firmly.
- Turn reference electrode so that the electrode cable points to the rear and not to the side (in the latter position it may become kinked and damaged when cover 2 is closed).

#### 2.6 Auxiliary electrode

#### 2.6.1 Construction

The following electrodes can be used as the auxiliary electrode **43**:

- 6.0343.000 Pt auxiliary electrode supplied as standard
- 6.1241.020 Electrode holder and

Glassy carbon tip 6.1247.000 together form the glassy carbon auxiliary electrode available as an option

The construction of the two auxiliary electrodes and the designations of the individual parts are shown in Fig. 14.

#### 2.6.2 Startup procedure

The 6.0343.000 Pt auxiliary electrode supplied as standard can be inserted directly in the 797 VA Computrace Stand ( $\rightarrow$  2), whereas the GC auxiliary electrode available as an option must first be assembled ( $\rightarrow$  **1**):

#### 1 Assembly of the GC auxiliary electrode

• Insert glassy carbon tip **116** through the locking ring **115** into the electrode holder **114** as far as it will go.

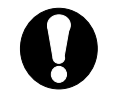

Glassy carbon is a brittle, easily breakable material and must therefore be inserted carefully into the electrode holder and handled gently.

If the GC tip breaks, the part remaining in the holder can be removed by pulling out the locking ring **115**.

#### 2 Install auxiliary electrode in 797 VA Computrace Stand and connect

- Insert auxiliary electrode 43 in opening 54 of the measuring head 24 (see • Fig. 6).
- Attach electrode cable **41** (AE) to auxiliary electrode **39**: Push cable plug under the screw and tighten screw firmly.
- Turn auxiliary electrode **39** so that the electrode cable **37** points to the • rear and not to the side (in the latter position it may become kinked and damaged when cover **2** is closed).

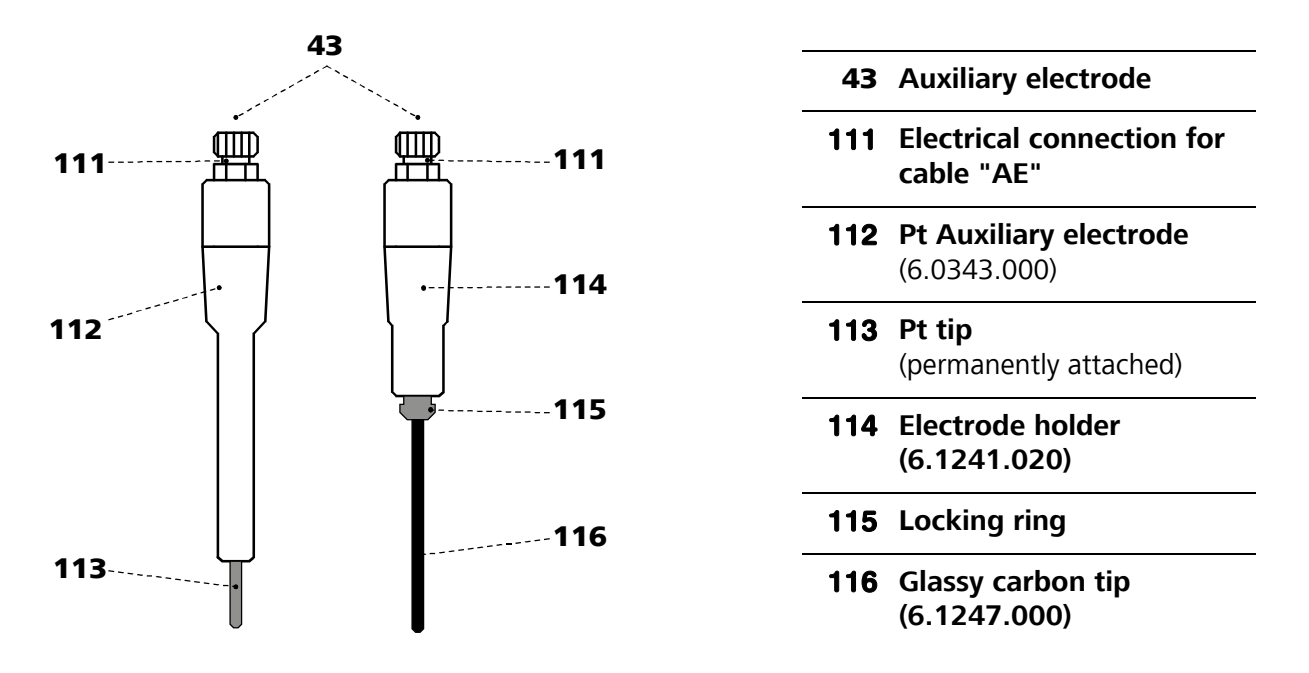

*Fig.* 14: Construction of the auxiliary electrode

## 2.7 Stirrer

1

The startup procedure for the stirrer is as follows:

| Insert | stirrer |
|--------|---------|
|        |         |

• Insert complete stirrer in opening **63** of the measuring head **24** as far as it will go (see *Fig. 6*).

#### 2 Connect stirrer

• Stretch drive belt **32** between drive wheel **35** and drive shaft of the stirrer **28** (see *Fig. 3*).

## 2.8 **Connection of Dosing devices**

For the automatic addition of standard and auxiliary solutions, up to three Dosing devices (possible: 700/800 Dosino or 685/805 Dosimat) can be attached via the MSB sockets **MSB1 - MSB3 (12)** to the 797 VA Computrace Stand.

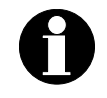

For the connection of four additional Dosing devices, a 846 Dosing Interface can be used (from software version 1.2). The 846 Dosing Interface (ordering details see Section 4.3.1) can be connected to a USB Connection **19** of the 797 VA Computrace or to a USB Connection of the PC. For the controlling of the Dosing devices, see the Software Manual 8.797.8033.

Following Dosing devices can be operated with the 797 Computrace:

800 Dosino with Dosing unit 807

700 Dosino with Dosing unit 807

805 Dosimat with Exchange unit 806

685 Dosimat with Exchange unit 806 (for the connection, cable 6.2134.030 is needed)

Dosing- and Exchange Units have burette volumes from 1 mL – 50 mL. The choice between Exchange unit and Dosing unit depends on the volume of liquid the Dosimat/Dosino should dispense. A burette volume of 5 mL (Exchange unit) or 2 mL (Dosing unit) is recommended for additions in the  $\mu$ L range (standard additions solutions), a burette volume of 10 mL or higher is recommended for additions in the mL range (auxiliary solutions).

Ordering descriptions of all Dosing devices, Dosing- and Exchange units and cables can be found in *section 4.3.* 

This section describes the connection procedure; further details on Dosing devices and the different Dosing- and Exchange units can be found in the respective *Instructions for Use*.

### 2.8.1 Electrical connection

Connect all Dosing devices to an MSB-connection **12** of the 797 VA Computrace Stand and switch the 797 VA Computrace Stand on at the main switch **14**. MSB-Connections can be extended with the cable 6.2151.010. The connection must not be longer than 15 m.

For hardware-settings of the Dosing units see 797 Software Manual and the respective *Instructions for Use*.

### 2.8.2 Tubing connection

For the addition of volumes < 2 mL of standard or auxiliary solutions into the measuring vessel of the 797 VA Computrace Stand, the 4-way microtip **30** (6.1824.000) can be used. It is fitted with 4 lengths of PTFE tubing with connection nipples for direct attachment to the Dosinos or Dosimats. To ready the Dosing devices for automatic dispensing, proceed as follows:

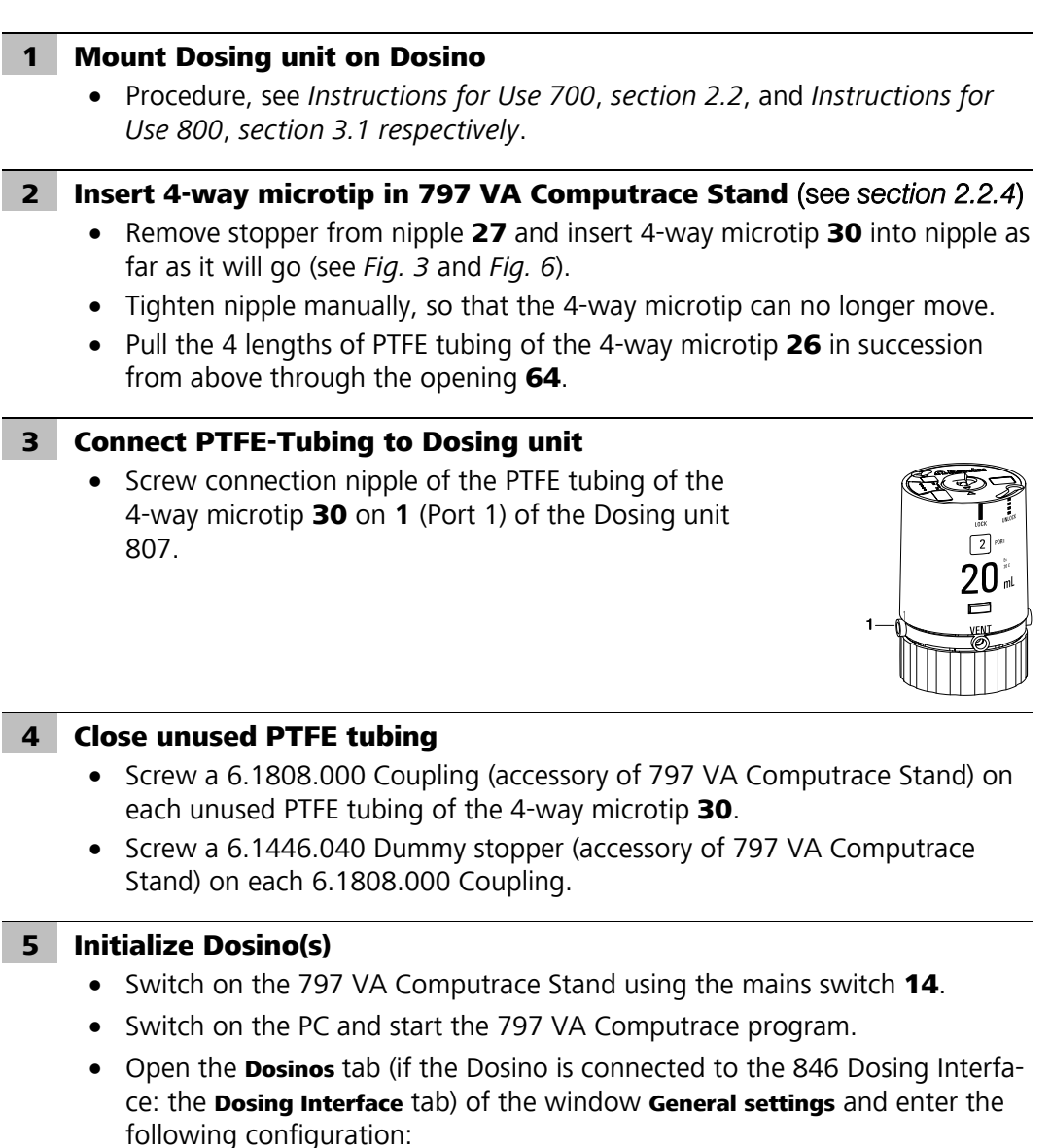

#### 700 Dosino and 800 Dosino

| General settings                                         |          |          |          |  |  |
|----------------------------------------------------------|----------|----------|----------|--|--|
| General Dosinos Dosing Interface Automation GLP Database |          |          |          |  |  |
| Dosinos                                                  |          |          |          |  |  |
|                                                          | Dosino 1 | Dosino 2 | Dosino 3 |  |  |
| Volume Burette (mL) :                                    | 50       | 0        | 0        |  |  |
| Type :                                                   | 800      | 0        | 0        |  |  |
| Dose rate (mL/min) :                                     | 2        | 0        | 0        |  |  |
| Fill rate (mL/min) :                                     | 150      |          | 0        |  |  |
| Tube in ø (mm) :                                         | 2        |          | 0        |  |  |
| length (cm) :                                            | 25       |          |          |  |  |
| ø (mm) :<br>Tube out                                     | 0.3      |          |          |  |  |
| Prop. / Empty uio port :                                 |          |          |          |  |  |
| No. of Prep cycles :                                     |          |          |          |  |  |
|                                                          |          |          |          |  |  |
| Refresh                                                  | Default  | Default  | Default  |  |  |
|                                                          |          |          |          |  |  |
|                                                          |          |          |          |  |  |
|                                                          |          |          |          |  |  |
|                                                          |          |          |          |  |  |
| OK Abbrechen Hilfe                                       |          |          |          |  |  |
|                                                          |          |          |          |  |  |

- **Note**: The maximum allowed dose rate is 2 mL/min if the 4-way microtip is used to dose the solution in the measuring vessel.
- Click **<OK>**.
- Click on a or MAIN WINDOW / <u>U</u>tility / <u>D</u>osino control to open the DOSINO CONTROL window.
- The connected Dosino and the mounted Dosing unit are automatically identified.
- Click the Prep ON button to empty and refill the Dosing unit installed on the Dosino.
- Check if there are air bubbles left in the glass cylinder of the Dosing unit. If this is the case, repeat the flushing procedure by clicking the Prep ON button.
- Close the **DOSINO CONTROL** window.
- Note: If you choose Port 3 for menu item **Prep / Empty via port**, you must install an FEP Tubing Connection 6.1805.XXX from Port 3 to a waste container.

#### 685 Dosimat and 805 Dosimat

#### **1** Mount Exchange unit on Dosimat

• Procedure, see *Instructions for Use 685*, *section 2.1*; and *Instructions for Use 805*, *section 3.1 respectively*.

2 **Insert 4-way microtip in 797 VA Computrace Stand** (see section 2.2.4) Remove stopper from nipple 27 and insert 4-way microtip 30 into nipple as far as it will go (see Fig. 3 and Fig. 6). Tighten nipple manually, so that the 4-way microtip can no longer move. Pull the 4 lengths of PTFE tubing of the 4-way microtip **26** in succession from above through the opening **64**. 3 **Connect PTFE tubing to Exchange unit**  Unscrew the attached 6.1805.020 FEP Tubing (L = 40 cm) 2 0 from connection 2 (connection for burette tip) of the flat stopcock on the Exchange unit mounted on the Dosimat. Screw connection nipple of the PTFE tubing of the 4-way microtip **30** onto connection **2** of the flat stopcock on the Exchange unit mounted on the Dosimat. 4 Close unused PTFE tubing Screw a 6.1808.000 Coupling (accessory of 797 VA Computrace Stand) on each unused PTFE tubing of the 4-way microtip **30**. Screw a 6.1446.040 Dummy stopper (accessory of 797 VA Computrace Stand) on each 6.1808.000 Coupling. Initialize Dosimat(s) 5 Switch on the 797 VA Computrace Stand using the mains switch 14. Switch on the PC and start the 797 VA Computrace program. Open the **Dosinos** tab (if the Dosino is connected to the 846 Dosing Interface: the **Dosing Interface** tab) of the window **General settings** and enter the following configuration: General settings X General Dosinos Dosing Interface Automation GLP Database Dosinos Dosino 1 Dosino 2 Dosino 3 Volume Burette (mL) : Type : Dose rate (mL/min) : 2 Fill rate (mL/min) : 15 2 ø (mm) : Tube in length (cm) : 25 0.3 ø (mm) : Tube out 80 length (cm) : -Prep / Empty via port : lo ▼ No. of Prep cycles : Default Default Refresh Default

• Note: The maximum allowed dose rate is 2 mL/min if the 4-way microtip is

0K

Abbrechen

Hilfe

used to dose the solution in the measuring vessel.

- Click **<OK>**.
- Click on I or MAIN WINDOW / Utility / Dosino control to open the DOSINO CONTROL window.
- The connected Dosimat and the mounted Exchange Unit are automatically identified.
- Click the Prep ON button to empty and refill the Exchange unit installed on the Dosimat.
- Check if there are air bubbles left in the glass cylinder of the Exchange unit.
   If this is the case, repeat the flushing procedure by clicking the Prep ON button.
- Close the **DOSINO CONTROL** window.

#### 2.8.3 Change Dosing-/Exchange unit

#### Dosing unit 807

The Dosing unit mounted on the Dosino can be changed only in the exchange position which is reached after filling. Please proceed as follows:

#### **1** Fill Dosing unit

At the start of the VA Computrace program, the Dosing unit is automatically filled. So this step is only necessary if the Dosino has already been used during the running program session.

- Click on a or MAIN WINDOW / Utility / Dosino control to open the DOSINO CONTROL window.
- Click the <u>Fill</u> button of the corresponding Dosino to fill the Dosing unit installed on the Dosino.

#### 2 Change Dosing unit

- Unscrew connection nipple of the PTFE tubing of the 4-way microtip **30** from connection **1** and take off old Dosing unit.
- Mount new Dosing unit on Dosino, the new Dosing unit is automatically identified.
- Screw connection nipple of the PTFE tubing of the 4-way microtip **30** on **1** (Port 1) of the Dosing unit.

#### 3 Initialize Dosino(s)

- Click on a or MAIN WINDOW / <u>Utility</u> / <u>Dosino control</u> to open the DOSINO CONTROL window.
- Click the Prep ON button of the corresponding Dosino to empty and refill the Dosing unit installed on the Dosino.
- Check if there are air bubbles left in the glass cylinder of the Dosing unit. If this is the case, repeat the flushing procedure by clicking the Prep ON button.
- Close the **DOSINO CONTROL** window.

#### Exchange unit 806

The Exchange unit 806 mounted on the Dosimat can be changed only in the exchange position which is reached after filling. Please proceed as follows:

#### I Fill Exchange unit

At the start of the VA Computrace program, the exchange unit is automatically filled. So this step is only necessary if the Dosimat has already been used during the running program session.

- Click on a or MAIN WINDOW / <u>U</u>tility / <u>D</u>osino control to open the DOSINO CONTROL window.
- Click the <u>Fill</u> button of the corresponding Dosimat to fill the Exchange unit installed on the Dosimat.

#### 2 Change Exchange unit

- Unscrew connection nipple of the PTFE tubing of the 4-way microtip **30** from connection **2** and take off old Exchange unit.
- Mount new Exchange unit on Dosimat, the new Exchange unit is automatically identified.
- Screw connection nipple of the PTFE tubing of the 4-way microtip **30** onto connection **2** of the flat stopcock on the Exchange unit.

#### **3** Initialize Dosimat(s)

- Click on a or MAIN WINDOW / <u>U</u>tility / <u>D</u>osino control to open the DOSINO CONTROL window.
- Click the Prep ON button of the corresponding Dosimat to empty and refill the Exchange unit installed on the Dosimat.
- Check if there are air bubbles left in the glass cylinder of the Exchange unit.
   If this is the case, repeat the flushing procedure by clicking the Prep ON button.
- Close the **DOSINO CONTROL** window.

## 2.9 Connection of 863 Compact Autosampler

With the 863 Compact Autosampler connected to the 797 VA Computrace Stand, max. 18 samples can be transferred to the measuring vessel at the 797 VA Computrace Stand. It can only be used for the automated voltammetric trace analysis. After each measurement, the measuring vessel is rinsed by means of a 843 Pump Station. For operation of this sample changer and the automatic addition of addition solutions and auxiliary solutions by means of Dosing devices, the following instruments and accessory parts are needed (see also *section 4.3*):

| Quant. | Order no.  | Instrument/Accessory                                      |
|--------|------------|-----------------------------------------------------------|
| 1      | 2.863.0020 | 863 Compact Autosampler for VA-Applications               |
| 1      | 2.843.0140 | 843 Pump Station Membrane Version for VA-<br>Applications |
|        | or         |                                                           |
| 1      | 2.731.0010 | 731 Relay Box with                                        |
| 2      | 2.772.0110 | 772 Pump Units                                            |

For automatically addition of addition- and auxiliary solutions up to **three** Dosing devices can be used (four additional with a 846 Dosing Interface, see also *section 2.8*). Following instruments/accessories are needed per Dosing device (see also *section 4.3*):

| Quant. | Order no.  | Instrument/Accessory                          |  |  |
|--------|------------|-----------------------------------------------|--|--|
| 1      | 2.800.0010 | 800 Dosino                                    |  |  |
| 1      | 6.3032.120 | Dosing unit 2 mL (for addition solutions)     |  |  |
| 1      | 6.3032.210 | Dosing unit 10 mL (for auxiliary solutions)   |  |  |
|        | or         |                                               |  |  |
| 1      | 2.700.0010 | 700 Dosino                                    |  |  |
| 1      | 6.3032.120 | Dosing unit 2 mL (for addition solutions)     |  |  |
| 1      | 6.3032.210 | Dosing unit 10 mL (for auxiliary solutions)   |  |  |
|        | or         |                                               |  |  |
| 1      | 2.805.0010 | 805 Dosimat                                   |  |  |
| 1      | 6.3026.150 | Exchange unit 5 mL (for addition solutions)   |  |  |
| 1      | 6.3026.210 | Exchange unit 10 mL (for auxiliary solutions) |  |  |
|        | or         |                                               |  |  |
| 1      | 2.685.0010 | 685 Dosimat                                   |  |  |
| 1      | 6.3026.153 | Exchange unit 5 mL (for addition solutions)   |  |  |
| 1      | 6.3026.213 | Exchange unit 10 mL (for auxiliary solutions) |  |  |
| 1      | 6.2134.030 | Cable 797–685                                 |  |  |

This section describes the procedure for the connection of 863 Compact Autosampler and 843 Pump Station. For the connection of Dosing devices, see *section 2.8*.

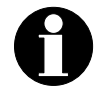

For the addition of Volumes > 2 mL it is recommended to use 6.1805.xxx tubings instead of the 4-way-microtip 6.1824.000.

### 2.9.1 Electrical connection

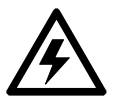

Before any instruments are attached to the 797 VA Computrace Stand, the 797 VA Computrace Stand must be **switched off** using the mains switch **14**.

The 863 Compact Autosampler is connected to the socket "Remote 2" of the 843 Pump Station with the cable 6.1241.230 (Autosampler accessory). The socket "Remote 1" of the 843 Pump Station is connected to the socket "Remote" **15** of the 797 VA Computrace Stand with the cable 6.2141.280 (Pump Station accessory) (see *Fig. 15*).

For connection of Dosing devices see section 2.8.

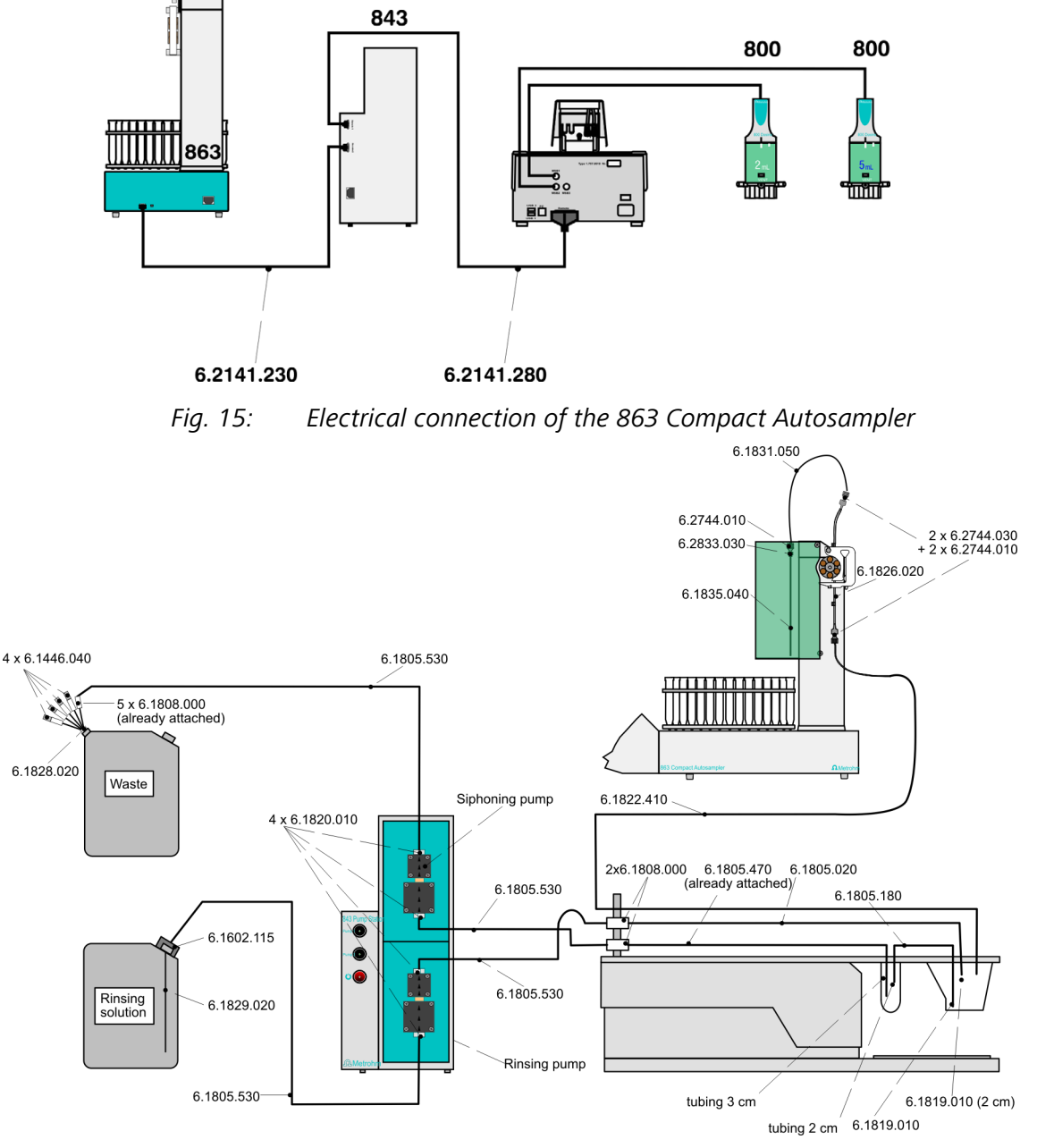

*Fig. 16:* Tubing connections for operation of the 863 Compact Autosampler

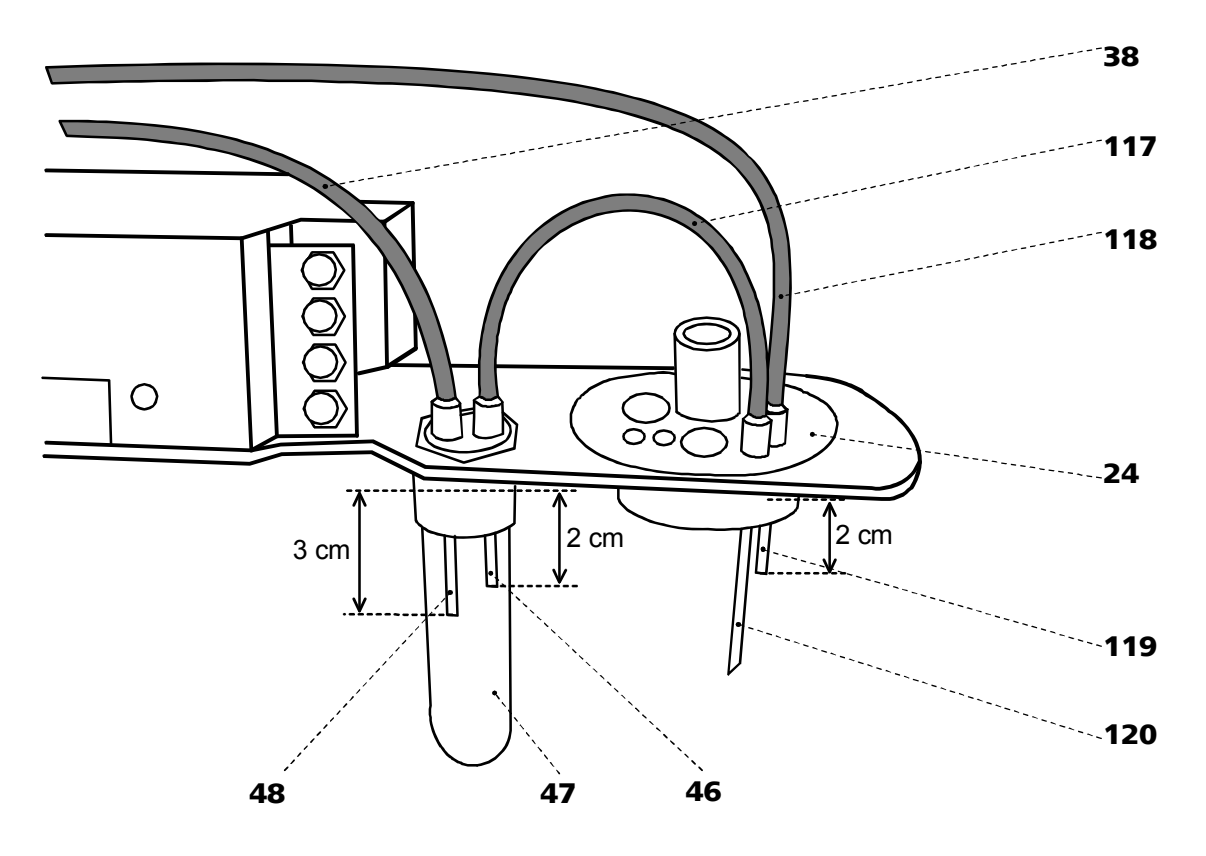

Fig. 17: Installation of accessories for rinsing and siphoning off

#### 24 Measuring head

**38** FEP tubing (6.1805.100) for waste solution lead-off (attached)

#### **46 PTFE tube (6.1819.010)** for supply of the waste solution to gas wash bottle **47**

**47** Gas wash bottle (6.2405.030) for separating mercury from the waste solution (attached)

## **48** PTFE tube (6.1819.010)

for siphoning off the waste solution from gas wash bottle **47** (attached)

### 2.9.2 Tubing connections

For operation of the 797 VA Computrace Stand with 863 Compact Autosampler 843 Pump Station, the accessories and tubing connections must be installed according to *Fig.* 16. Proceed as follows:

- **117 FEP tubing (6.1805.180)** for transferring the waste solution to gas wash bottle **47**
- **118 FEP tubing (6.1805.020)** for supply of the rinsing solution
- **119 PTFE tube (6.1819.010)** for introduction of the rinsing solution to the measuring vessel
- **120 PTFE tube (6.1819.010)** for siphoning-off the waste solution

1

Install accessories at 797 VA Computrace Stand

- Instead of the 6.1415.210 measuring vessel, install the 6.1456.210 measuring vessel at the 797 VA Computrace Stand.
- Cut PTFE tube **119** (6.1819.010) to a length of **max. 20 mm** and insert from above in opening **56** of the measuring head **24**.
- Cut the bottom end of PTFE tube **120** (6.1819.010) diagonally and insert from above in opening **55** of the measuring head **24**. To ensure that the solution (particularly the mercury) is siphoned off as completely as possible, the end of the tube must be located in the deepest part of the 6.1456.210 measuring vessel (left rear when viewed from front).
- Screw FEP tubing **117** (6.1805.180) into threaded openings **55** and **69**.
- Screw FEP tubing **118** (6.1805.020) into threaded opening **56** of the measuring head **24**. Screw a 6.1808.000 tubing coupling to the other end of FEP tubing **118** (tighten strongly, to prevent leakage of possibly corrosive liquid!) and insert the coupling in a slot of the tubing holder at the rear of the 797 VA Computrace Stand.

#### 2 Connect 863 Compact Autosampler

- Install accessories at 863 Compact Autosampler (see *Instructions for Use 863*).
- Adjust 6.1835.030 Pipetting needle at the 863 Compact Autosampler to ensure that the lower end of the needle is positioned max. 0.5 mm above the bottom of the sample vessel (see *Fig. 18*). This is essential to guarantee a complete transfer of the sample from the sample vessel into the measuring vessel of the 797 VA Computrace Stand.
- Insert 6.1822.410 transfer tubing connected to 6.1826.020 pump tubing from above into opening **60** of the measuring head **24** at the 797 VA Computrace Stand (see *Fig. 6*) and fix it by screwing the nipple.

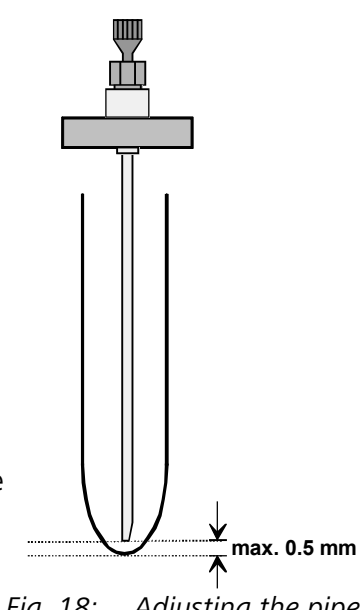

Fig. 18: Adjusting the pipetting needle

#### **3** Connect 843 Pump Station

- On both membrane pumps, replace the two 6.1446.040 threaded stoppers by two 6.1820.010 screw connectors.
- Attach one end of a 6.1805.530 FEP tubing to the top screw connector of the siphoning pump (upper membrane pump). Attach the other end of the 6.1805.530 FEP tubing to one of the 6.1808.000 connection bushings of the waste container.
- Attach one end of a 6.1805.530 FEP tubing to the lower screw connector of the siphoning pump (upper membrane pump). Attach the other end of the 6.1805.530 FEP tubing to the 6.1808.000 connection bushing attached at the FEP tubing **38** of the 797 VA Computrace Stand (see *Fig.* 16 and *Fig.* 17).
- Attach one end of a 6.1805.530 FEP tubing to the top screw connector of the rinsing pump (lower membrane pump). Attach the other end of the 6.1805.530 FEP tubing to the 6.1808.000 connection bushing attached at the FEP tubing **118** of the 797 VA Computrace Stand (see *Fig. 16* and *Fig. 17*).
- Attach one end of a 6.1805.530 FEP tubing to the lower screw connector of the rinsing pump (lower membrane pump). Attach the other end of the 6.1805.530 FEP tubing to the 6.1602.115 bottle neck attachment of the storage container (see *Fig.* 16 and *Fig.* 17).

#### 5 Connect waste container

- Remove the cap nut of the small opening at the rear side of the waste container.
- Insert the 6.1828.020 "Tubing connection to the container" (with five M6 couplings 6.1808.000) into the smaller opening of the waste container and reattach the cap nut.
- Attach all tubings who are to lead to the waste container to a M6 coupling of the 6.1828.020 "Tubing connection to the container".
- Close not used M6 couplings of the 6.1828.020 "Tubing connection to the container" with a 6.1446.040 M6 thread stopper.
- Slightly open the cap of the larger opening. If the waste container is closed airtight, pressure builds which reduces pumping capacity.

#### 6 Connect storage container

- Unscrew red filling connection from second 6.1621.000 container.
- Using a funnel, add max. 10 L rinsing solution (normally ultra pure water acidified with 100  $\mu L$  conc. HCl/L) to the storage container.
- Screw 6.1618.050 threaded adapter to the container.
- Screw 6.1602.115 bottle neck attachment onto 6.1618.050 threaded adapter.
- Remove screw nipple from 6.1829.020 FEP tube and insert it from above into the smallest opening of the 6.1602.115 bottle neck attachment.
- Screw a 6.1805.530 FEP tubing into this opening of the 6.1602.115 bottle neck attachment.
- Attach the other end of the 6.1805.530 FEP tubing at the **lower** end of the pump tubing of the rinsing pump (see *Fig.* 16).

### 2.9.3 Software settings

Before putting the 797 VA Computrace Stand with the 863 Compact Autosampler into operation, the following settings have to be made in the "**797 VA Computrace Software**" software program:

#### Set dosing parameters

1

- Click on 797 VA COMPUTRACE / Settings / General settings and select the Dosinos tab (if the Dosino is connected to the 846 Dosing Interface: the Dosing Interface tab) of the window General settings and enter the following configuration:
- Click on Refresh to display the currently connected Dosing devices.
- Set parameters of used Dosing devices.

| General Dosinos Dosing                                                                                                    | Interface   Auto                                                    | mation GLP [                                                    | Database |
|----------------------------------------------------------------------------------------------------|---------------------------------------------------------------------|-----------------------------------------------------------------|----------|
| Volume Burette (mL) :<br>Type :<br>Dose rate (mL/min) :<br>Fill rate (mL/min) :<br>Tube in @ (mm) :<br>Iength (cm) :<br>@ (mm) :<br>Tube out @ (mm) :<br>Prep / Empty via port :<br>No. of Prep cycles : | Dosino 1<br>50<br>800<br>2<br>150<br>2<br>25<br>0.3<br>80<br>1<br>1 | Dosino 2<br>0<br>0<br>0<br>0<br>0<br>0<br>0<br>1<br>v<br>0<br>v | Dosino 3 |
| Refresh                                                                                                    | Default                                                             | Default                                                         | Default  |

- Define the addition or predose solutions for the desired method in the **DosiNos** window (procedure see *Software Manual, section 5.2*).
- Fill the Dosing- or Exchange units of the Dosinos/Dosimats with the desired solutions and make sure that there are no gas bubbles in the glass cylinders using the <a href="https://www.execution.org">Prep ON</a> button in the **DOSINO CONTROL** window (see section 7.2, Software Manual).
- Note: If you choose Port 3 for menu item **Prep / Empty via port**, you must install an FEP Tubing Connection 6.1805.XXX from Port 3 to a waste container.

#### 2 Set automation parameters

- Select the **Automation** tab.
- Select "813/863 Compact Autosampler" for the field Sample processor in the **Sample handling**-part of the **Automation** tab.
- Check the checkbox **Relay box**.
- Normally, the default settings can be used for samples with 10 mL volume:

| General settings                      | ×                             |
|---------------------------------------|-------------------------------|
| General Dosinos Dosing Interface Auto | omation GLP Database          |
| Sample handling                       |                               |
| Sample processor :                    | 813/863 Compact Autosampler 💌 |
| Time to change sample (s) :           | 30                            |
| Sample transfer time (s) :            | 300                           |
| Working method source :               | Use sample table              |
| Delay next sample (h) :               | 0                             |
| 🔲 Repeat sample table, delay (h):     | 0                             |
| Purge and stir during sample transfer |                               |
| Dose auxiliary solution via sample pr | ocessor                       |
| Dission                               | Devicto control               |
| Finsing                               | hemote control                |
| Automatic rinsing                     | Remote start                  |
| No. of rinsing cycles : 3             |                               |
| Siphoning time (s) : 25               | End or sample                 |
| Rinsing time (s) : 8                  | End of sample table           |
| Test-                                 |                               |
| Start                                 | Default                       |
| J                                     |                               |
|                                       |                               |
| 01                                    | Abbrechen Hilfe               |

#### **3** Test automation parameters

- Fill two sample vessels with water and place them in position 1 and 2 on the sample rack of the 863 Compact Autosampler.
- Click on 797 VA COMPUTRACE / Settings / General settings and select the Automation tab.
- Click on \_\_\_\_\_, check the automation parameters and modify them if needed.

#### 2.9.4 Operation of the 863 Compact Autosampler

After installation of the instruments according to *sections 2.9.1...2.9.3* sample series using the 863 Compact Autosampler can be started. Proceed always in the following sequence:

#### **1** Switch on instruments

- Switch on PC.
- Switch on 797 VA Computrace Stand.
- Switch on 863 Compact Autosampler and 843 Pump Station.

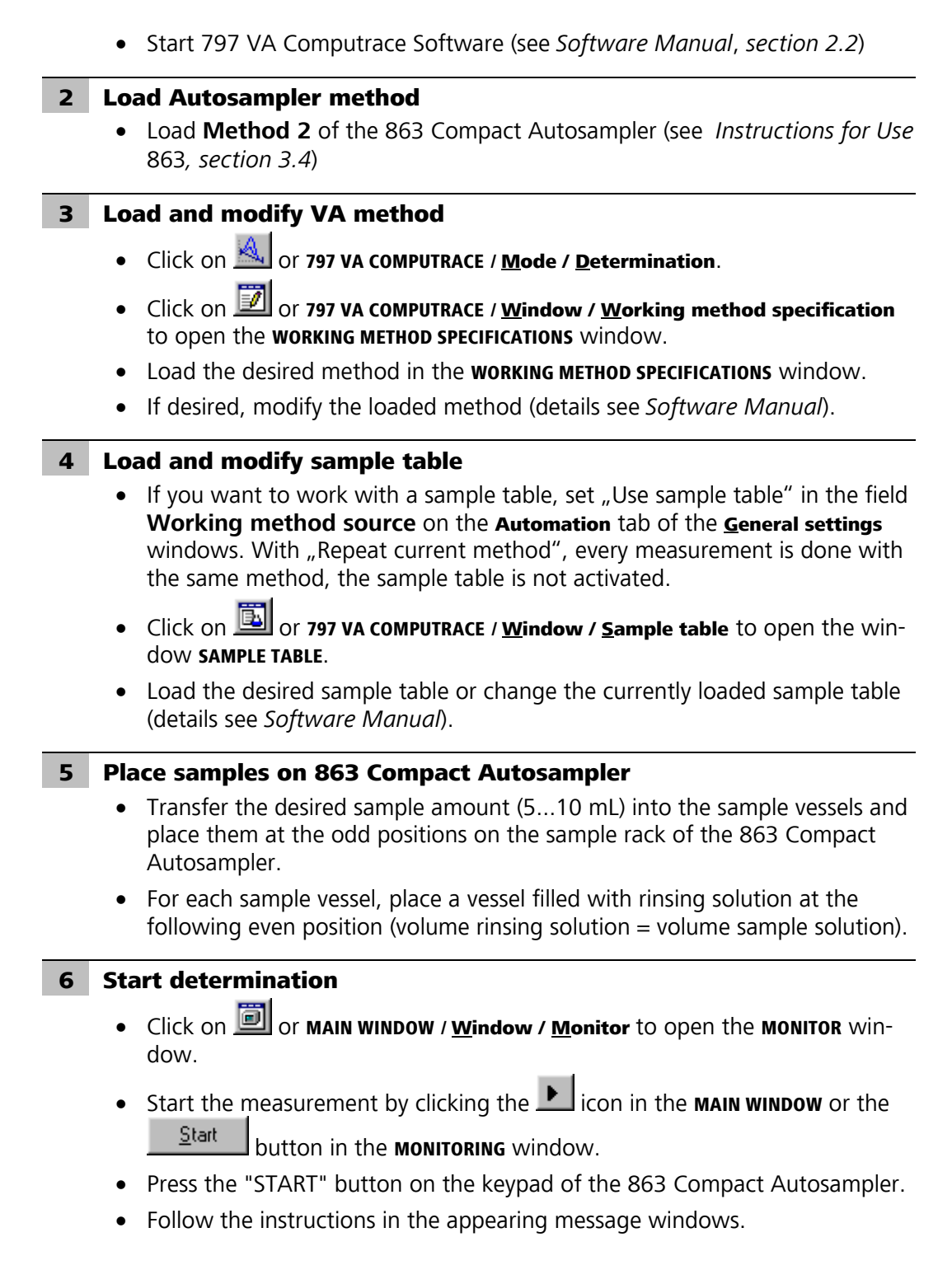

## 2.10 Connection of 838 Advanced Sample Processor

The 838 Advanced Sample Processor can be connected to the 797 VA Computrace. It is particularly used for electroplating bath analysis. For operation of this sample changer and the automatic addition of standard addition and auxiliary solutions by means of Dosing devices (see Section 2.8), the following instruments and accessory parts are needed (see also section 4.3):

| Order no.  | Instrument/Accessory                | Complete<br>system | Suppressor<br>determination<br>with DT / RC | Brightener<br>determination<br>with MLAT | Brightener<br>determination<br>with LAT |
|------------|-------------------------------------|--------------------|---------------------------------------------|------------------------------------------|-----------------------------------------|
| 2.797.0030 | 797 VA Computrace for<br>CVS        | 1                  | 1                                           | 1                                        | 1                                       |
| 2.838.0310 | 838 Advanced VA Sample<br>Processor | 1                  | 1                                           | 1                                        | 1                                       |
| 2.800.0010 | 800 Dosino                          | 3                  | 2                                           | 3                                        | 1                                       |
| 6.3032.120 | 807 Dosing Unit 2 mL                | 3                  | 1                                           | 2                                        | 1                                       |
| 6.3032.250 | 807 Dosing Unit 50 mL               | 1                  | 1                                           | 1                                        | -                                       |
| 2.843.0040 | 843 Pump Station                    | 1                  | 1                                           | 1                                        | 1                                       |
| 6.1608.050 | Bottle 100 mL                       | 2                  | 1                                           | 2                                        | 1                                       |
| 6.1608.070 | Bottle 2 L                          | 1                  | 1                                           | 1                                        | -                                       |
| 6.2055.100 | Bottle holder                       | 1                  | -                                           | 1                                        | 1                                       |
| 6.1618.020 | Thread adapter                      | 2                  | -                                           | 2                                        | 1                                       |
| 6.1805.020 | 52 cm tubing FEP                    | 1                  | 1                                           | 1                                        | -                                       |
| 6.1805.120 | 100 cm tubing FEP                   | 1                  | 1                                           | 1                                        | -                                       |
| 6.1805.530 | 200 cm tubing FEP                   | 3                  | 2                                           | 3                                        | 1                                       |
| 6.1819.010 | PTFE tubing                         | 1                  | 1                                           | 1                                        | -                                       |
| 6.2160.010 | Adapter cable                       | 2                  | 2                                           | 2                                        | 2                                       |
| 6.5323.010 | Rinsing equipment VA                | 1                  | 1                                           | 1                                        | 1                                       |

### 2.10.1 General composition

#### Instruments for a complete system

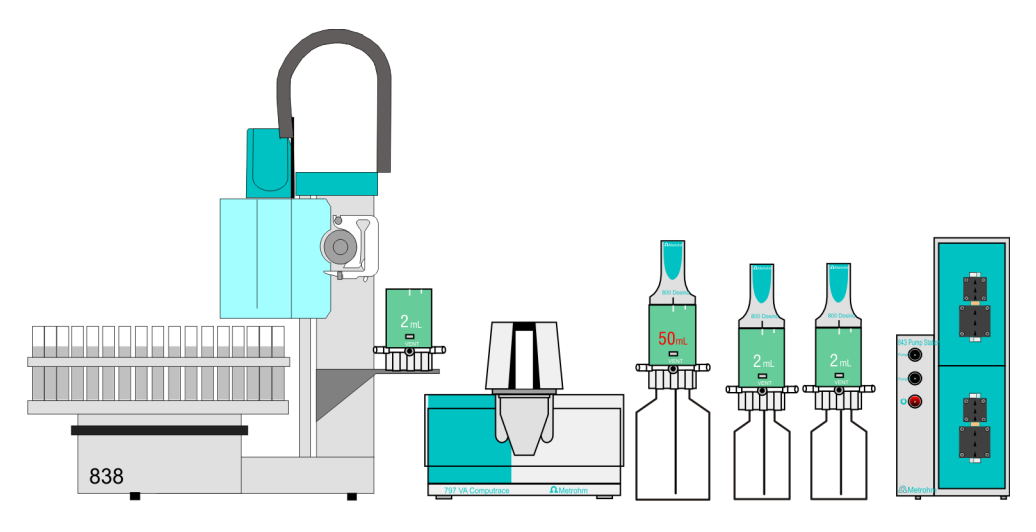

*Fig. 19: Complete system for automation with the 838 Advanced Sample Processor* 

Brightener/Suppressor analysis of electroplating baths can be fully automated with a 797 VA Computrace, an 838 Advanced Sample Processor, three 800 Dosinos, four 807 Dosing Units (one 50 mL, three 2 mL), and one 843 Pump Station.

If (and which of) the 4 Dosing Units and 3 Dosinos are needed depends on the type of determination (see section 2.10.3 System description for Suppressor determination; 2.10.4 System description for Brightener determination with MLAT; 2.10.5 System description for Brightener determination with LAT).

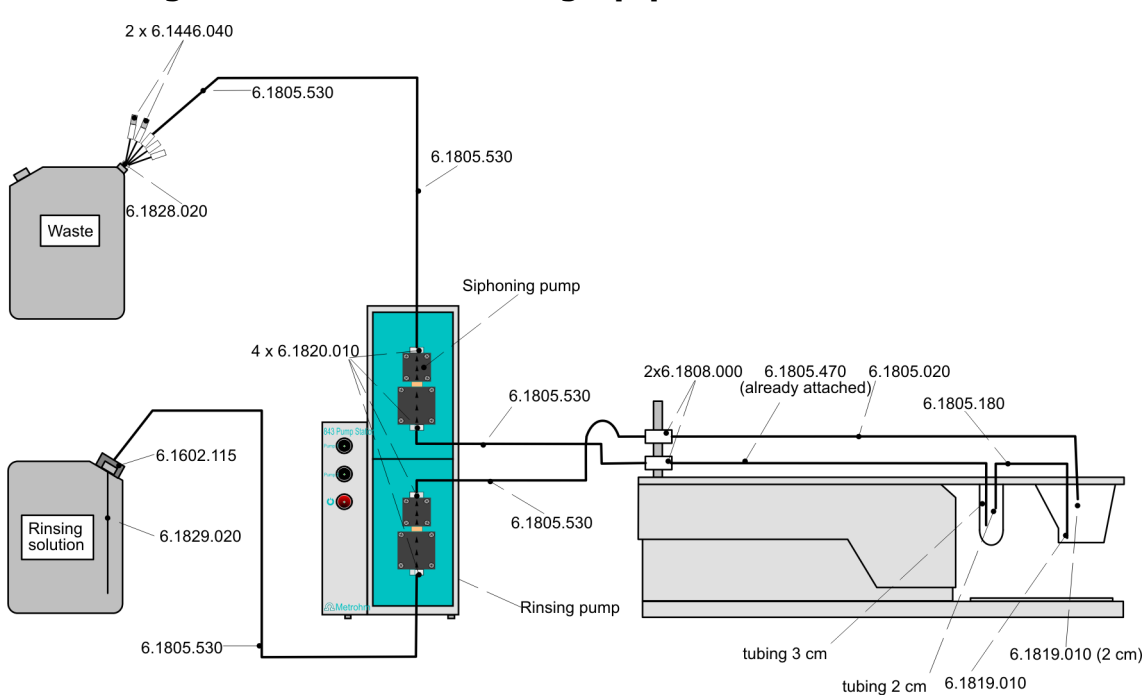

#### Tubing connections for the rinsing equipment

*Fig. 20:* Tubing connections for the rinsing equipment with the 838 Advanced Sample Processor

#### Pipetting needle adjustment

Adjust 6.1835.040 or 6.1835.050 pipetting needle at the 838 Advanced Sample Processor to ensure that the lower end of the needle is positioned max. 0.5 mm above the bottom of the sample vessel. This is essential to guarantee a complete transfer of the sample from the sample vessel into the measuring vessel of the 797 VA Computrace Stand. Follow the *Instructions for Use 838* for the definition of the "work position".

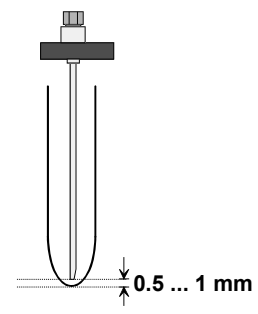

### 2.10.2 System description for a combined system for Brightener and Suppressor

#### **Electrical connection**

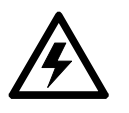

Before any instruments are attached to the 797 VA Computrace Stand, the 797 VA Computrace Stand must be **switched off** using the mains switch **14**.

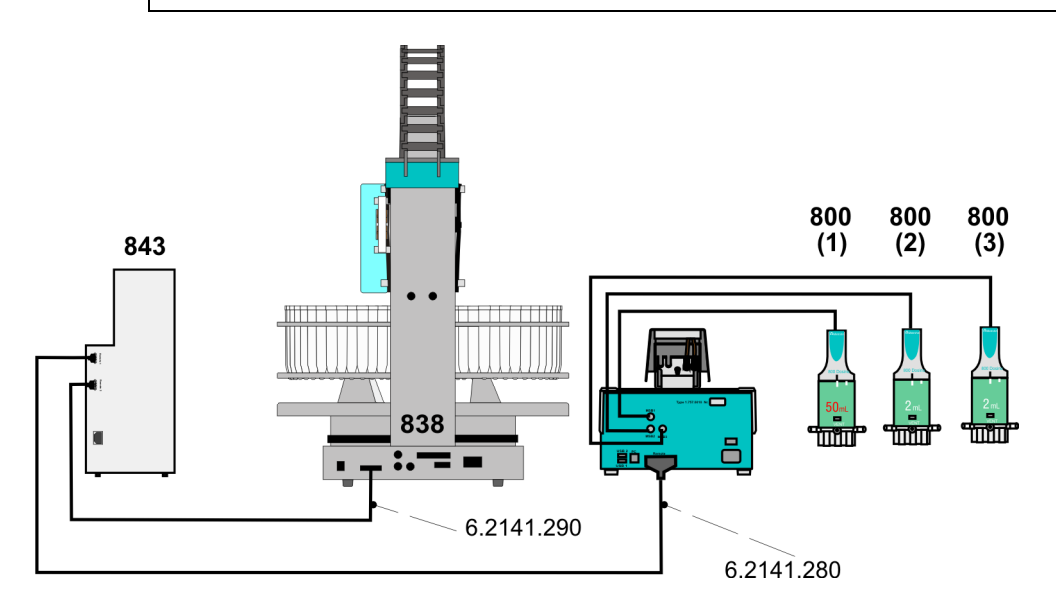

*Fig. 21:* Electrical connection for a combined system with the 838 Advanced Sample Processor

A 50 mL Dosing Unit filled with VMS is connected to Dosino 1. A 2 mL Dosing Unit filled with Brightener standard solution is connected to Dosino 2. For Brightener determination, a 2 mL Dosing Unit filled with Suppressor concentrate is connected to Dosino 3. For Suppressor determination (with "dilution titration technique"), a 2 mL Dosing Unit is connected to Dosino 3 to suck Suppressor standard solution or sample from the 838 rack.

#### **Tubing connections**

Below, the tubing connections for Suppressor determination with 11 mL sample vessels and Brightener determination with 50 mL sample vessels (and MLAT) are described.

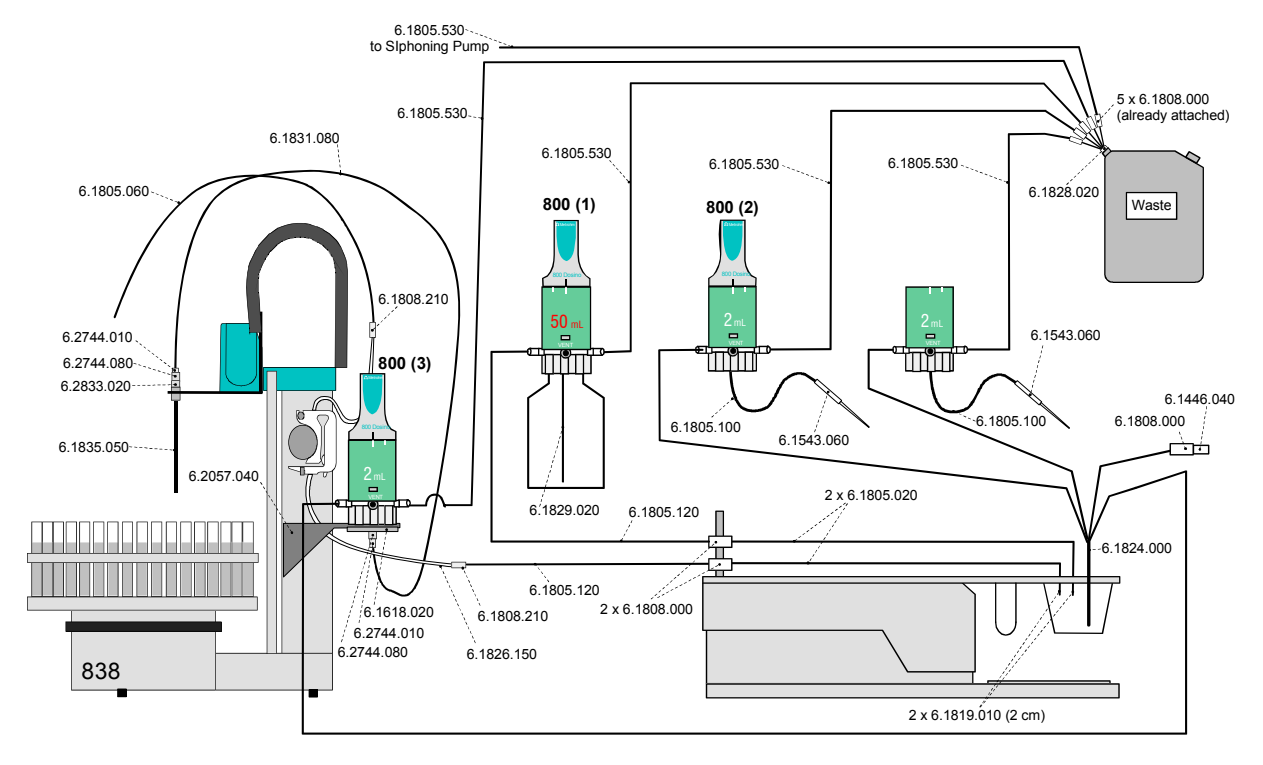

#### System description for Suppressor determination:

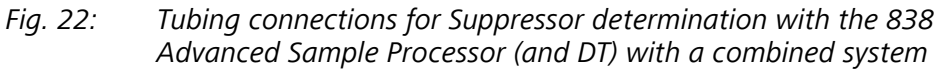

#### System description for Brightener determination:

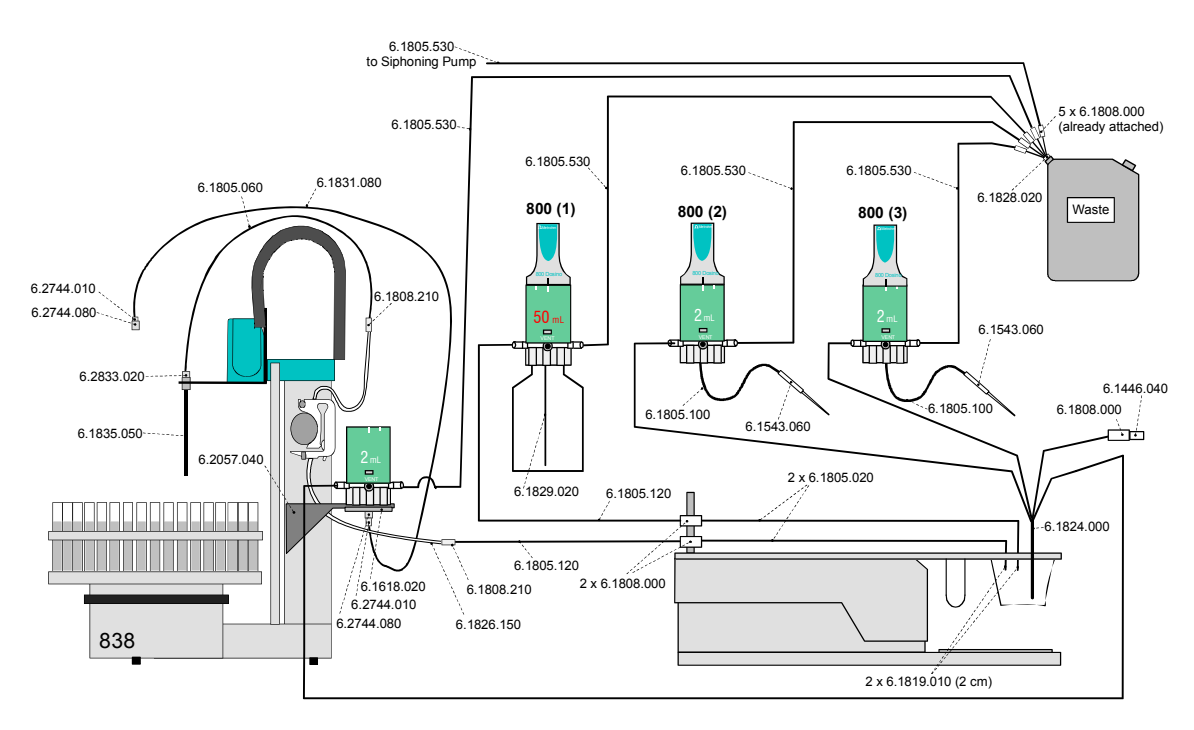

*Fig. 23:* Tubing connections for Brightener determination with the 838 Advanced Sample Processor with a combined system

For the modification from a Suppressor system to a Brightener system, following procedure is recommended:

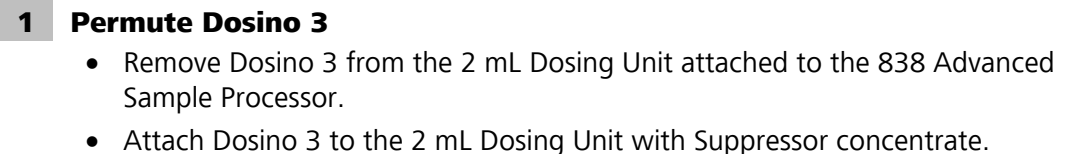

#### 2 Unscrew 6.1831.080 PEEK capillary from needle clamp

- Unscrew 6.2744.010 PEEK pressure screw from the 6.2744.080 M6 coupling at the robotic arm of the 838 Advanced Sample Processor.
- Unscrew 6.2744.080 M6 coupling from the 6.2833.020 needle clamp.

#### 3 Attach 6.1805.060 FEP tubing to the needle clamp

• Attach pre-assembled 6.1805.060 FEP tubing to the 6.2833.020 needle clamp.

#### 843 Rinsing pump Waste Waste 843 Waste (Syphoning pump) 6.1805.020 + 6.1819.010 6.1819.010 6.1805.180 6.1805.470 (already attached) (shorten to 2 cm) Ο 4-way microtip (from 800 Dosinos) Dosino 3 (Port 1) Brigthener determination: Suppressor For Brightener determination: 800 Dosino for VMS concentrate Suppressor determination: Suppressor Sample from 838 (Dosino 1 Port 1) standard solution or sample 6.1805.120 + 6.1819.010 6.1805.020 + 6.1819.010 Dosino 2 (Port 1) (shorten to 2 cm) (shorten to 2 cm) Brightener determination: Brightener standard solution

#### Tubing connections at the measuring head of the 797

*Fig. 24: Measuring head for a combined system with the 838 Advanced Sample Processor* 

For software settings and measurement procedures: see Software Manual 797 section 8.6, and the Online-Help of the <797 VA Computrace Software>.

### 2.10.3 System description for Suppressor determination

#### **Electrical connection**

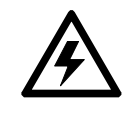

Before any instruments are attached to the 797 VA Computrace Stand, the 797 VA Computrace Stand must be **switched off** using the mains switch **14**.

A composition with two Dosinos connected to the 797 is recommended for the Suppressor determination with the DT (dilution titration technique) or RC (response curve technique):

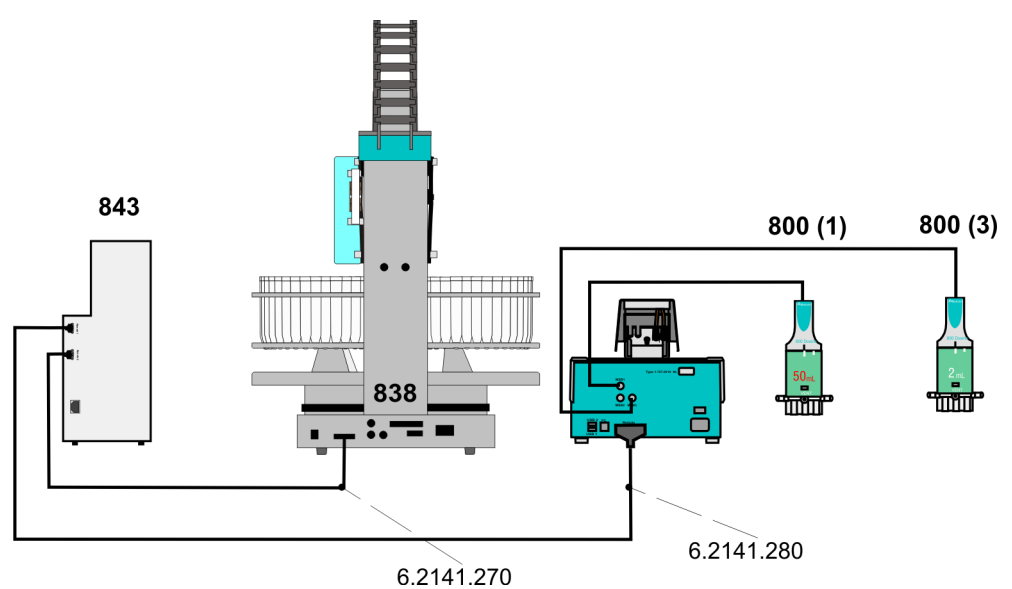

#### *Fig. 25: Electrical connection for Suppressor determination with the 838 Advanced Sample Processor*

A 50 mL Dosing Unit filled with "VMS" (with "dilution titration technique") or "Electrolyte" (with "response curve technique") is connected to Dosino 1.

A 2 mL Dosing Unit is connected to Dosino 3. With the "dilution titration technique", it is used to suck in Suppressor standard solution or sample from the sample vessels on the 838 rack. With the "response curve technique" it is used to dose Suppressor standard solution from the dosing unit to the measuring cell to record the "response curve" (see *Software Manual section 8.6*, or in the *Online Help section Suppressor analysis with 838 Advanced Sample Processor and DT* or *Suppressor analysis with 838 Advanced Sample Processor and RC*).

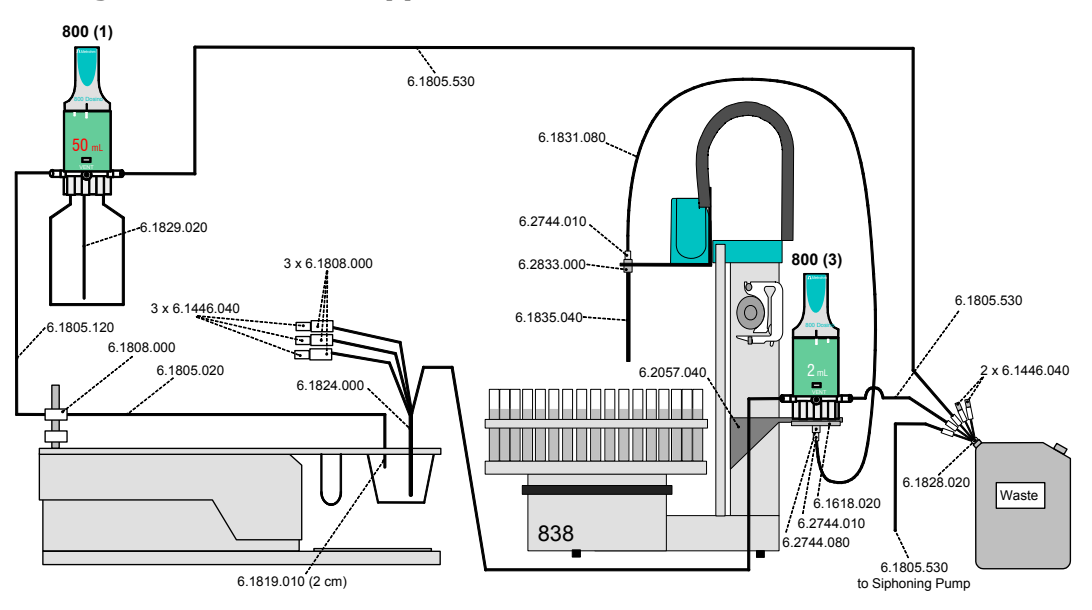

#### Tubing connections for suppressor determination with DT

*Fig. 26:* Tubing connections for Suppressor determination (with DT) with the 838 Advanced Sample Processor

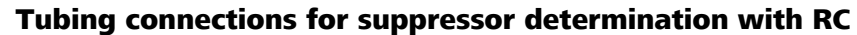

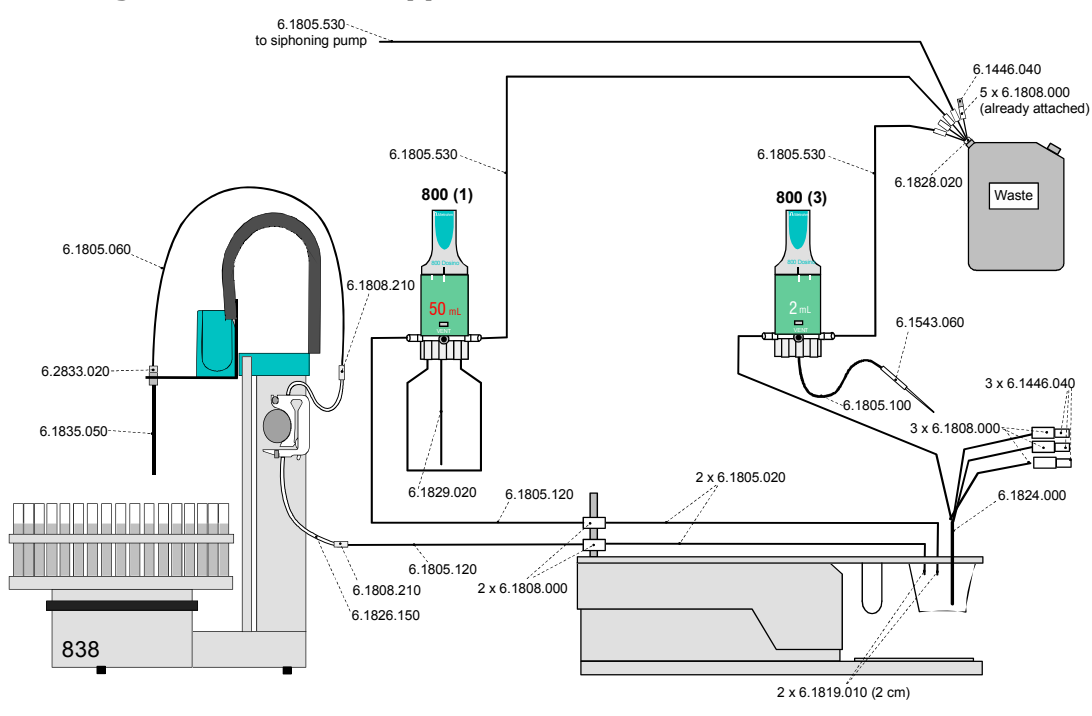

*Fig. 27:* Tubing connections for Suppressor determination (with RC) with the 838 Advanced Sample Processor

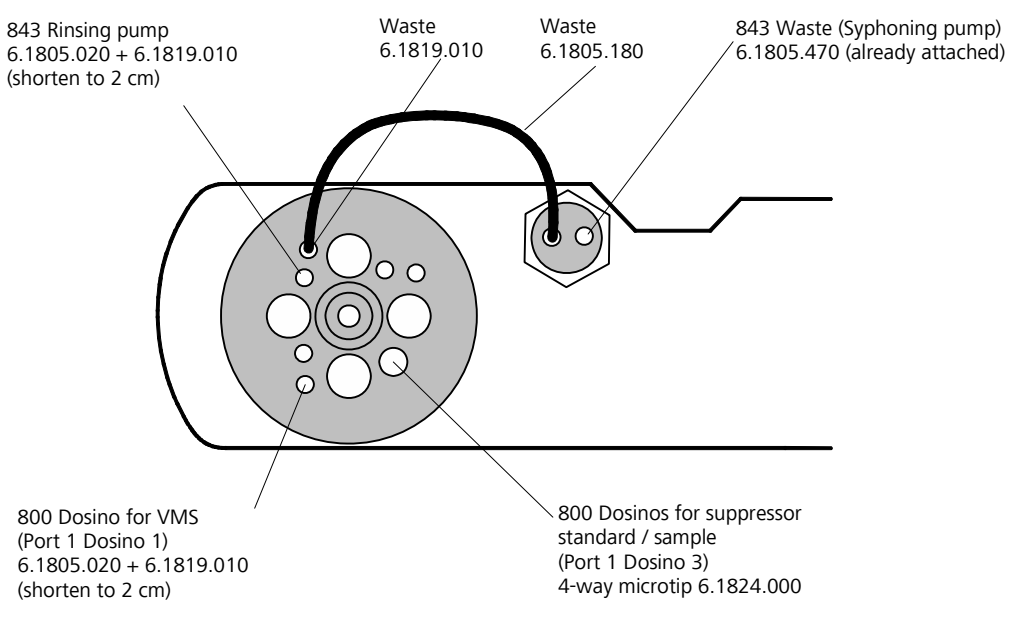

#### Tubing connections at the measuring head of the 797

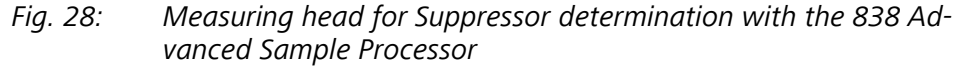

For software settings and measurement procedures: see Software Manual 797 section 8.6, and Online-Help of the <797 VA Computrace Software> section Suppressor analysis with 838 Advanced Sample Processor and DT or Suppressor analysis with 838 Advanced Sample Processor and RC.

#### 2.10.4 System description for Brightener determination with MLAT

#### **Electrical connection**

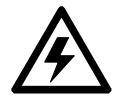

Before any instruments are attached to the 797 VA Computrace Stand, the 797 VA Computrace Stand must be **switched off** using the mains switch **14**.

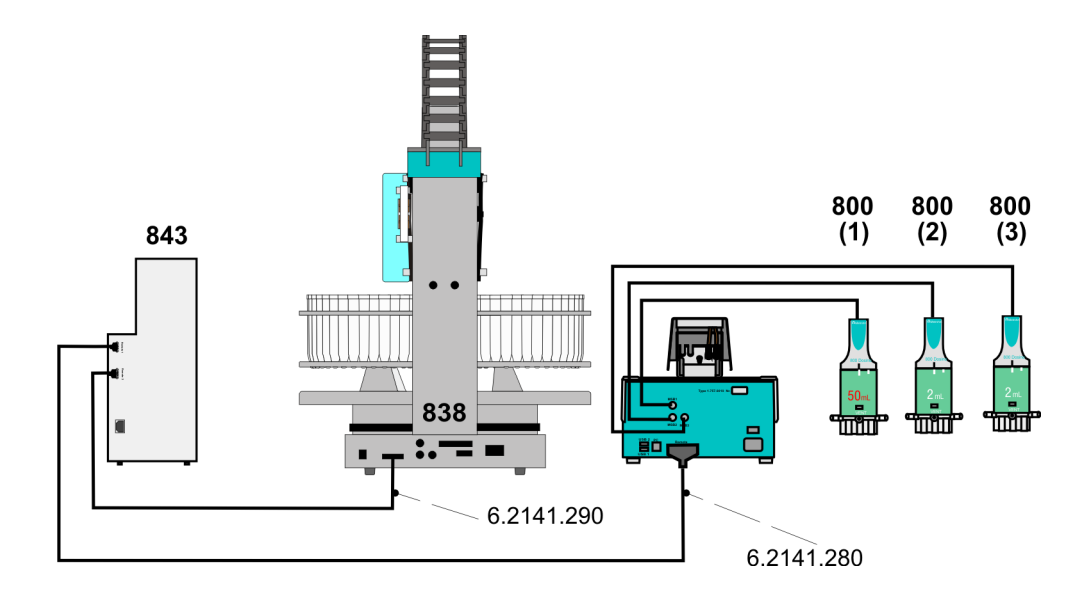

A composition with three to the 797 connected Dosinos is recommended for the Brightener determination with the Calibration technique MLAT:

# *Fig. 29: Electrical connection for Brightener determination with the 838 Advanced Sample Processor and MLAT*

A 50 mL Dosing Unit filled with VMS is connected to Dosino 1. A 2 mL Dosing Unit filled with Brightener standard solution is connected to Dosino 2. A 2 mL Dosing Unit filled with Suppressor concentrate is connected to Dosino 3.

#### **Tubing connections**

The choice of the tubing connections depends on the sample volume. Following 2 options are described:

- Sample volume <10 mL in 11 mL sample vessels
- Sample volume >10 mL in 50 mL sample vessels

Use thicker tubes for larger sample volumes.

#### Sample volume > 10 mL

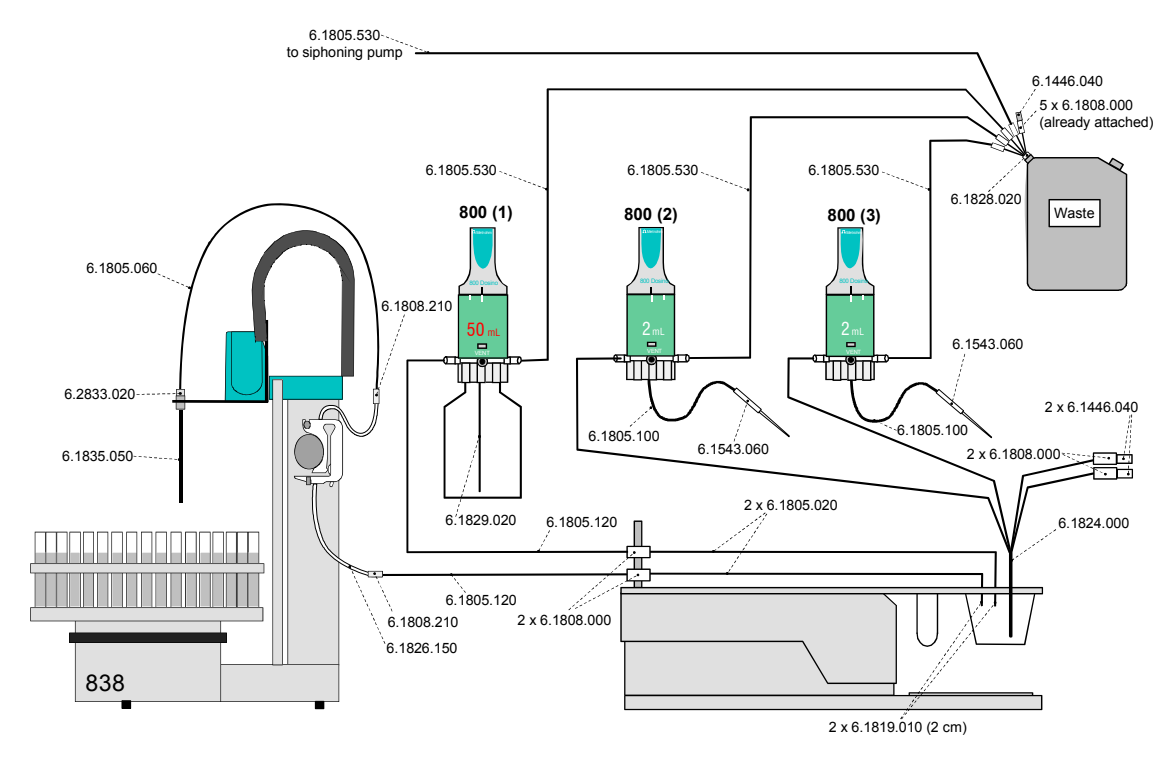

*Fig. 30:* Tubing connections for Brightener determination for samples>10mL with the 838 Advanced Sample Processor and MLAT

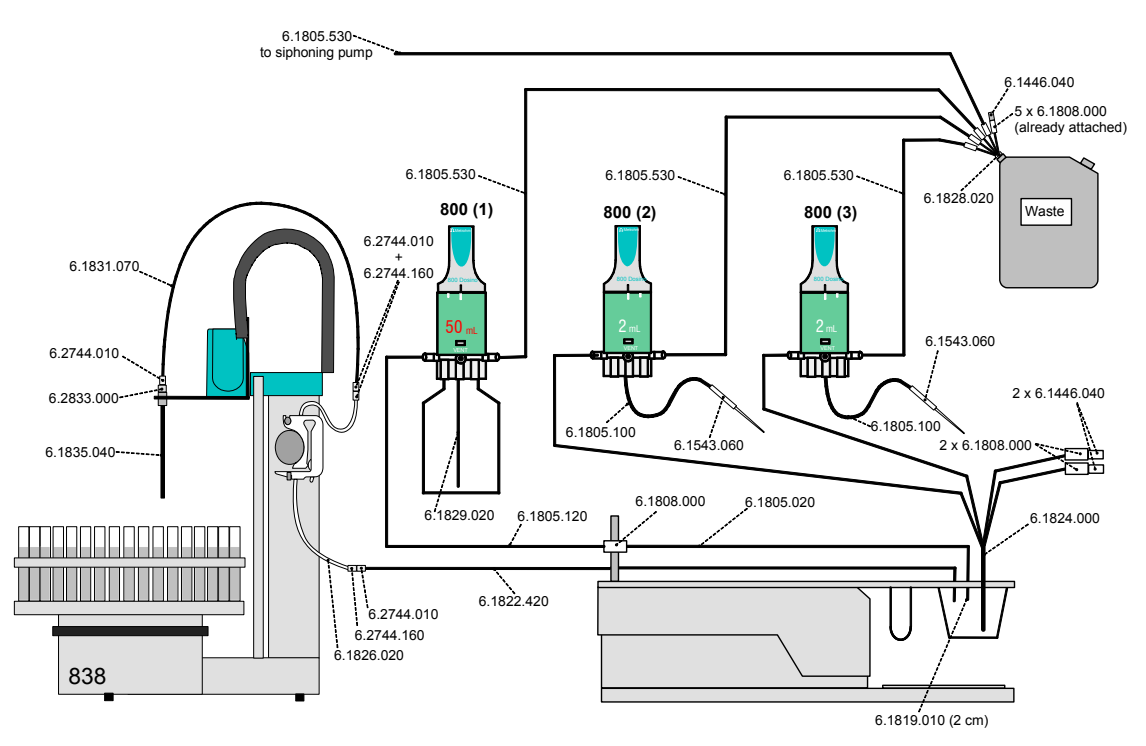

Sample volume < 10 mL

*Fig. 31:* Tubing connections for Brightener determination for samples<10mL with the 838 Advanced Sample Processor and MLAT

#### Tubing connections at the measuring head of the 797

#### sample volume >10 mL

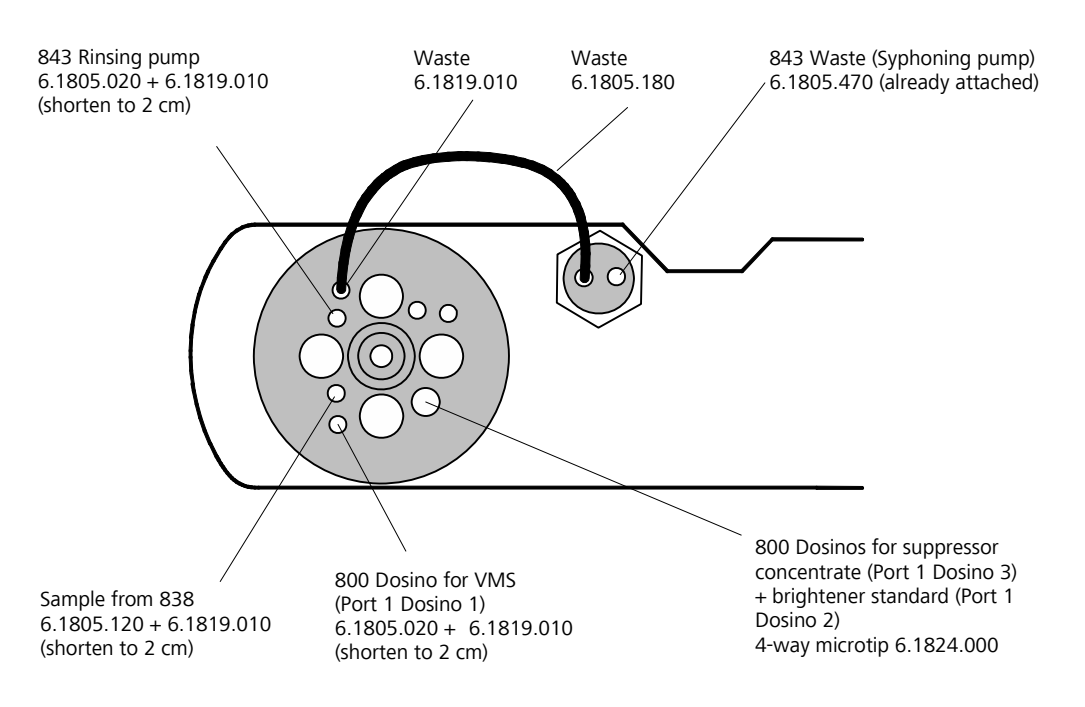

*Fig. 32:* Measuring head for Brightener determination for samples>10mL with the 838 Advanced Sample Processor and MLAT

#### sample volume <10 mL

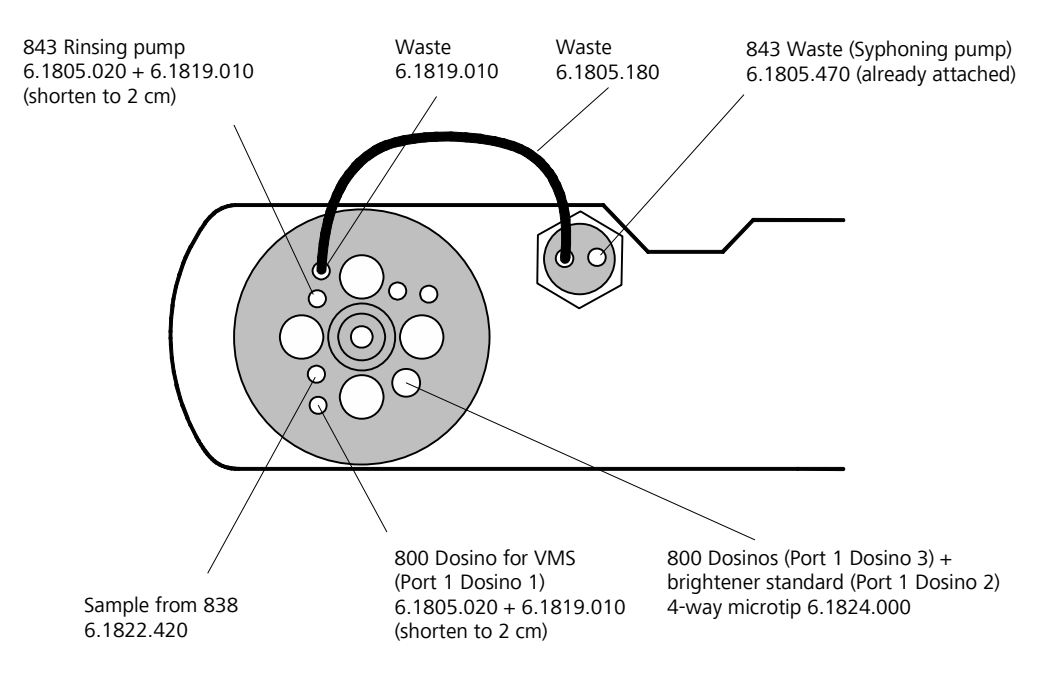

*Fig. 33:* Measuring head for Brightener determination for samples>10mL with the 838 Advanced Sample Processor and MLAT
For software settings and measurement procedures: see *Software Manual 797 section 8.6*, and *Online-Help* of the <797 VA Computrace Software> section Brightener Analysis with the 838 Advanced Sample Processor and MLAT.

# 2.10.5 System description for Brightener determination with LAT

#### **Electrical connection**

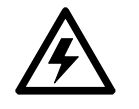

Before any instruments are attached to the 797 VA Computrace Stand, the 797 VA Computrace Stand must be **switched off** using the mains switch **14**.

A composition with one Dosino connected to the 797 is recommended for the Brightener determination with the Calibration technique LAT:

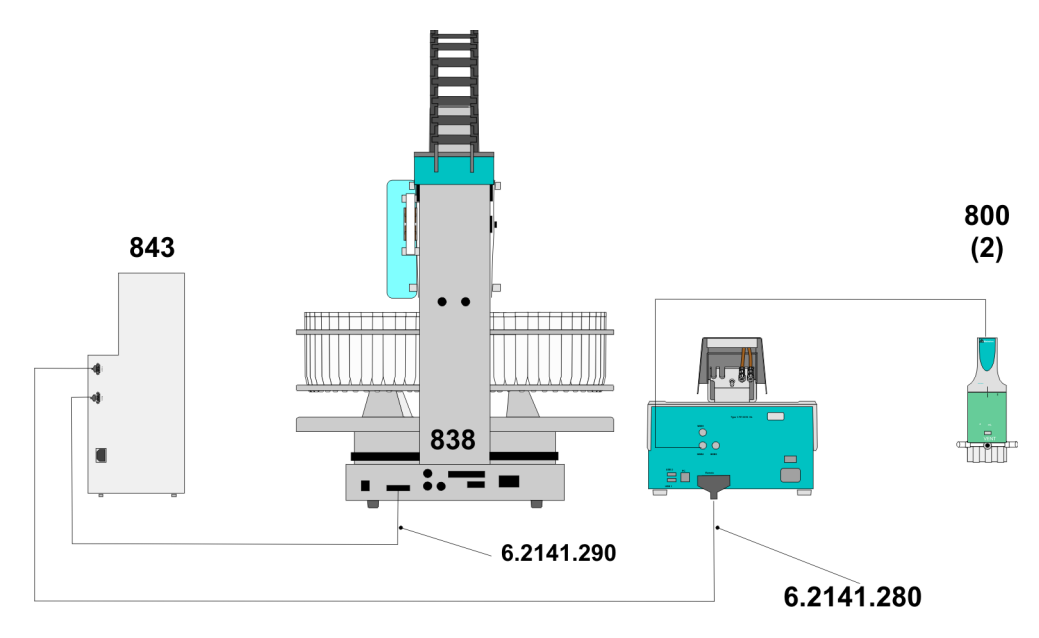

*Fig. 34:* Electrical connection for Brightener determination with the 838 Advanced Sample Processor and LAT

A 2 mL Dosing Unit filled with VMS is connected to Dosino 2.

### **Tubing connections**

It is recommended to work with sample volumes >10 mL for Brightener determination with LAT. The tubing connection should be as follows:

#### Brightener sample volume > 10 mL

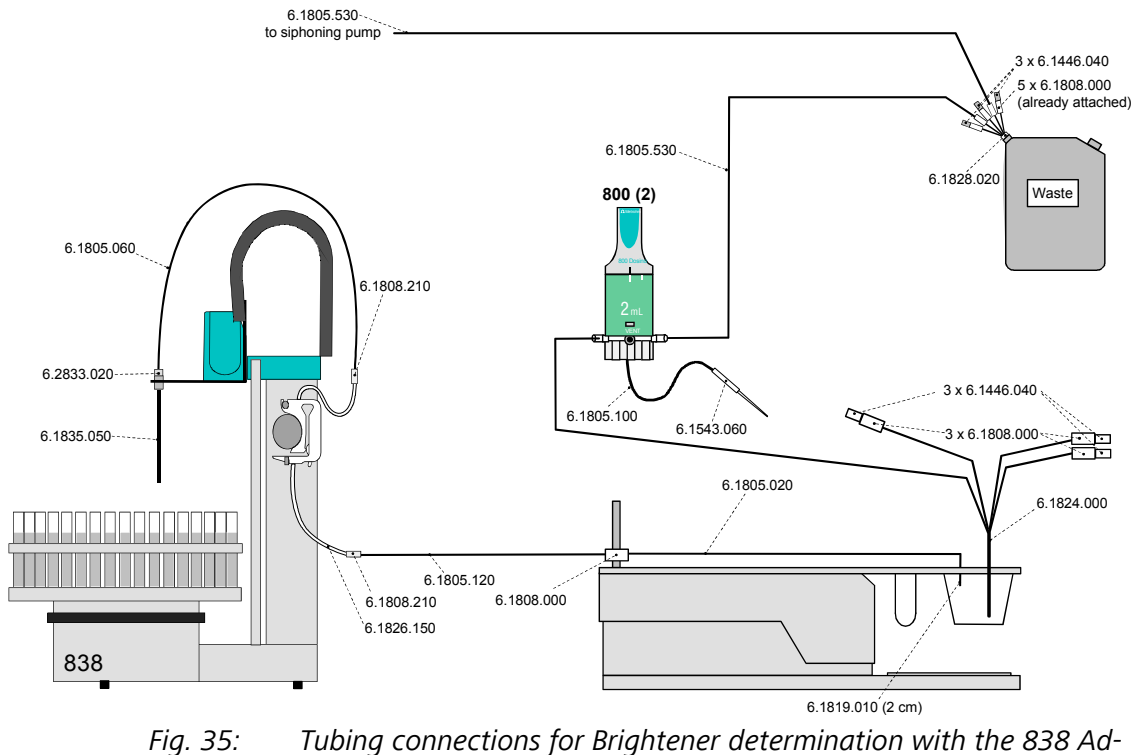

vanced Sample Processor and LAT

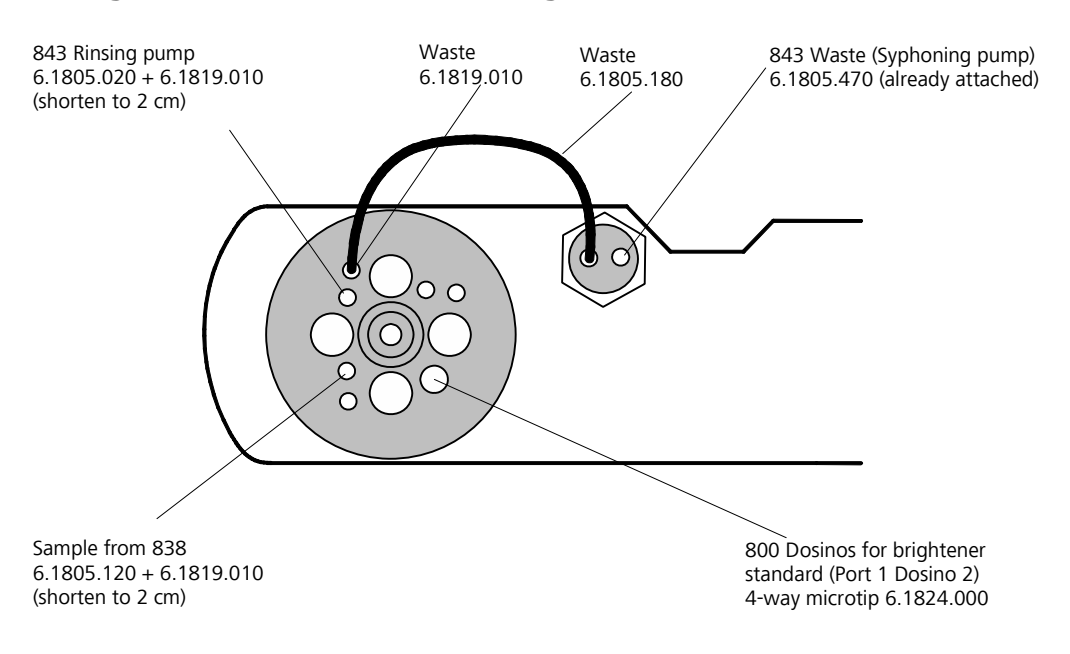

#### Tubing connections at the measuring head of the 797

*Fig. 36:* Tubing connections for Brightener determination with the 838 Advanced Sample Processor and LAT

For software settings and measurement procedures: see *Software Manual 797 section 8.6*, and *Online-Help* of the <797 VA Computrace Software> section Brightener *Analysis with the 838 Advanced Sample Processor and LAT*.

# 2.11 Control lines

Control lines for 863 Compact Autosampler, 766 Sample Processor, 838 Advanced Sample Processor and 731 Relay Box are listed in the table below:

| 797 VA Computrace           | 863 Compact<br>Autosampler | 838 Advanced<br>Sample<br>Processor | 731 Relay Box     |
|-----------------------------|----------------------------|-------------------------------------|-------------------|
| Pin 3 (End of sample)       |                            | Pin 10 (Input 3)                    |                   |
| Pin 4 (End of sample table) |                            | Pin 24 (Input 6)                    |                   |
| Pin 5 (Start)               |                            | Pin 12 (Input 7)                    |                   |
| Pin 6 (Set Control line)    | Pin 22 (Input 2)           | Pin 22 (Input 2)                    |                   |
| Pin 7 (Siphoning)           |                            |                                     | Pin 7 (Output 9)  |
| Pin 8 (Rinsing)             |                            |                                     | Pin 8 (Output 10) |
| Pin 17 (Scan Control line)  |                            | Pin 5 (Output 0)                    |                   |

# 2.12 Connection of peripherals

The USB Connections (**19**) **USB1** and **USB2** on the backside of the 797 VA Computrace Stand serve as USB-distributor of the connected PC. Any USB-instrument (e.g. printer or 846 Dosing Interface) can be operated with these connections.

For connection and installation of a particular instrument read the respective "Instructions for Use" of the instrument and operating system.

# **2.13** Communication diagrams for automation

In this chapter, sequence diagrams are used to describe the communication between the devices for automation with a 838 Advanced Sample Processor.

The communication sequence depends on the selected Calibration technique in the window **WORKING METHOD SPECIFICATION**.

The 797 VA Computrace acts as master.

The TTL's used in the diagram match with the following connections:

| TTL | 797 VA Computrace           | 838 Advanced<br>Sample<br>Processor | 731 Relay Box     |
|-----|-----------------------------|-------------------------------------|-------------------|
| 1   | Pin 3 (End of sample)       | Pin 10 (Input 3)                    |                   |
| 2   | Pin 4 (End of sample table) | Pin 24 (Input 6)                    |                   |
| 3   | Pin 5 (Start)               | Pin 12 (Input 7)                    |                   |
| 4   | Pin 6 (Set Control line)    | Pin 22 (Input 2)                    |                   |
| 5   | Pin 7 (Siphoning)           |                                     | Pin 7 (Output 9)  |
| 6   | Pin 8 (Rinsing)             |                                     | Pin 8 (Output 10) |
| 7   | Pin 17 (Scan Control line)  | Pin 5 (Output 0)                    |                   |

Legend to the communication diagrams (Section 2.13.1 - 2.13.6):

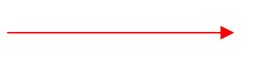

Signal wird von einem Gerät an ein anderes gesendet

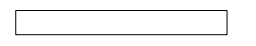

Sequenz-Block (der im Diagramm nicht detailliert beschrieben wird)

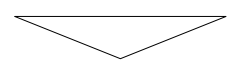

Warten eines Gerätes auf ein eintreffendes Signal

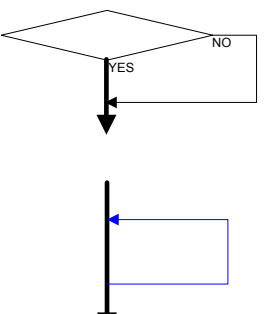

Alternativer Sequenz-Ablauf

Ein- oder mehrmalige Wiederholung des Sequenz-Teils zwischen Pfeilanfang und -ende

# 2.13.1 Communication diagram VA

Standard addition / Sample with calibration curve / Record calibration curve

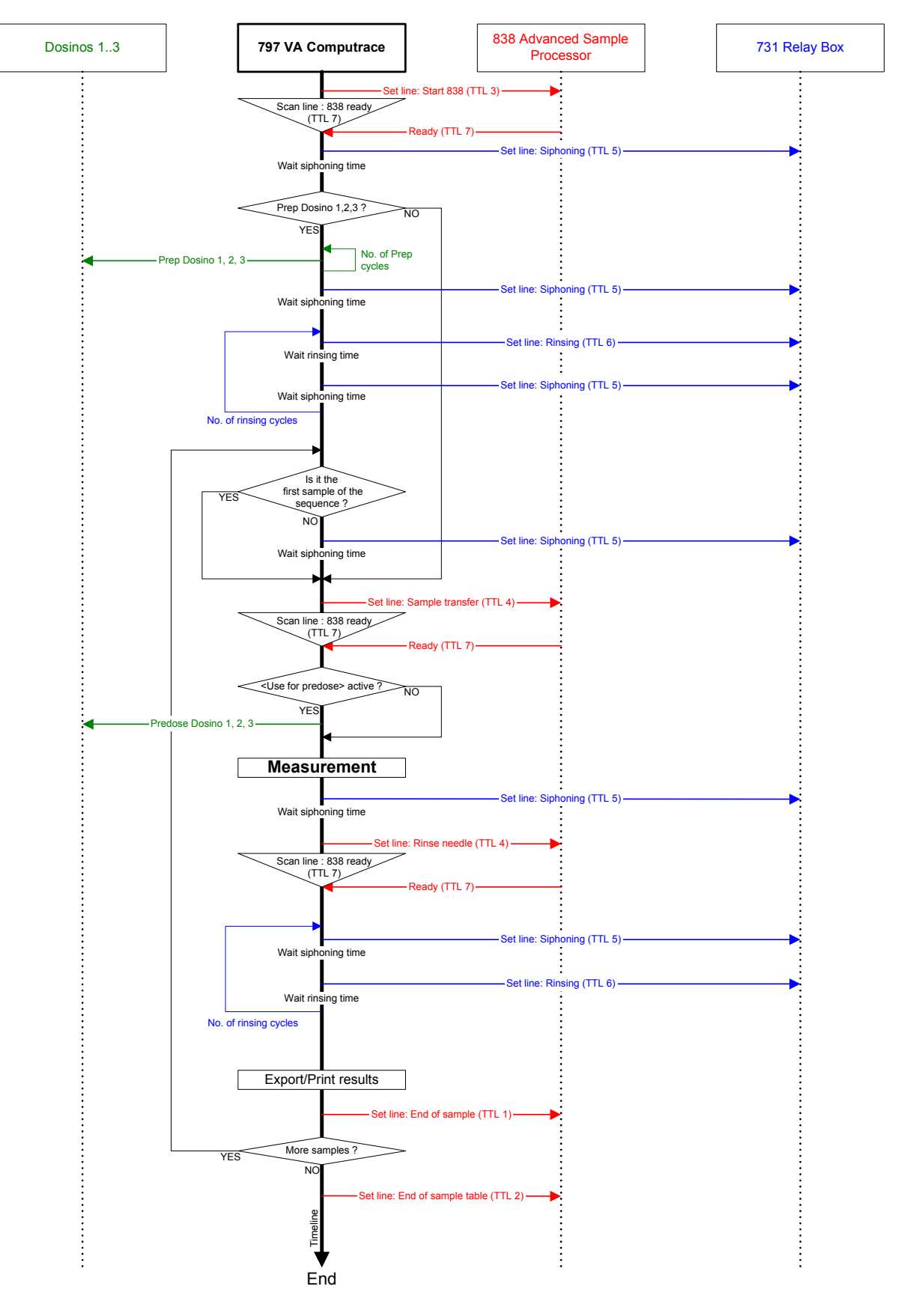

*Fig. 37: Communication diagram for VA* 

# 2.13.2 Communication diagram LAT

LAT Standard addition for brighteners / LAT Record intercept value

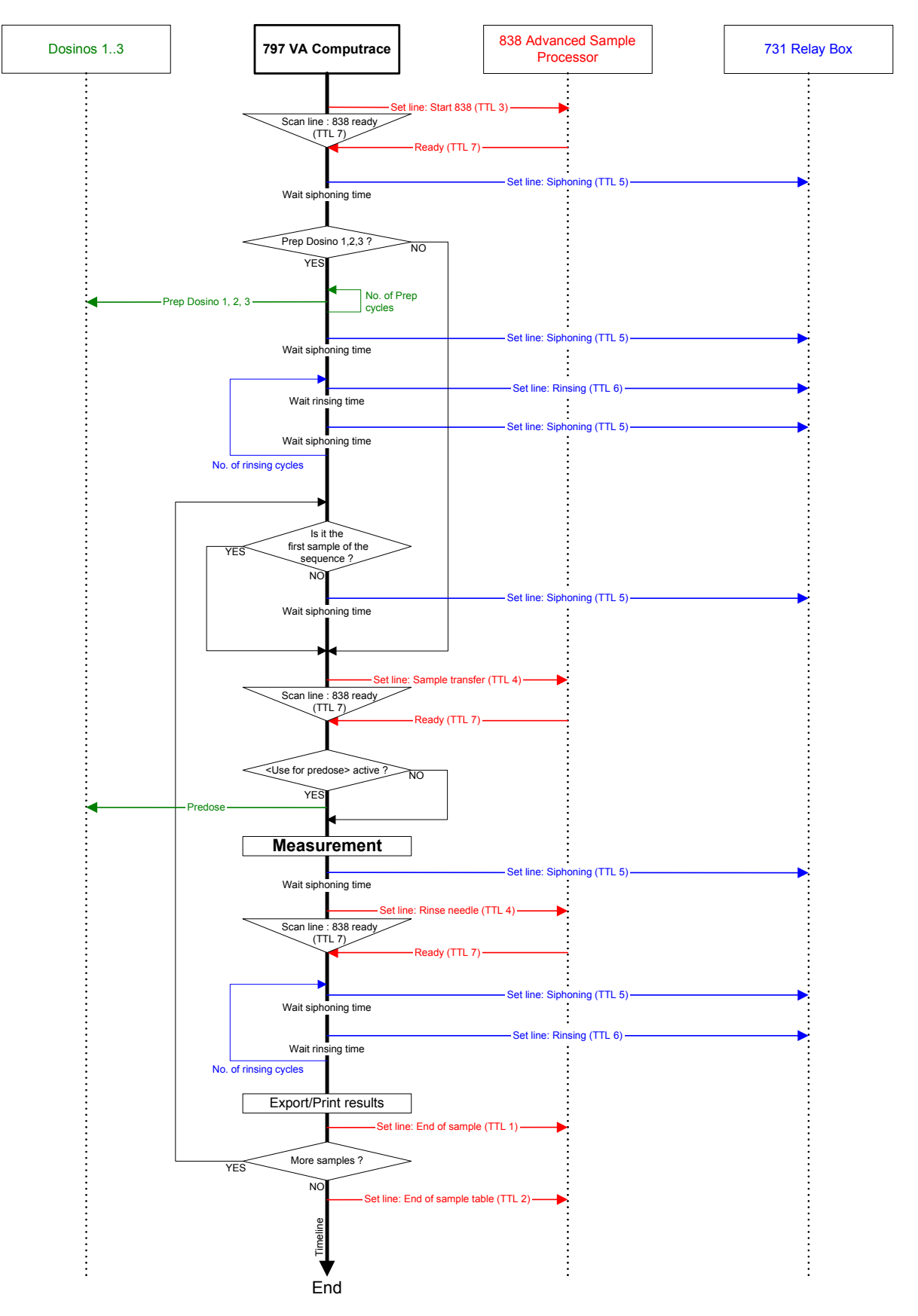

*Fig. 38:* Communication diagram for LAT

# 2.13.3 Communication diagram MLAT

MLAT Standard addition for brighteners

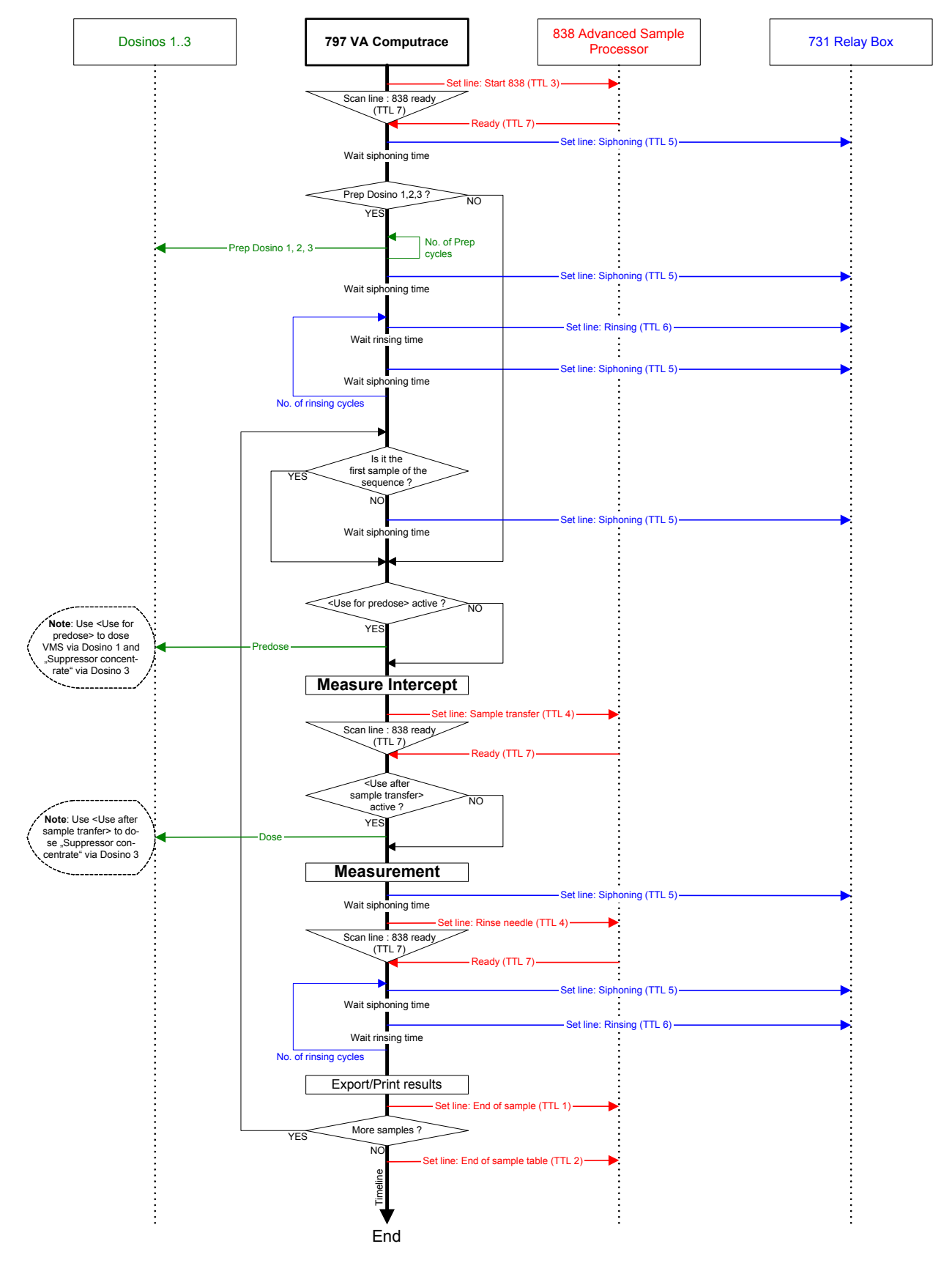

*Fig. 39: Communication diagram for MLAT* 

# 2.13.4 Communication diagram DT

DT Suppressors with calibration curve / DT Record calibration curve

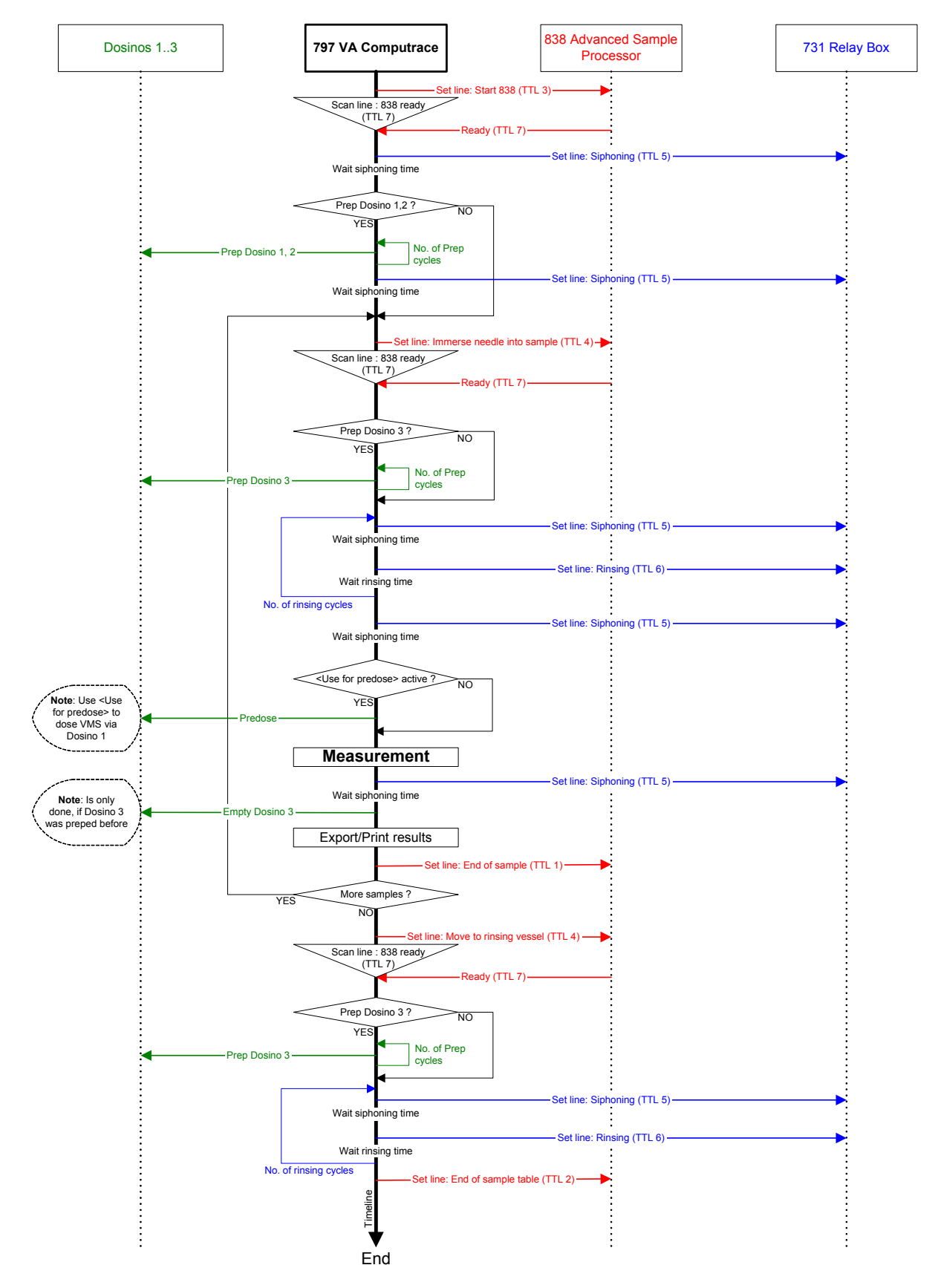

*Fig. 40:* Communication diagram for DT

### 2.13.5 Communication diagram "RC Record response curve"

#### RC Record response curve

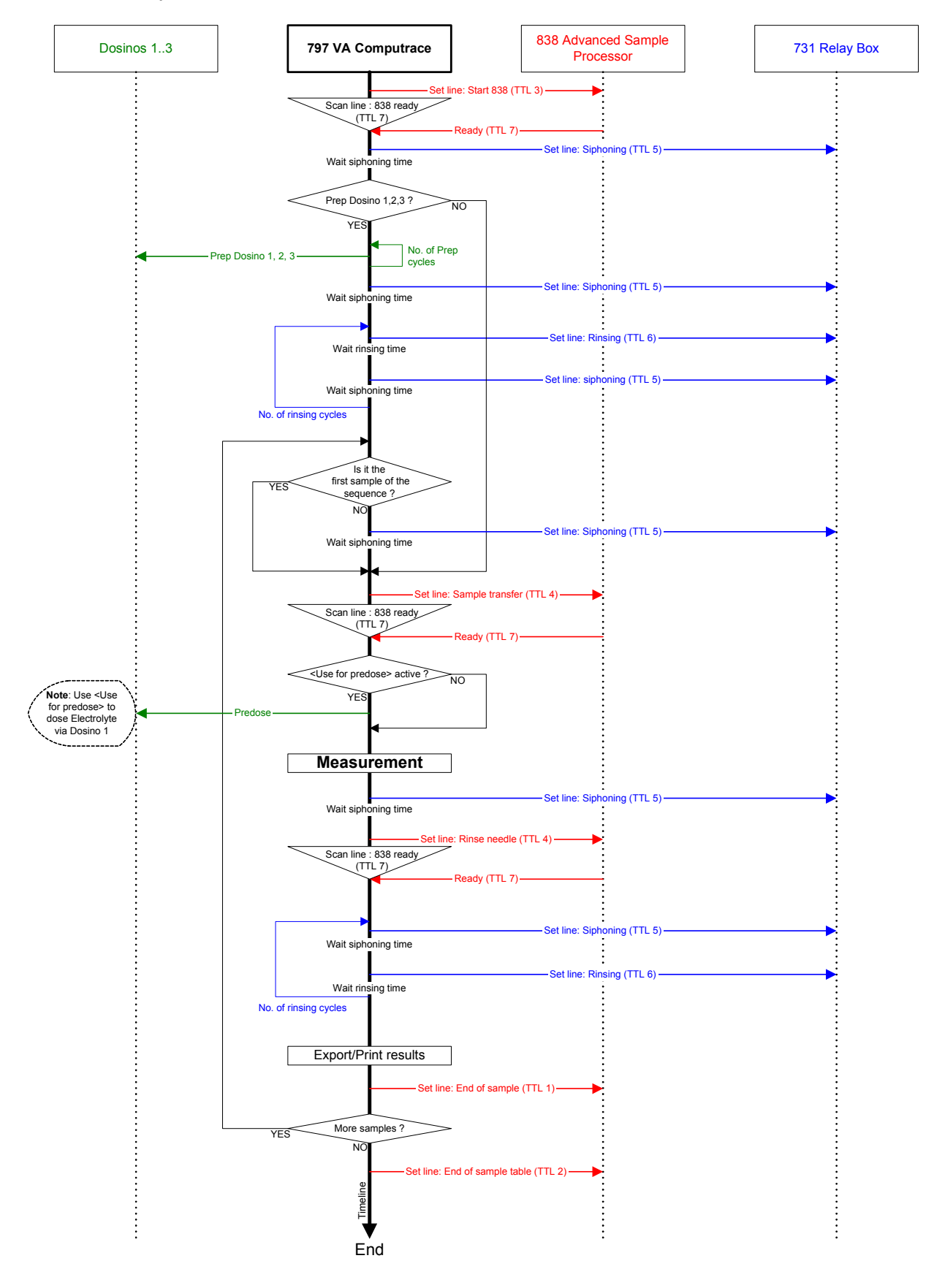

*Fig. 41: Communication diagram for "RC Record response curve"* 

# 2.13.6 Communication diagram "RC Sample with response curve"

#### RC Sample with response curve

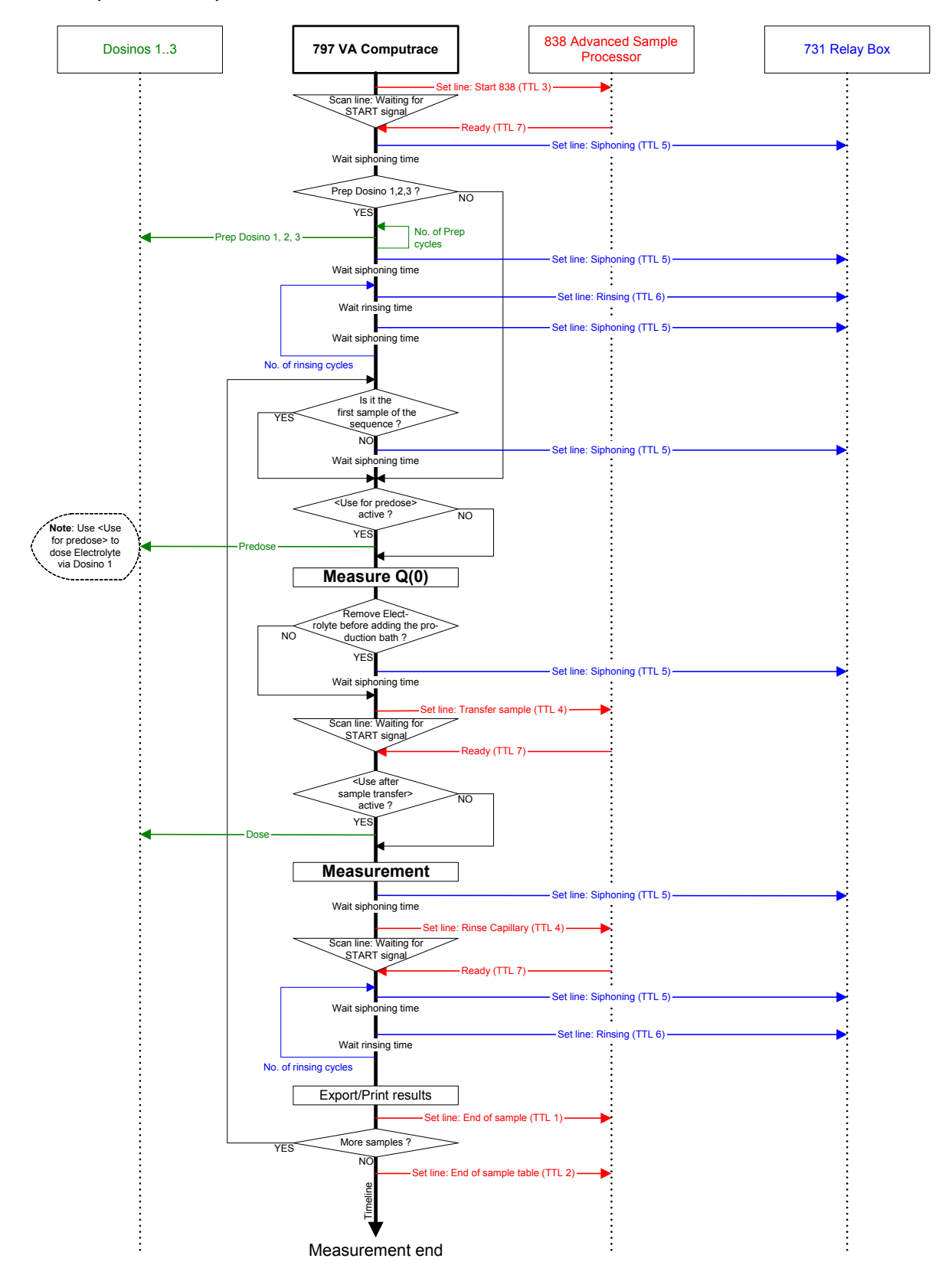

*Fig. 42: Communication diagram for "RC Sample with response curve"* 

# **3** Safety

# 3.1 Electrical safety

While electrical safety in the handling of the 797 VA Computrace Stand is assured in the context of the specifications IEC 61010-1 (protection class 1), the following points should be noted:

# Mains connection

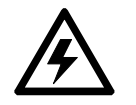

Setting **mains connection** must be effected in accordance with the instructions in section 2.2.1.

### • Opening the instrument

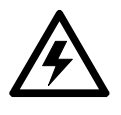

When the 797 VA Computrace Stand is connected to the power supply, the instrument may not be opened nor parts of them be removed, otherwise there is a danger of coming into contact with components which are live. Before you open the 797 VA Computrace Stand to change components or for maintenance or repair work, always switch on the instrument by setting the mains switch to the ON position and then disconnect the mains cable from the mains connection plug **16** of the 797 VA Computrace Stand!

### Protection against static charges

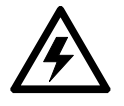

Electronic components are sensitive to static charging and can be destroyed by discharges. Before you touch any of the components inside the 797 VA Computrace Stand, you should earth yourself and any tools you are using by touching an earthed object (e.g. metal housing of the instrument or a radiator) to eliminate any static charges that exist.

# 3.2 Change fuses

The fuses of the 797 VA Computrace are placed between the mains switch **14** and the mains connection plug **16** under the Fuse cover. To change them, proceed as follows:

| 1 | Disconnect mains cable                                                                                                |
|---|----------------------------------------------------------------------------------------------------|
|   | Disconnect mains cable from mains connection plug <b>16</b> of the                                                    |
|   | 797 VA computace.                                                                                                    |
| 2 | Remove fuse cover                                                                                                    |
|   | Using a screwdriver, lever out fuse cover <b>15</b> forwards until it opens.                                          |
| 3 | Check and change fuses if necessary                                                                                   |
|   | Carefully take the fuses installed for the desired mains voltage out of the fuse holder and check its specifications: |
|   | <b>100240 V 1.6 AHT</b> Metrohm-Nr. U.600.0018                                                                        |
|   | Change fuses if necessary and reinsert in fuse holder.                                                                |
| 4 | Install fuse holder                                                                                                   |
|   | Reinsert fuse holders in the instrument (the arrows printed on the                                                    |
|   | holders must point in the same direction as the arrows on the                                                         |
|   | Inside of fuse cover <b>15</b> ).                                                                                     |
| 5 | Install fuse cover                                                                                                    |
|   | Push in fuse cover <b>15</b> firmly until it clicks into place.                                                       |
| 6 | Connect mains cable                                                                                                   |
|   |                                                                                                    |

Plug mains cable into mains connection plug **16**.

# 3.3 Cabinet temperature

The cabinet of the 797 VA Computrace stand locally heats up to 45°C or more.

# **3.4** Safety considerations concerning mercury

# 3.4.1 **Properties of mercury**

The most important properties of mercury (Hg) are listed in the Table below. This compilation allows the following summary:

- Mercury is a **heavy metal** with a very high density and is **liquid** at room temperature.
- Mercury is mobile at room temperature and tends to **form drops** because of its high surface tension. The surface tension is around 6 times greater than that of water; Hg is thus not wetted by water.
- Mercury has a relatively **high electrical conductivity** (at room temperature it is only some 60 times lower than that of silver).
- Mercury has a relatively **high vapor pressure** compared with other metals. Mercury vapor is some seven times heavier than air (so that it sinks rapidly and specifically to the floor).
- The odor threshold is very high relative to the threshold limit value (TLV).
- Air saturated with Hg vapor (which naturally does not occur in practice) contains approximately 250 times the amount of Hg specified by the TLV at room temperature.

| Property                                              | Value                   |                   |                                     | Ref.      |
|-------------------------------------------------------|-------------------------|-------------------|-------------------------------------|-----------|
| Density $ ho$ (liquid mercury)                        | 13.5451                 | g/cm <sup>3</sup> | (at $\Theta = 0$ °C)                | [1]       |
| Density $ ho$ (mercury vapor)                         | 8.959                   | g/dm³             | (at $\Theta = 0$ °C)                | [2]       |
| Melting point $\Theta_{\rm F}$                        | -38.86                  | °C                | (at p <sub>air</sub> = 1.01325 bar) | [3]       |
| Melting enthalpy $\Delta H_{\rm F}$                   | 2.295                   | kJ/mol            | (at p <sub>air</sub> = 1.01325 bar) | [3]       |
| Boiling point $\Theta_V$                              | 356.73                  | °C                | (at p <sub>air</sub> = 1.01325 bar) | [3]       |
| Boiling enthalpy <i>ΔH</i> <sub>F</sub>               | 59.1                    | kJ/mol            | (at p <sub>air</sub> = 1.01325 bar) | [3]       |
| Vapor pressure <i>p</i>                               | 0.0253                  | Ра                | (at $\Theta = 0$ °C)                | [2, 4]    |
|                                                       | 0.17                    | Ра                | (at $\Theta$ = 20 °C)               |           |
|                                                       | 0.391                   | Ра                | (at <i>Θ</i> = 30 °C)               |           |
|                                                       | 0.81                    | Ра                | (at $\Theta = 40$ °C)               |           |
|                                                       | 1.69                    | Ра                | (at $\Theta$ = 50 °C)               |           |
| Mass concentration $ ho$ in air                       | 2.0                     | mg/m³             | (at $\Theta = 0$ °C)                | [2, 4]    |
| (after reaching equilibrium)                          | 13.6                    | mg/m³             | (at $\Theta = 20$ °C)               |           |
|                                                       | 29.6                    | mg/m³             | (at $\Theta$ = 30 °C)               |           |
|                                                       | 62.7                    | mg/m³             | (at $\Theta = 40$ °C)               |           |
|                                                       | 126                     | mg/m³             | (at $\Theta = 50$ °C)               |           |
| Evaporation rate                                      | 85                      | µg/h∙cm²          | (at $\Theta$ = 25 °C)               | [2]       |
| Surface tension $\sigma$                              | $4.67 \cdot 10^{-3}$    | N/cm              | (at $\Theta$ = 20 °C)               | [5]       |
| Electrical conductivity $\kappa$                      | 1.044 · 10 <sup>4</sup> | S/cm              | (at $\Theta$ = 20 °C)               | [6]       |
| Odor threshold                                        | 13                      | mg/m <sup>3</sup> |                                     | [2]       |
| Threshold limit value (TLV) for air                   |                         |                   |                                     |           |
| for mercury                                           | 0.1                     | mg/m³             |                                     | [4, 7]    |
| for organic mercury com-<br>pounds (calculated as Hg) | 0.01                    | mg/m <sup>3</sup> |                                     | [2, 4, 7] |
|                                                       |                         |                   |                                     |           |

#### **Properties of mercury**

# **3.4.2 Toxicity of mercury and its compounds**

Mercury and its compounds are toxic since they react with enzymes containing sulfur and decompose them with the formation of HgS. The toxicity depends on the chemical and physical state of the mercury [4, 8 - 10]:

- **Metallic liquid mercury** is readily resorbed by the skin and finds its way through glandular passages into lower skin regions where it is oxidized and carried on as a salt.
- The low-solubility **mercury (I) compounds** and metallic mercury in the form of a coherent liquid have low toxicity when taken up orally (but not through the skin!).
- **Mercury (II) compounds** are more readily soluble and therefore much more toxic: LD100 (the 100% lethal dose) for oral take-up is approx. 0.2...1 g.
- **Mercury vapor** is highly toxic: vapor with an Hg concentration exceeding the TLV of 0.1 mg/m<sup>3</sup> air causes chronic poisoning after prolonged breathing for 5 to 8 hours per day.

Despite the large number of laboratories involved in polarographic/voltammetric work, sensible and proper handling (see *section 3.4.3* has ensured that not one single case of mercury poisoning has been reported to date. The real Hg concentrations measured in the laboratory atmosphere are consistently far below the TLV (threshold limit value).

### 3.4.3 Handling of mercury

Several safety rules, described in detail in what follows, must be observed in the handling of mercury owing to its toxicity (see *section 3.4.2*):

#### • Working in a fume cupboard

The handling of mercury should, if possible, always be carried out in a fume cupboard (hood). It must be ensured that no metal drops or spilling drop on the floor or the lab bench and that no evaporation of the metal occurs.

#### • Working over plastic trays

Movements with vessels containing mercury must be carried out in, or at least above, rigid seamless trays made from plastic or enameled metal. The supplied 6.2711.030 Drip pan made of polystyrene is eminently suitable for this.

#### • Collecting mercury from the measuring vessel

If work is performed with the MME, at the end of the determination the analysis solution contains mercury, which must be collected for later disposal. This can be done by collecting the analysis solutions in a large vessel and then decanting, by filtering the analysis solutions or by siphoning off the mercury using vacuum.

#### • Trapping of mercury drops

Single mercury drops in this drip pan or any other spilt mercury can be bound in a simple manner by amalgamation:

- with silver (Ag):
   Metrohm drop catcher Type 6.2406.000 which is included in the standard outfit of the 797 VA Computrace Stand
- with tin (Sn):
   e.g. the thin tin foil supplied by Merck, Darmstadt/FRG

with special laboratory aids:

e.g. Mercurisorb-Roth<sup>™</sup> from Roth, Karlsruhe/FRG; e.g. Mercury Sponge<sup>™</sup> and Resisorb<sup>™</sup> from Baker, Phillipsburg, N.J./USA

#### • Empty reservoir of mercury trap regularly

The storage container of the 6.2406.000 mercury trap should be emptied regularly and rinsed thoroughly several times. If the mercury trap is needed outside the fume cupboard, a minimum safety distance of 50 cm between the head and the mercury trap must be observed.

#### • Never leave mercury in open vessels Mercury must never be left exposed to the air. The upper layer of water or supporting electrolyte in no way suppresses nor reduces Hg evaporation [11, 12].

#### • Store mercury container in fume cupboard

The tightly closed mercury container as well as all parts that come into contact with mercury must be stored in a fume cupboard, which is always switched on.

• Use gas wash bottles when siphoning off mercury under vacuum If mercury is siphoned off under vacuum using a water jet pump, one or two gas wash bottles must always be connected between the vacuum pump and the suction tube to ensure trapping of the siphoned-off mercury.

• Ventilate laboratory areas well Rooms where work with mercury is being carried out should be thoroughly aired from time to time.

#### • Dispose of mercury properly

Mercury can be cleaned by distillation [13 - 16], but the apparatus is extensive and the time needed considerable. For this reason, waste mercury is normally collected in a closed container and then sent for disposal to the responsible authorities in accordance with the national legal requirements

| [1]   | Documenta Geigy<br><b>Wissenschaftliche Tabellen</b> , 7. edition, page 210<br>("Masseinheiten, Dichte"), Georg Thieme Verlag, Stuttgart (BRD), 1975                    |
|-------|----------------------------------------------------------------------------------------------------|
| [2]   | Berufsgenossenschaft der chemischen Industrie (Herausgeber)<br><b>Quecksilber und seine Verbindungen</b><br>Merkblatt, Seite 34, Verlag Chemie, Weinheim (BRD), 1980    |
| [3]   | Synowietz, C.; Schäfer, K. (Herausgeber)<br><b>Chemiker-Kalender</b> , 3. edition, 560/561, 590<br>Springer-Verlag, Berlin+Heidelberg (BRD), 1984                       |
| [4]   | Falbe, J.; Regitz, M.<br><b>Römpps-Chemie-Lexicon</b> , 9. edition, page 3737<br>Georg Thieme Verlag, Stuttgart, New York, 1992                                         |
| [5]   | D'Ans/Lax<br><b>Taschenbuch für Chemiker und Physiker</b> , 3. edition, volume I, page<br>1135                                                                          |
|       | Springer-Verlag, Berlin+Heidelberg (BRD), 1967                                                                                                    |
| [6]   | Weast, R.C. (Editor)<br>Handbook of Chemistry and Physics, 57 <sup>th</sup> edition, page E-84, B-32<br>The Chemical Rubber Publishing Co., Cleveland, Ohio (USA), 1976 |
| [7]   | Roth 1                                                                                                    |
| [,]   | Sicherheitsdaten MAK-Werte, 3. edition<br>Ecomed Verlagsgesellschaft GmbH, München, 1984                                                                                |
| [8]   | Mutschler, E.                                                                                                    |
|       | <b>Arzneimittelwirkungen</b> , Page 379<br>Wissenschaftliche Verlagsgesellschaft, Stuttgart (BRD), 1970                                                                 |
| [9]   | Auterhoff, H.                                                                                                    |
|       | Lehrbuch der pharmazeutischen Chemie, page 75<br>Wissenschaftliche Verlagsgesellschaft, Stuttgart (BRD), 1968                                                           |
| [10]  | Strong, L.E.                                                                                                    |
|       | J. Chem. Educ. 49 (1972). 28                                                                                                    |
| [11]  | Sanders, M.L.: Becket, R.R.                                                                                                    |
| []    | The Mercury-Water System                                                                                                    |
|       | J. Chem. Educ. <u>52</u> (1975), 117                                                                                                    |
| [12]  | Lo, J.M.; Wal, C.M.                                                                                                    |
|       | Mercury Loss from Water during Storage –<br>Mechanisms and Prevention                                                                                                   |
|       | Anal. Chem. 47 (1975), 1869                                                                                                    |
| [13]  | Monaghan, C.P.; O'Brien, E.J. (Jr.); Good, M.L.                                                                                                    |
|       | <b>Cleaning Mercury</b><br>J. Chem Educ. <u>55</u> (1978), Fasc 11., 734                                                                                                |
| [14]  | Bergmeyer, H.U.                                                                                                    |
|       | Vollautomatische Quecksilber-Waschapparatur für                                                                                                    |
|       | Chem, Ing. Techn. 22 (1950), 330                                                                                                    |
| [15]  | Hamilton, P.B.                                                                                                    |
| [, ]] | Continuous Mercury Still                                                                                                    |
|       | Anal. Chem. <u>23</u> (1951), 1526                                                                                                    |

# Quecksilberreinigung GIT <u>6</u> (1962), 351 [16]

# 4 Appendix

# 4.1 Technical data

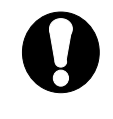

*Subject to changes! The listed technical data apply to an ambient temperature of 25°C.* 

### **Brief characterization**

PC-controlled system for voltammetry, set chemical workplace with potentiostat and measuring amplifier.

With Multi-Mode Electrode or rotating disk electrode (RDE).

Tilt-back measuring arm, integrated drip pan.

#### **Current measurement techniques**

| DC                         | Direct Current                                                                                                    |
|----------------------------|----------------------------------------------------------------------------------------------------|
| NP                         | Normal Pulse                                                                                                    |
| DP                         | Differential Pulse                                                                                                    |
| SqW                        | Square Wave (10 2000 Hz)                                                                                                    |
| AC1                        | Phase-sensitive Alternating Current 1 <sup>st</sup> harmonic<br>(1 250 Hz)                                                                                                    |
| AC2                        | Phase-sensitive Alternating Current 2 <sup>nd</sup> harmonic<br>(1 250 Hz)                                                                                                    |
| PSA                        | Potentiometric Stripping Analysis (chronopotentiometry) with chemical oxidation/reduction                                                                                      |
| CCPSA<br>CV<br>CVS<br>CPVS | PSA with Constant Current oxidation/reduction<br>Cyclic Voltammetry (digital ramp)<br>Cyclic Voltammetric Stripping<br>Cyclic Pulse Voltammetric Stripping (Chronoamperometry) |

### Potentiostat

| Output voltage (AE)     | ± 12 V                            |           |           |
|-------------------------|-----------------------------------|-----------|-----------|
| Output current (AE)     | $\pm$ 80 mA                       |           |           |
| Sweep voltage range     | ± 5 V                             |           |           |
| Voltage resolution      | 150 μV                            |           |           |
| Input impedance(RE)     | $R \geq 1 \cdot 10^{10} \ \Omega$ |           |           |
| Input Bias Current (RE) | ± 5 pA                            |           |           |
| Noise                   | typ. 200 pA                       |           |           |
| Sweep rate              | with voltage step 10 mV           |           |           |
|                         | CV,CVS: 0 36.7 V/s                | SQW, DC:  | 0 20 V/s  |
|                         | DP, NP: 0 0.5 V/s                 | AC1, AC2: | 0 22 mV/s |

| Pulse amplitudes                 | AC1, AC2:<br>DP, NP:<br>SQW:                                                                                                    | 1 mV 1 V<br>−1 1 V<br>0.15 mV 1 V                                                                                                    |  |  |
|----------------------------------|----------------------------------------------------------------------------------------------------|----------------------------------------------------------------------------------------------------|--|--|
| Current measurement              |                                                                                                    |                                                                                                    |  |  |
| Current ranges                   | 10 nA 10                                                                                                    | 10 nA 10 mA in 7 ranges                                                                                                    |  |  |
| Current resolution               | 0.2 % of the                                                                                                    | current range                                                                                                    |  |  |
| Minimum current I <sub>min</sub> | 30 fA                                                                                                    |                                                                                                    |  |  |
| Maximum current I <sub>max</sub> | 80 mA                                                                                                    |                                                                                                    |  |  |
| Integration times                | 0.1 20 ms                                                                                                    | 5                                                                                                    |  |  |
| Multi-Mode Electrode N           | IME (working                                                                                                    | Jelectrode WE)                                                                                                    |  |  |
| Designation                      | 6.1246.020                                                                                                    |                                                                                                    |  |  |
| Electrode types                  | DME (droppi<br>HMDE (hang<br>SMDE (static                                                                                                    | DME (dropping mercury electrode)<br>HMDE (hanging mercury drop electrode)<br>SMDE (static mercury drop electrode)                                                                                                    |  |  |
| Drop surface                     | 0.15 0.60                                                                                                    | mm <sup>2</sup> (DME, HMDE and SMDE)                                                                                                    |  |  |
| Glass capillary                  | Standard capillary for polarography and stripping voltammetry in alkaline solutions:<br>6.1226.030 (set of 10)<br>internal diameter = 0.05 mm |                                                                                                    |  |  |
|                                  | Silanized cap<br>solutions:<br>6.1226.050<br>internal diam                                                                                    | villary for stripping voltammetry in acidic<br>(set of 10)<br>meter = 0.05 mm                                                                                                    |  |  |
| Mercury reservoir                | 6 mL ≅ 81.2                                                                                                    | 6 mL $\cong$ 81.2 g; sufficient for ca. 200'000 Hg drops                                                                                                    |  |  |
| Mercury quality                  | ultra pure m                                                                                                    | ultra pure mercury, min. 99.999%                                                                                                    |  |  |
| Auxiliary power                  | inert gas (ge<br>= 1 $\pm$ 0.2 ba                                                                                                    | inert gas (generally nitrogen N <sub>2</sub> "5.0", min 99.999%); $p = 1 \pm 0.2$ bar                                                                                                    |  |  |
| Rotating disk electrode          | RDE (working                                                                                                    | g electrode WE)                                                                                                    |  |  |
| Construction                     | 6.1204.210<br>6.1204.XXX                                                                                                    | Drive shaft + screw-on<br>Electrode tips                                                                                                    |  |  |
| Electrode tips                   | 6.1204.110<br>6.1204.120<br>6.1204.130<br>6.1204.140<br>6.1204.150<br>6.1204.160<br>6.1204.170<br>6.1204.180<br>6.1204.190                    | glassy carbon (GC)<br>platinum (Pt) unpolished<br>silver (Ag)<br>gold (Au) for Hg determination<br>gold (Au) for As determination<br>platinum (Pt) polished, for CVS<br>platinum (Pt) polished, for CVS<br>Ultra trace graphite (UT)<br>Pt electrode tip (1 mm) for CVS, shaft<br>made of glass |  |  |
| Disk diameter                    | 2.0 ± 0.1 m                                                                                                    | m                                                                                                    |  |  |
|                                  | (6.1204.150                                                                                                    | $/ 6.1204.170$ disk diameter $3 \pm 0.1$ mm)                                                                                                    |  |  |
| Radial eccentricity              | (6.1204.190 disk diameter $1 \pm 0.02$ mm)                                                                                                    |                                                                                                    |  |  |
| nadial eccentricity              | - 0.2 11111                                                                                                    |                                                                                                    |  |  |

| Regeneration     | with 6.2802.000 Polishing kit                          |  |
|------------------|--------------------------------------------------------|--|
|                  | or with 6.2802.020 Trimming tool (only for 6.1204.180) |  |
| Rotational speed | 200, 400, 600, , 3000 min <sup>-1</sup>                |  |
| Speed constancy  | ± 2 %                                                  |  |

#### **Reference electrode(RE)**

| Construction     | double-junction;<br>6.0728.0X0 Ag/AgCl Ref. system<br>+ 6.1245.010 Electrolyte vessel to be filled by user                                                    |
|------------------|----------------------------------------------------------------------------------------------------|
| Reference system | 6.0728.030 LL-Ag/AgCl(KCl) Reference system<br>6.0728.020 Ag/AgCl/c(KCl) = 3 mol/L<br>6.0728.010 Ag/AgCl/dry (Option); can be filled with<br>any electrolyte. |
| Diaphragm        | ceramic diaphragm; diameter = 3 mm                                                                                                    |

### Auxiliary electrode(AE)

| Pt auxiliary electrode | 6.0343.000 Platinum electrode |
|------------------------|-------------------------------|
| GC auxiliary electrode | 6.1241.020 Electrode holder + |
| (option)               | 6.1247.000 Glassy carbon tip  |

#### Stirrer

| Construction     | 6.1204.200                              |
|------------------|-----------------------------------------|
| Material         | PET                                     |
| Rotational speed | 200, 400, 600, , 3000 min <sup>-1</sup> |
| Speed constancy  | ± 2 %                                   |

### **Measuring vessels**

| 6.1415.210 | standard measuring vessel made of lead-free<br>borosilicate glass 3.3; working volume = 10 90 mL                                                          |
|------------|----------------------------------------------------------------------------------------------------|
| 6.1415.250 | measuring vessel made of lead-free borosilicate glass<br>3.3; working volume = 50 150 mL                                                                  |
| 6.1415.150 | measuring vessel made of lead-free borosilicate glass<br>3.3 (option); working volume = 5 70 mL                                                           |
| 6.1418.220 | measuring vessel made of lead-free borosilicate<br>glass 3.3 with thermostat jacket (option); working<br>volume = 12 70 mL                                |
| 6.1418.250 | measuring vessel made of lead-free borosilicate glass<br>3.3 with thermostat jacket (option); working volume =<br>50 150 mL                               |
| 6.1450.210 | measuring vessel made of PFA (option)<br>working volume = 10 90 mL                                                                                        |
| 6.1456.210 | measuring vessel made of lead-free borosilicate glass<br>3.3 for sample changer operation (option); working<br>volume = 10 90 mL                          |
| 6.1457.210 | measuring vessel made of lead-free borosilicate glass 3.3 with thermostat jacket for sample changer operation (option); working volume $= 10 \dots 90$ mL |

#### **Dummy Cell**

| Use         | Checking of the 797 VA Computrace |                                                                                             |
|-------------|-----------------------------------|---------------------------------------------------------------------------------------------|
|             | Determina                         | tion of the signal-to-noise ratio                                                           |
| Connections | AE<br>RE<br>WE-L                  | auxiliary electrode<br>reference electrode<br>working electrode linear mode<br>(RC element) |
|             | WE-D                              | working electrode differential mode<br>(peak/wave)                                          |

#### Inert gas (in general nitrogen N<sub>2</sub>)

| Use                         | Operation of MME de-aeration of sample solution (Not needed for electroplating bath analysis)              |
|-----------------------------|----------------------------------------------------------------------------------------------------|
| Purity<br>Required pressure | min. 5.0 (99.999 %)<br>$p = 1 \pm 0.2$ bar (this gas pressure results in a gas flow<br>rate of ca. 20 L/h) |

#### **Dosing devices (Option)**

| Туре             | 800 Dosino (2.800.0010) + 807 Dosing unit<br>(6.3032.XXX),                        |
|------------------|-----------------------------------------------------------------------------------|
|                  | 700 Dosino (2.700.0020) + 807 Dosing unit<br>(6.3032.XXX),                        |
|                  | 685 Dosimat (2.685.0010) + 806 Exchange unit<br>(6.3026.XXX) + Cable (6.2134.030) |
|                  | 805 Dosimat (2.805.0010) + 806 Exchange unit<br>(6.3026.XXX)                      |
|                  | connect via MSB 13 (or to a 846 Dosing Interface)                                 |
| Number           | 13 (with a 846 Dosing Interface, 4 additional can be connected)                   |
| Plug             | Mini-DIN                                                                          |
| Manual operation | Dispensing, filling, adjustment of feed and filling rate                          |

#### **MSB connections** (MSB = Metrohm Serial Bus)

| Dosina devices | Connection of max. 3 Dosing devices (MSB1 to MSB3) |
|----------------|----------------------------------------------------|
|                | to 797 VA Computrace. With a 846 Dosing Interface, |
|                | four additional Dosing devices can be connected.   |

#### **USB connections**

| USB Standard        | USB1.1                                                                                              |
|---------------------|----------------------------------------------------------------------------------------------------|
| Connection computer | With cable 6.2151.020                                                                               |
| USB ports           | 2 USB downstream Ports (type A sockets), each 500 mA, for the connection of peripherals as printer, |

#### **Remote connections**

| Remote Interface | D-Sub, 25 pin remote interface to control sample |
|------------------|--------------------------------------------------|
|                  | changer and rinsing equipment.                   |

| Cable             | 6.2141.170 (option, for the 863 Compact Autosampler)      |
|-------------------|-----------------------------------------------------------|
|                   | 6.2141.180 (option, for 838 Advanced Sample<br>Processor) |
| Sample changer    | 863 Compact Autosampler (2.863.0020, option)<br>or        |
|                   | 838 Advanced Sample Processor (2.838.0310, option)        |
| Rinsing equipment | 843 Pump Station                                          |
|                   | or                                                        |
|                   | 731 Relay Box (2.731.0010, option) with two               |
|                   | 772 Pump units (2 x 2.772.0110, option) or two 823        |
|                   | Membrane Pump Units (2 x 2.823.0010, option),             |
|                   | Adapter cable (6.2160.010) and <i>Rinsing equipment</i>   |
|                   | (6.5323.010, Option).                                     |
|                   |                                                           |

#### Mains connection

| Voltage           | 100240 V                                                                                                    |
|-------------------|----------------------------------------------------------------------------------------------------|
| Frequency         | 5060 Hz                                                                                                    |
| Power consumption | 120 W                                                                                                    |
| Fuse              | $2\times1.6$ ATH (to be replaced by Metrohm Service only using the same type). Additional electronic overload protection. |

#### Safety specifications

| Construction/testing | According to EN/IEC/UL 61010-1, CSA-C22.2 No.<br>61010-1<br>protection class 1                                                          |
|----------------------|----------------------------------------------------------------------------------------------------|
| Safety directions    | The Instructions for Use include information and warnings, which must be heeded by the user to assure safe operation of the instrument. |

# Electromagnetic compatibility (EMC)

| Emitted interference     | Standards complied with:<br>- EN/IEC 61326-1<br>- EN 55022 / CISPR 22<br>- EN/IEC 61000-3-2<br>- EN/IEC 61000-3-3                                                                 |
|--------------------------|----------------------------------------------------------------------------------------------------|
| Immunity to interference | Standards complied with:<br>- EN/IEC 61326-1<br>- EN/IEC 61000-4-2<br>- EN/IEC 61000-4-3<br>- EN/IEC 61000-4-4<br>- EN/IEC 61000-4-5<br>- EN/IEC 61000-4-6<br>- EN/IEC 61000-4-11 |

### **Ambient temperature**

Nominal operating range 0...+45 °C

| Storage, transport                | −40…+70 °C                                                                         |
|-----------------------------------|------------------------------------------------------------------------------------|
| Housing                           |                                                                                    |
| Material of cover                 | Polyurethane rigid foam (PUR) with fire protection for fire class UL94VO, FCH-free |
| Material of base                  | Steel, enameled                                                                    |
| Material of measuring<br>head arm | Steel, enameled                                                                    |
| Dimensions                        |                                                                                    |
| Width                             | 259 mm                                                                             |
| Height                            | 240mm (544/620 mm with cover raised)                                               |
| Depth                             | 530 mm                                                                             |

9.7 kg (excl. accessories)

Weight

# 4.2 Scope of delivery

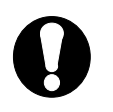

*Subject to changes!* All dimensions are given in mm.

# 4.2.1 VA Computrace 2.797.0010

The 2.797.0010 VA Computrace System includes the following accessories:

| Quant. | Order No.  | Description                                                                                                    |
|--------|------------|----------------------------------------------------------------------------------------------------|
| 1      | 1.797.0010 | 797 VA Computrace Stand<br>Instrument without accessories                                                                                                    |
| 1      | 6.0343.000 | Pt Auxiliary electrode                                                                                                    |
| 1      | 6.0728.020 | Ag/AgCl reference system<br>with ceramic diaphragmAg/AgCl/c(KCl) = 3 mol/LTogether with the 6.1245.010<br>Electrolyte vessel forms a complete<br>reference electrode (double-junction<br> |
| 1      | 6.1204.200 | Stirrer                                                                                                    |

| Quant. | Order No.  | Description                                                                                                    |
|--------|------------|----------------------------------------------------------------------------------------------------|
| 1      | 6.1226.030 | Glass capillaries 116<br>for 6.1246.020 Multi-Mode<br>Electrode                                                                                                    |
|        |            | Set of 10 incl. two 4.420.2800<br>sealing rings                                                                                                    |
| 1      | 6.1226.050 | Glass capillaries (silanized) 116<br>for 6.1246.020 Multi-mode<br>electrode                                                                                        |
|        |            | Set of 10 incl. two 4.420.2800<br>sealing rings                                                                                                    |
| 1      | 6.1244.020 | <b>Drive belt</b><br>made of EPDM (ethylene propylene rubber), set of<br>3                                                                                         |
|        |            | Connection motor – drive shaft (6.1246.010 or<br>6.1204.210)                                                                                                    |
| 1      | 6.1245.010 | Electrolyte vessel                                                                                                    |
|        |            | Together with the 6.0728.020<br>Ag/AgCl reference system forms<br>a complete reference electrode<br>(double-junction construction,<br>assembly, see section 2.5.2) |
| 1      | 6.1246.020 | Multi-Mode Electrode<br>incl. 2 O-rings NBR (nitril rubber)                                                                                                    |
|        |            | logether with the 6.1226.030<br>glass capillary forms a complete<br>working electrode.                                                                             |
| 1      | 6.1247.020 | Sealing needle<br>for 6.1246.020 Multi-Mode<br>Electrode                                                                                                    |
|        |            | Set of 3                                                                                                    |
| 1      | 6.1415.210 | Measuring vessel<br>borosilicate glass<br>Volume: 10 90 mL                                                                                                    |

| Quant. | Order No.  | Description                                                                                                    |
|--------|------------|----------------------------------------------------------------------------------------------------|
| 7      | 6.1446.040 | Dummy stopper<br>made of PVDF, with M6<br>thread                                                                           |
|        |            | For closing the unused<br>openings in the measuring<br>vessel upper half 21.5                                              |
| 1      | 6.1801.080 | PVC tubing<br>for supply of the inert gas                                                                                  |
|        |            | Length $L = 4 \text{ m}$                                                                                                   |
| 4      | 6.1808.000 | Tubing coupling<br>made of ETFE, with 2 M6                                                                                 |
|        |            | For the connection of 2 lengths   25     of tubing with thread M6 (e.g.   6.1805.XXX)                                      |
| 1      | 6.1817.000 | Filling tubing, made of PVC<br>incl. 4.420.2860 Filling cone and<br>6.1809.000 Tubing coupling                             |
|        |            | For filling the MME with mercury. 520                                                                                      |
| 1      | 6.1824.000 | 4-way microtip<br>made of PTFE                                                                                             |
|        |            | With 4 lengths of PTFE tubing with<br>connection nipples with thread M6<br>for the attachment of 4 Dosing<br>devices.      |
| 1      | 6.2122.0X0 | Mains cable                                                                                                    |
|        |            | Cable socket Cable plug                                                                                                    |
|        |            | Type IEC 320/C 13 Type SEV 12 (CH)                                                                                         |
|        |            | Type IEC 320/C 13 Type CEE (7), VII (D)                                                                                    |
|        |            | 6.2122.040<br>Type CEE (22), V Type NEMA 5-15 (USA)<br>6.2122.070                                                          |
| 1      | 6.2301.100 | Lead standard solution<br>$\beta$ (Pb <sup>2+</sup> ) = 1.000 ± 0.003 g/L<br>plastic bottle, volume V = 50 mL              |
|        |            | To perform the test methods.                                                                                               |
| 1      | 6.2308.020 | <b>KCl electrolyte solution</b><br>c(KCl) = 3  mol/L plastic bottle, volume  V = 250  mL                                   |
|        |            | For filling the Ag/AgCl-reference-system 6.0728.020 and the electrolyte vessel 6.1245.010 for voltammetric trace analysis. |

| Quant. | Order No.  | Description                                                                                                    |                  |
|--------|------------|----------------------------------------------------------------------------------------------------|------------------|
| 1      | 6.2406.000 | Mercury drop catcher<br>silver wire in plastic bottle<br>For the destruction of<br>mercury drops by amalgama-<br>tion |                  |
| 1      | 6.2615.030 | <b>Electrode holder</b><br>For filling and storing the<br>6.1246.020 Multi-Mode<br>Electrode                          |                  |
| 1      | 6.2703.000 | Stand ring made of PVC<br>To hold the 6.1415.210<br>measuring vessel outside the<br>797 VA Computrace Stand           | Ø63              |
| 1      | 6.2709.080 | <b>Stopper</b><br>For closing the pipetting<br>aperture of the 797 VA<br>Computrace Stand                             |                  |
| 1      | 6.2711.030 | <b>Drip pan</b><br>made of PS (polystyrene)<br>For filling the Multi-Mode<br>Electrode with mercury                   | 60<br>210<br>290 |
| 1      | 6.2711.040 | <b>Drip pan</b><br>made of PS (polystyrene)<br>To be inserted in the 797 VA<br>Computrace Stand                       |                  |
| 1      | 6.2739.000 | <b>Spanner</b><br>for screwing down plastic<br>nipples                                                                | Ø8 Ø10<br>68     |

| Quant. | Order No.    | Description                                                                                                    |
|--------|--------------|----------------------------------------------------------------------------------------------------|
| 1      | 6.2816.020   | Syringe<br>made of PP, with Luer<br>connection<br>Volume $V = 10$ mL<br>For filling the MME                         |
| 1      | 6.2816.030   | Needle<br>for 6.2816.020 syringe                                                                                    |
| 1      | 6.2151.020   | USB Cable 797 – PC<br>For connection of the 797 VA Com-<br>putrace Stand to the PC via USB<br>USB A – USB B (1.8 m) |
| 1      | 6.6053.030   | PC Software-CD «797 VA Computrace Software»                                                                         |
| 1      | 8.797.8001EN | Hardware Manual (English)<br>Instructions for Use for 797 VA Computrace Stand                                       |
| 1      | 8.797.8027   | Registration card (German/English)<br>for PC program «797 VA Computrace»                                            |
| 1      | 8.757.2003   | "VA Application Notes" (English)                                                                                    |
| 1      | 8.757.5003   | Metrohm Monograph "Practical voltammetry" (English)                                                                 |
| 1      | 8.027.5003   | Metrohm Monograph "Introduction to Polarography and Voltam-<br>metry" (English)                                     |
| 1      | 8.797.8033   | Software Manual (English)<br>Instructions for Use for PC program «797 VA Computrace»                                |
| 1      | 8.110.8213   | Software Manual (English)<br>Metrodata Autodatabase                                                                 |

# 4.2.2 VA Computrace 2.797.0020

The 2.797.0020 VA Computrace System includes the following accessories:

| Quant. | Order No.  | Description                                                                                                    |
|--------|------------|----------------------------------------------------------------------------------------------------|
| 1      | 1.797.0010 | 797 VA Computrace Stand<br>Instrument without accessories                                                                  |
| 7      | 6.1446.040 | Dummy stopper<br>made of PVDF, with M6 thread                                                                              |
|        |            | For closing the unused openings<br>in the measuring vessel upper<br>half<br>21.5                                           |
| 1      | 6.1801.080 | PVC tubing                                                                                                    |
|        |            | for supply of the inert gas 4 (()) 7                                                                                       |
|        |            | Length $L = 4 \text{ m}$                                                                                                   |
| 4      | 6.1808.000 | Tubing coupling<br>made of ETFE, with 2 M6 threads M6                                                                      |
|        |            | For the connection of 2 lengths of tubing with thread M6 (e.g. 25 6.1805.XXX)                                              |
| 1      | 6.1824.000 | 4-way microtip<br>made of PTFE                                                                                             |
|        |            | With 4 lengths of PTFE tubing with<br>connection nipples with thread M6 for<br>the attachment of 4 Dosing Devices.         |
| 1      | 6.2122.0X0 | Mains cable                                                                                                    |
|        |            | to customer's specifications:                                                                                              |
|        |            | Type IEC 320/C 13 Type SEV 12 (CH)                                                                                         |
|        |            | Type IEC 320/C 13         Type CEE (7), VII (D)                                                                            |
| 1      | 6.2301.100 | Lead standard solution<br>$\beta$ (Pb <sup>2+</sup> ) = 1.000 ± 0.003 g/L<br>plastic bottle, volume V = 50 mL              |
|        |            | To perform the test methods.                                                                                               |
| 1      | 6.2308.020 | <b>KCl electrolyte solution</b><br>c(KCl) = 3  mol/L plastic bottle, volume  V = 250  mL                                   |
|        |            | For filling the Ag/AgCl-reference-system 6.0728.020 and the electrolyte vessel 6.1245.010 for voltammetric trace analysis. |

| Quant. | Order No.        | Description                                                                                                    |
|--------|------------------|----------------------------------------------------------------------------------------------------|
| 1      | 6.2709.080       | Stopper<br>For closing the pipetting<br>aperture of the 797 VA<br>Computrace Stand                                |
| 1      | 6.2711.040       | Drip pan<br>made of PS (polystyrene)<br>To be inserted in the 797 VA<br>Computrace Stand                          |
| 1      | 6.2739.000       | Spanner<br>for screwing down plastic<br>nipples<br>Ø8 Ø10<br>68                                                   |
| 1      | 6.2151.020       | USB Cable 797 – PC<br>For connection of the 797 VA Computrace<br>Stand to the PC via USB<br>USB A – USB B (1.8 m) |
| 1      | 6.6053.030       | PC Software-CD «797 VA Computrace Software»                                                                       |
| 1      | 8.797.8001E<br>N | Hardware Manual (English)<br>Instructions for Use for 797 VA Computrace Stand                                     |
| 1      | 8.797.8027       | Registration card (German/English)<br>for PC program «797 VA Computrace»                                          |
| 1      | 8.757.2003       | "VA Application Notes" (English)                                                                                  |
| 1      | 8.757.5003       | Metrohm Monograph "Practical voltammetry" (English)                                                               |
| 1      | 8.027.5003       | Metrohm Monograph "Introduction to Polarography and Voltam-<br>metry" (English)                                   |
| 1      | 8.797.8033       | Software Manual (English)<br>Instructions for Use for PC program «797 VA Computrace»                              |
| 1      | 8.110.8213       | Software Manual (English)<br>Metrodata Autodatabase                                                               |

# 4.2.3 VA Computrace 2.797.0030

The 2.797.0030 VA Computrace System includes the following accessories:

| Quant. | Order No.  | Description                                                                                                    |      |
|--------|------------|----------------------------------------------------------------------------------------------------|------|
| 1      | 1.797.0010 | 797 VA Computrace Stand<br>Instrument without accessories                                                                                                    |      |
| 1      | 6.0343.000 | Pt Auxiliary electrode                                                                                                    |      |
| 1      | 6.0728.030 | LL-Ag/AgCl rerference electrode for<br>CVS<br>Internal system with electrolyte KCl = 3<br>mol/L<br>116                                                                           |      |
| 1      | 6.1204.190 | Platinum electrode tip M3<br>Metal electrode tip made of platinum (Pt),<br>electrode disk diameter 1 mm ±0.02 mm,<br>polished surface, shaft made of glass, thread<br>adapter M3 | 52.5 |

| Quant. | Order No.  | Description                                                                                                    |
|--------|------------|----------------------------------------------------------------------------------------------------|
| 1      | 6.1204.210 | Driving axle for rotating disk electrode<br>(RDE)<br>for VA Stands                                                                                                    |
| 1      | 6.1244.020 | Drive belt<br>made of EPDM (ethylene propylene rubber), set of 3<br>Connection motor – drive shaft (6.1246.010 or<br>6.1204.210)                                                                                                    |
| 1      | 6.1245.010 | Electrolyte vessel<br>with ceramic diaphragm<br>Together with the 6.0728.020<br>Ag/AgCl reference system forms a<br>complete reference electrode<br>(double-junction construction,<br>assembly, see section 2.5.2)<br>B-NS<br>14/15 |
| 1      | 6.1415.210 | Measuring vessel<br>borosilicate glass 3.3<br>Volume: 10 90 mL                                                                                                    |
| 1      | 6.1415.250 | Measuring vessel<br>borosilicate glass 3.3<br>Volume: 50 150 mL                                                                                                    |
| 7      | 6.1446.040 | Dummy stopper<br>made of PVDF, with M6 thread<br>For closing the unused openings<br>in the measuring vessel upper<br>half                                                                                                    |
| 1      | 6.1801.080 | PVC tubing<br>for supply of the inert gas $4$ $7$ Length $L = 4$ m $7$                                                                                                    |

| Ouant. | Order No.  | Description                                                                                                    |  |
|--------|------------|----------------------------------------------------------------------------------------------------|--|
| 4      | C 4000 000 |                                                                                                    |  |
| 4      | 6.1808.000 | made of ETFE, with 2 M6 threads $M6$                                                                                                    |  |
|        |            | For the connection of 2 lengths of                                                                                                    |  |
|        |            | tubing with thread M6 (e.g.                                                                                                    |  |
| 1      | 6.1824.000 | 4-way microtip                                                                                                    |  |
|        |            | With 4 lengths of PTEE tubing with 700                                                                                                    |  |
|        |            | connection nipples with thread M6 for                                                                                                    |  |
|        |            | the attachment of 4 Dosing devices.                                                                                                    |  |
|        |            |                                                                                                    |  |
|        |            | <u>+</u>                                                                                                    |  |
| 1      | 6.2122.0X0 | Mains cable                                                                                                    |  |
|        |            | Cable socket Cable plug                                                                                                    |  |
|        |            | Type IEC 320/C 13 Type SEV 12 (CH)6.2122.020                                                                                                  |  |
|        |            | Type IEC 320/C 13         Type CEE (7), VII (D)         6.2122.040           Type CEE (22), V         Type NEMA 5-15 (USA)         6.2122.070 |  |
| 1      | 6 2208 020 | KCL electrolyte colution                                                                                                    |  |
| •      | 0.2300.020 | c(KCI) = 3  mol/L plastic bottle, volume  V = 250  mL                                                                                         |  |
|        |            | For filling the Ag/AgCl-reference-system 6.0728.020 and the electrolyte vessel 6.1245.010 for voltammetric trace analysis.                    |  |
| 1      | 6.2310.000 | <b>Potassium nitrate electrolyte solution</b><br>KNO <sub>3</sub> sat. Plastic-bottles, Volume $V = 250$ mL                                   |  |
|        |            | For filling of electrolyte vessels 6.1245.010 in the electroplat-<br>ing bath analysis.                                                       |  |
|        | 6 2722 202 |                                                                                                    |  |
| 1      | 6.2703.000 | To hold the 6 1415 210                                                                                                    |  |
|        |            | measuring vessel outside the                                                                                                    |  |
|        |            | 797 VA Computrace Stand                                                                                                    |  |
|        |            | <b>→ → Ø</b> 53.2                                                                                                    |  |
| 1      | 6.2709.040 | Stopper                                                                                                    |  |
|        |            | made of PVC, incl. 2 E.301.0004<br>O-rings of NBR (nitril rubber)                                                                             |  |
|        |            | For closing the MME opening                                                                                                    |  |
|        |            | dummy holes (thread M6) for                                                                                                    |  |
|        |            | holding the two MME gas lines <sup>58</sup><br>not used in operation with the                                                                 |  |
|        |            | RDE.                                                                                                    |  |

| Quant. | Order No.        | Description                                                                                                    |  |
|--------|------------------|----------------------------------------------------------------------------------------------------|--|
| 1      | 6.2709.080       | Stopper<br>For closing the pipetting<br>aperture of the 797 VA<br>Computrace Stand                                                                                                    |  |
| 1      | 6.2711.040       | Drip pan<br>made of PS (polystyrene)<br>To be inserted in the 797 VA<br>Computrace Stand                                                                                                    |  |
| 1      | 6.2739.000       | Spanner<br>for screwing down plastic<br>nipples                                                                                                    |  |
| 1      | 6.2802.000       | Polishing kit<br>for mechanical regeneration of the active<br>surface of 6.1204.XXX electrode tips<br>comprising:<br>$1 \times 2 \text{ g } \alpha$ -Al <sub>2</sub> O <sub>3</sub> (0.3 µm)<br>$1 \times \text{ polishing cloth}$ |  |
| 1      | 6.2151.020       | USB Cable 797 – PC<br>For connection of the 797 VA Computrace<br>Stand to the PC via USB<br>USB A – USB B (1.8 m)                                                                                                    |  |
| 1      | 6.6053.030       | PC Software-CD «797 VA Computrace Software»                                                                                                    |  |
| 1      | 8.797.8001E<br>N | Hardware Manual (English)<br>Instructions for Use for 797 VA Computrace Stand                                                                                                    |  |
| 1      | 8.797.8027       | Registration card (German/English)<br>for PC program «797 VA Computrace»                                                                                                    |  |
| 1      | 8.757.2003       | "VA Application Notes" (English)                                                                                                    |  |
| 1      | 8.027.5003       | Metrohm Monograph "Introduction to Polarography and Voltam-<br>metry" (English)                                                                                                    |  |
| 1      | 8.797.8033       | Software Manual (English)<br>Instructions for Use for PC program «797 VA Computrace»                                                                                                    |  |
| 1      | 8.110.8213       | Software Manual (English)<br>Metrodata Autodatabase                                                                                                    |  |

# 4.3 **Options**

# 4.3.1 General options

| order No.  | Description                                                                                                    |                                                                                                 |                                                   |           |
|------------|----------------------------------------------------------------------------------------------------|-------------------------------------------------------------------------------------------------|---------------------------------------------------|-----------|
| 6.0728.010 | Reference system                                                                                                    |                                                                                                 |                                                   |           |
|            | 6.0728.010                                                                                                    | Ag/AgCl Reference Ele                                                                           | <b>ctrode</b><br>electrolyte                      |           |
|            | 6.0728.020                                                                                                    | Ag/AgCl Reference Electrode<br>Internal system with electrolyte KCl = 3 mol/L                   |                                                   |           |
|            | 6.0728.030                                                                                                    | <b>LL Ag/AgCl reference electrode for CVS</b><br>Internal system with electrolyte KCl = 3 mol/L |                                                   | 116       |
|            | 6.0728.040                                                                                                    | LL Ag/AgCl (gel) refere<br>Internal system with elec                                            | ence electrode for CV<br>trolyte KCl = 3 mol/L (c | s<br>Jel) |
| 6.1204.XXX | Electrode tip                                                                                                    | )                                                                                               |                                                   | M3        |
|            | Together with the 6.1204.210 Drive shaft forms the rotating disc electrode (RDE). The following electrode tips are available: |                                                                                                 |                                                   |           |
|            | Order No.                                                                                                    | Disk material                                                                                   | Shaft material                                    |           |
|            | 6.1204.110                                                                                                    | Glassy Carbon (GC)                                                                              | PEEK                                              | 52.5      |
|            | 6.1204.120                                                                                                    | Pt unpolished                                                                                   | PEEK                                              |           |
|            | 6.1204.130                                                                                                    | Ag                                                                                              | PEEK                                              |           |
|            | 6.1204.140                                                                                                    | Au                                                                                              | PEEK                                              | 」<br>型    |
|            | 6.1204.150                                                                                                    | Au                                                                                              | PEEK                                              |           |
|            | 6.1204.160                                                                                                    | Pt polished (for CVS)                                                                           | PEEK                                              |           |
|            | 6.1204.170                                                                                                    | Pt polished (for CVS)                                                                           | PEEK                                              | Ø7        |
|            | 6.1204.180                                                                                                    | Ultra Trace Graphite (                                                                          | UT) PEEK                                          |           |
|            | 6.1204.190                                                                                                    | Pt electrode tip CVS                                                                            | PEEK                                              |           |
|            | Disk diameter<br>2.0 ± 0.1 r<br>3.0 ± 0.1 r<br>1.0 ± 0.02                                                                     | :<br>nm<br>nm for 6.1204.150 / 6.12<br>mm for 6.1204.190                                        | 04.170                                            |           |
|            | Concentricity                                                                                                    | error: $\leq 0.2 \text{ mm}$                                                                    |                                                   |           |
| 6.1204.210 | Driving axle<br>for VA Stands                                                                                                 | for rotating disk electro                                                                       | ode (RDE)                                         |           |

| Order No.  | Description                                                                                                    |
|------------|----------------------------------------------------------------------------------------------------|
| 6.1204.220 | Driving axle for rotating disk electrode (RDE)<br>with titanium axle and mercury contact<br>for VA Stands                                           |
| 6.1241.020 | Electrode holder<br>to take the 6.1247.000 glassy carbon rod<br>Together with the 6.1247.000 glassy carbon rod<br>forms the GC auxiliary electrode. |
| 6.1247.000 | Glassy carbon tip 65<br>Together with the 6.1241.020<br>electrode holder forms the GC<br>auxiliary electrode.                                       |
| 6.1247.040 | Slotted screw with PTFE membrane.                                                                                                    |
| 6.1415.150 | Measuring vessel<br>borosilicate glass, incl.<br>6.2036.000 holding ring<br>Volume: 5 70 mL                                                         |
| 6.1418.220 | Measuring vessel<br>borosilicate glass, with thermostatic<br>jacket; incl. 6.2036.000 holding ring<br>Volume: 12 70 mL<br>82                        |
| Order No.  | Description                                                                                                    |  |
|------------|----------------------------------------------------------------------------------------------------|--|
| 6.1450.210 | Measuring vessel<br>Made of PFA (polyfluoralkyloxy-<br>copolymer), incl. 6.2036.000 holding<br>ring<br>Volume: 10 90 mL                                                                                                    |  |
| 6.2709.040 | Stopper   made of PVC, incl. 2 E.301.0004 O-rings of   NBR (nitril rubber)   For closing the MME opening when the RDE   is used; with two dummy holes (thread M6)   for holding the two MME gas lines not used   in operation with the RDE.                                                                                                    |  |
| 6.2802.000 | Polishing kitfor mechanical regeneration of the active surface of 6.1204.XXXelectrode tipscomprising:1 $\times$ 2 g $\alpha$ -Al <sub>2</sub> O <sub>3</sub> (0.3 µm)1 $\times$ polishing cloth                                                                                                    |  |
| 6.2802.020 | <b>Polishing kit</b><br>exclusively to clean the 6.1204.180 Ultra Trace graphite electrode tips                                                                                                    |  |
| 2.685.0010 | <b>685 Dosimat</b><br>Dosing device to 797 VA Computrace Stand.                                                                                                    |  |
| 6.2134.030 | Connection cable for 685 Dosimat2m9 p./f - Mini-DIN/mImage: Connection cable 685 Dosimat -797 VA Computrace Stand.                                                                                                    |  |
| 2.805.0010 | <b>805 Dosimat</b><br>Dosing device to 797 VA Computrace Stand.                                                                                                    |  |
| 6.3026.XXX | Exchange unit 806Burette unit for Metrohm Dosimats with glass cylinder and integrated data chip. $6.3026.110$ burette volume $V = 1 \text{ mL}$ $6.3026.150$ burette volume $V = 5 \text{ mL}$ $6.3026.210$ burette volume $V = 10 \text{ mL}$ $6.3026.220$ burette volume $V = 20 \text{ mL}$ $6.3026.250$ burette volume $V = 50 \text{ mL}$ |  |
| 2.700.0010 | <b>700 Dosino</b><br>Dosing device to 797 VA Computrace Stand.                                                                                                    |  |
| 2.800.0010 | 800 Dosino<br>Dosing device to 797 VA Computrace Stand.                                                                                                    |  |
| 2.846.0010 | <b>846 Dosing Interface</b><br>Device for the connection of four additional Dosing devices.                                                                                                    |  |

| Order No.  | Description                                                                                                    |  |
|------------|----------------------------------------------------------------------------------------------------|--|
| 6.3032.XXX | Dosing unit 807Burette unit for Metrohm 700 and 800 Dosino, with glass cylinder, four dosing<br>ports (In- and Outlets) and integrated data chip; transparent housing. $6.3032.120$ burette volume $V = 2$ mL $6.3032.150$ burette volume $V = 5$ mL $6.3032.210$ burette volume $V = 10$ mL $6.3032.220$ burette volume $V = 20$ mL $6.3032.250$ burette volume $V = 50$ mL                                                                                                    |  |
| 6.5323.010 | Rinsing equipment for 797 VA Computraceincl. the following accessories: $1 \times 6.1446.040$ Dummy stopper M6 $1 \times 6.1456.210$ Measuring vessel for sample changer operation $2 \times 6.1602.105$ Siphon GL45 $2 \times 6.1618.050$ Thread adapter 40 mm/GL45 $2 \times 6.1621.000$ PE container, $V = 10$ L $1 \times 6.1805.020$ FEP tubing, $L = 52$ cm $1 \times 6.1805.100$ FEP tubing, $L = 40$ cm $1 \times 6.1805.180$ FEP tubing, $L = 16$ cm $4 \times 6.1805.530$ FEP tubing, $L = 200$ cm $1 \times 6.1819.010$ PTFE tube, $L = 86$ mm $1 \times 6.1819.020$ FEP tube, $L = 250$ cm $4 \times 6.1820.020$ Screw connector $1 \times 6.1828.020$ Tubing connection to container $1 \times 6.1829.020$ FEP aspiration tubing, $L = 500$ cm |  |

# 4.3.2 6.5327.000 MVA-Hg: Equipment for Hg-determination

| Quant. | Order No.  | Description                                                                                                    |    |
|--------|------------|----------------------------------------------------------------------------------------------------|----|
| 1      | 6.0728.020 | Ag/AgCl reference system<br>with ceramic diaphragm                                                                                             |    |
|        |            | Ag/AgCl/c(KCl) = 3 mol/L                                                                                                    | 리더 |
|        |            | Together with the 6.1245.010 Electrolytevessel forms a complete reference electrode(double-junction construction, assembly, seesection 2.5.2). |    |
|        |            | The Ag/AgCl reference system is supplied<br>with a screwed-on holder filled with $c(KCl) =$<br>3 mol/L.                                        |    |

| Quant. | Order No.  | Description                                                                                                    |
|--------|------------|----------------------------------------------------------------------------------------------------|
| 1      | 6.1204.140 | Au - Electrode tip M3<br>Forms the rotating disc electrode (RDE).<br>together with the 6.1204.210 Drive shaft.                                                                                                    |
|        |            | Shaft material: PEEK<br>Disk diameter: 2.0 ± 0.1 mm<br>Concentricity error: ≤ 0.2 mm                                                                                                    |
| 1      | 6.1204.210 | Driving axle for rotating disk electrode<br>(RDE)<br>for VA Stands<br>46                                                                                                    |
| 1      | 6.1241.020 | Electrode holder<br>to take the 6.1247.000 glassy carbon rod<br>Together with the 6.1247.000 glassy carbon<br>rod forms the GC auxiliary electrode.                                                                                                    |
| 1      | 6.1245.010 | Electrolyte vessel<br>with ceramic diaphragm<br>Together with the 6.0728.020 Ag/AgCl<br>reference system forms a complete<br>reference electrode (double-junction<br>construction, assembly, see <i>section</i><br>2.5.2)<br>82<br>82<br>82<br>82<br>82<br>82<br>82<br>82<br>82<br>82<br>83<br>82<br>83<br>82<br>83<br>84<br>84<br>84<br>84<br>84<br>85 |
| 1      | 6.1247.000 | Glassy carbon tip<br>Together with the 6.1241.020<br>electrode holder forms the GC auxiliary<br>electrode.                                                                                                    |

| Quant. | Order No.  | Description                                                                                                    |  |
|--------|------------|----------------------------------------------------------------------------------------------------|--|
| 1      | 6.1415.150 | <b>Measuring vessel</b><br>borosilicate glass, incl. 6.2036.000 holding ring<br>Volume: 5 70 mL                                                                                                    |  |
| 1      | 6.2709.040 | Stopper<br>made of PVC, incl. 2 E.301.0004 O-rings of NBR<br>(nitril rubber)<br>For closing the MME opening when the RDE is<br>used; with two dummy holes (thread M6) for<br>holding the two MME gas lines not used in<br>operation with the RDE. |  |
| 1      | 6.2802.000 | Polishing kitfor mechanical regeneration of the activesurface of 6.1204.XXX electrode tipscomprising: $1 \times 2$ g $\alpha$ -Al <sub>2</sub> O <sub>3</sub> (0.3 µm)1 × polishing cloth                                                         |  |

# 4.3.3 6.5327.010 MVA-As: Equipment for As-determination

| Quant. | Order No.  | Description                                                                                                    |      |
|--------|------------|----------------------------------------------------------------------------------------------------|------|
| 1      | 6.0728.020 | Ag/AgCl reference system with ceramic diaphragm                                                                                                    |      |
|        |            | Ag/AgCl/c(KCl) = 3 mol/L                                                                                                    | 凶氏   |
|        |            | Together with the 6.1245.010 Electrolyte vessel forms a complete reference electrode (double-junction construction, assembly, see <i>section 2.5.2</i> ). |      |
|        |            | The Ag/AgCl reference system is supplied<br>with a screwed-on holder filled with <i>c</i> (KCl) =<br>3 mol/L.                                             |      |
| 1      | 6.1204.150 | Au - Electrode tip                                                                                                    | M3   |
|        |            | Forms the rotating disc electrode (RDE). together with the 6.1204.210 Drive shaft.                                                                        |      |
|        |            | Shaft material: PEEK                                                                                                    | Ψ    |
|        |            | Disk diameter: 3.0 $\pm$ 0.1 mm                                                                                                    | 52.5 |
|        |            | Concentricity error: $\leq$ 0.2 mm                                                                                                    |      |
|        |            | Surface sidewise.                                                                                                    |      |
|        |            |                                                                                                    | Ø7   |

| Quant. | Order No.  | Description                                                                                                    |            |
|--------|------------|----------------------------------------------------------------------------------------------------|------------|
| 1      | 6.1204.210 | <b>Driving axle for rotating disk electrode</b><br>( <b>RDE</b> )<br>for VA Stands                                                                                                    |            |
| 1      | 6.1241.020 | <b>Electrode holder</b><br>to take the 6.1247.000 glassy carbon rod<br>Together with the 6.1247.000 glassy carbon<br>rod forms the GC auxiliary electrode.                                                                                        | 65<br>Ø2.1 |
| 1      | 6.1245.010 | <b>Electrolyte vessel</b><br>with ceramic diaphragm<br>Together with the 6.0728.020 Ag/AgCl<br>reference system forms a complete<br>reference electrode (double-junction<br>construction, assembly, see <i>section</i><br>2.5.2)                  | 82<br>Ø5   |
| 1      | 6.1247.000 | Glassy carbon tip<br>Together with the 6.1241.020<br>electrode holder forms the GC auxiliary<br>electrode.                                                                                                    | 65<br>Ø2   |
| 1      | 6.1415.150 | <b>Measuring vessel</b><br>borosilicate glass, incl. 6.2036.000 holding ring<br>Volume: 5 70 mL                                                                                                    |            |
| 1      | 6.2709.040 | Stopper<br>made of PVC, incl. 2 E.301.0004 O-rings of NBR<br>(nitril rubber)<br>For closing the MME opening when the RDE is<br>used; with two dummy holes (thread M6) for<br>holding the two MME gas lines not used in<br>operation with the RDE. |            |

| Quant. | Order No.  | Description                                                                                               |
|--------|------------|----------------------------------------------------------------------------------------------------|
| 1      | 6.2802.000 | <b>Polishing kit</b><br>for mechanical regeneration of the active<br>surface of 6.1204.XXX electrode tips |
|        |            | comprising: 1 $\times$ 2 g $\alpha$ -Al <sub>2</sub> O <sub>3</sub> (0.3 $\mu$ m)                         |
|        |            | $1 \times \text{polishing cloth}$                                                                         |

# 4.3.4 6.5327.020 MVA-CVS: Equipment for CVS/CPVS

| Quant. | Order No.  | Description                                                                                                    |                     |
|--------|------------|----------------------------------------------------------------------------------------------------|---------------------|
| 1      | 6.0343.000 | Pt Auxiliary electrode                                                                                                    |                     |
| 1      | 6.0728.030 | <b>LL-Ag/AgCl Reference electrode for CVS</b><br>Internal system with electrolyte KCl = 3<br>mol/L                                                                            |                     |
| 1      | 6.1204.190 | Platinum electrode tip<br>Metal electrode tip made of platinum (Pt),<br>electrode disk diameter 1 mm ±0.02 mm,<br>polished surface, shaft made of glass, thread<br>adapter M3 | M3<br>52.5<br>07.75 |

| Quant. | Order No.  | Description                                                                                                    |                         |
|--------|------------|----------------------------------------------------------------------------------------------------|-------------------------|
| 1      | 6.1204.210 | Driving axle for rotating disk electrode<br>(RDE)<br>for VA Stands                                                                                                    |                         |
| 1      | 6.1245.010 | <b>Electrolyte vessel</b><br>with ceramic diaphragm<br>Together with the 6.0728.020 Ag/AgCl<br>reference system forms a complete<br>reference electrode (double-junction<br>construction, assembly, see <i>section</i><br>2.5.2)                  | 82<br>05                |
| 1      | 6.1415.210 | <b>Measuring vessel</b><br>borosilicate glass<br>Volume: 10 90 mL                                                                                                    | Ø78<br>Ø78<br>80<br>Ø23 |
| 1      | 6.1415.250 | <b>Measuring vessel</b><br>borosilicate glass<br>Volume: 50 150 mL                                                                                                    | Ø78<br>80               |
| 1      | 6.2310.010 | <b>Potassium nitrate electrolyte solution</b><br>KNO <sub>3</sub> sat. Plastic-bottles, Volume $V = 250$ mL<br>For filling of electrolyte vessels 6.1245.010 in<br>the electroplating bath analysis.                                              |                         |
| 1      | 6.2709.040 | Stopper<br>made of PVC, incl. 2 E.301.0004 O-rings of NBR<br>(nitril rubber)<br>For closing the MME opening when the RDE is<br>used; with two dummy holes (thread M6) for<br>holding the two MME gas lines not used in<br>operation with the RDE. |                         |

| Quant. | Order No.  | Description                                                                                               |
|--------|------------|----------------------------------------------------------------------------------------------------|
| 1      | 6.2802.000 | <b>Polishing kit</b><br>for mechanical regeneration of the active<br>surface of 6.1204.XXX electrode tips |
|        |            | comprising:                                                                                               |
|        |            | 1× 2 g α-Al <sub>2</sub> O <sub>3</sub> (0.3 μm)                                                          |
|        |            | 1× polishing cloth                                                                                        |

## 4.3.5 Accessories for the automated addition of auxiliary solutions

It is recommended to use a 800 Dosino for the automated addition of auxiliary solutions (standards, electrolytes, etc.):

| Quant. | Order No.  | Description                                                    |
|--------|------------|----------------------------------------------------------------|
| 13     | 2.800.0010 | <b>800 Dosino</b><br>Dosing device to 797 VA Computrace Stand. |

If a 846 Dosing Interface is used, four additional dosing devices can be connected.

Dosing Unit and accessories depend on the volume of liquid to be dosed and the desired dosing speed.

#### μL range:

| Quant. | Order No.  | Description                                                                                                    |
|--------|------------|----------------------------------------------------------------------------------------------------|
| 1      | 6.3032.120 | <b>2mL Dosing unit 807</b><br>2mL Burette unit for Metrohm 700 and 800 Dosino, with glass cylinder,<br>four dosing ports (In- and Outlets) and integrated data chip; transparent<br>housing. |
| 1      | 6.1608.050 | Glass bottle 100 mL                                                                                                    |
| 1      | 6.2055.100 | Bottle holder                                                                                                    |

### mL range up to max. 2 mL:

| Quant. | Order No.  | Description                                                                                                    |
|--------|------------|----------------------------------------------------------------------------------------------------|
| 1      | 6.3032.150 | <b>5mL Dosing unit 807</b><br>5mL Burette unit for Metrohm 700 and 800 Dosino, with glass cylinder,<br>four dosing ports (In- and Outlets) and integrated data chip; transparent<br>housing. |
| 1      | 6.1608.050 | Glass bottle 250 mL                                                                                                    |
| 1      | 6.2055.100 | Bottle holder                                                                                                    |

| Quant. | Order No.  | Description                                                                                                    |
|--------|------------|----------------------------------------------------------------------------------------------------|
| 1      | 6.3032.250 | <b>50mL Dosing unit 807</b><br>50mL Burette unit for Metrohm 700 and 800 Dosino, with glass cylinder,<br>four dosing ports (In- and Outlets) and integrated data chip; transparent<br>housing. |
| 1      | 6.1608.070 | Glass bottle 2 L                                                                                                    |
| 12     | 6.1618.020 | Thread adapter S40                                                                                                    |
| 1      | 6.1805.020 | <b>FEP tubing</b><br>L = 52 cm                                                                                                    |
| 1      | 6.1805.120 | <b>FEP tubing</b><br>L = 100 cm                                                                                                    |
| 1      | 6.1819.010 | <b>PTFE tube</b><br>L = 86 mm                                                                                                    |

### higher mL range:

## 4.3.6 Automation for trace analysis

It is recommended to use the 863 Compact Autosampler for automated trace analysis. For automated addition of auxiliary solutions, see *section 4.3.5*.

### **Option 863 Compact Autosampler:**

| Quant. | Order No.  | Description                                                                                    |
|--------|------------|------------------------------------------------------------------------------------------------|
| 1      | 2.863.0020 | 863 Compact Autosampler for VA applications<br>Sample changer for up to 18 sample vessels      |
| 1      | 2.843.0040 | 843 VA Membrane Pump Station (standard)                                                        |
| 1      | 2.731.0010 | <b>731 Relay Box (with 772, alternative to 843)</b><br>Control unit for the two 772 Pump Units |
| 2      | 2.772.0110 | 772 Pump Unit (with 731, alternative to 843)<br>Peristaltic pump                               |
| 2      | 6.2160.010 | Adapter cable<br>Connection cable for 772 Pump Units to the 731 Relay Box                      |

| Quant. | Order No.  | Description                                                                                                    |
|--------|------------|----------------------------------------------------------------------------------------------------|
| 1      | 6.5323.010 | Rinsing equipment for 797 VA Computrace<br>incl. the following accessories:                                                        |
|        |            | $1 \times 6.1446.040$ Dummy stopper M6                                                                                             |
|        |            | $1 \times 6.1456.210$ Measuring vessel for sample changer operation                                                                |
|        |            | 2 × 6.1602.105 Siphon GL45                                                                                                    |
|        |            | $2 \times 6.1618.050$ Thread adapter 40 mm/GL45                                                                                    |
|        |            | 2 × 6.1621.000 PE container, V = 10 L                                                                                              |
|        |            | 1 × 6.1805.020 FEP tubing, $L = 52$ cm                                                                                             |
|        |            | 1 × 6.1805.100 FEP tubing, $L = 40$ cm                                                                                             |
|        |            | $1 \times 6.1805.180$ FEP tubing, $L = 16$ cm                                                                                      |
|        |            | 4 × 6.1805.530 FEP tubing, $L = 200$ cm                                                                                            |
|        |            | $1 \times 6.1808.000$ Coupling bush, with 2 threads M6                                                                             |
|        |            | 2 × 6.1819.010 PTFE tube, $L = 86 \text{ mm}$                                                                                      |
|        |            | $1 \times 6.1819.020$ FEP tube, $L = 250$ cm                                                                                       |
|        |            | $4 \times 6.1820.020$ Screw connector                                                                                              |
|        |            | $1 \times 6.1828.020$ Tubing connection to container                                                                               |
|        |            | $1 \times 6.1829.020$ FEP aspiration tubing, $L = 500$ cm                                                                          |
| 1      | 6.2141.230 | Remote cable Compact Sample Changer/Compact Autosampler -<br>Titrino plus/Pump Station (standard)                                  |
| 1      | 6.2141.180 | <b>Connecting cable 797–863–731 (alternative)</b><br>Cable 797 VA Computrace - 838 Advanced VA Sample Processor - 731<br>Relay Box |
| 1      | 6.9921.221 | Adapter cable 863 - 6.2141.180 (alternative)                                                                                       |

# 4.3.7 Automation for electroplating bath analysis

It is recommended to use the 838 Advanced Sample Processor for automated electroplating bath analysis. For automated addition of auxiliary solutions, see *section 4.3.5*.

| Quant. | Order No.  | Description                                                                                              |
|--------|------------|----------------------------------------------------------------------------------------------------|
| 1      | 2.838.0310 | 838 Advanced Sample Processor for VA<br>Instrument with accessories                                      |
| 1      | 2.843.0040 | 843 VA Membrane Pump Station (standard)                                                                  |
| 1      | 2.731.0010 | <b>731 Relay Box (with 772, alternative to 843)</b><br>Control unit for the two 772 Pump Units           |
| 2      | 2.823.0010 | 823 Membrane Pump Units (with 731, alternative to 843)<br>Pumps to rinse the measuring vessel at the 797 |
| 3      | 6.1805.530 | <b>FEP tubing</b><br>L = 200 cm                                                                          |
| 1      | 6.1819.010 | <b>PTFE tube</b><br>L = 86 mm                                                                            |

### **Option 838 Advanced Sample Processor:**

| Quant. | Order No.  | Description                                                                                                    |  |
|--------|------------|----------------------------------------------------------------------------------------------------|--|
| 1      | 6.2141.290 | Connection cable 843 Pump Station - 838 Advanced Sample<br>Processor (standard)                                                                                                    |  |
| 1      | 6.2141.180 | Cable 797-838-731 (alternative)<br>Connection cable for 731 Relay Box and 838 Advanced Sample Processor<br>to the 797 VA Computrace                                                                                                    |  |
| 2      | 6.2160.010 | <b>Adapter cable (alternative)</b><br>Connection cable for 823 Membrane Pump Units to the 731 Relay Box                                                                                                    |  |
| 1      | 6.5323.010 | Rinsing equipment for 797 VA Computraceincl. the following accessories:1 $\times$ 6.1446.040Dummy stopper M61 $\times$ 6.1456.210Measuring vessel for sample changer<br>operation2 $\times$ 6.1602.105Siphon GL452 $\times$ 6.1618.050Thread adapter 40 mm/GL452 $\times$ 6.1621.000PE container, $V = 10$ L1 $\times$ 6.1805.020FEP tubing, $L = 52$ cm1 $\times$ 6.1805.100FEP tubing, $L = 40$ cm1 $\times$ 6.1805.180FEP tubing, $L = 16$ cm $4$ $4$ 6.1805.530FEP tubing, $L = 200$ cm1 $4$ $6.1805.000$ Coupling bush, with 2 threads M6 $2$ $2$ $4$ $6.1819.010$ PTFE tube, $L = 86$ mm $1$ $4$ $4$ $6.1820.020$ Screw connector $1$ $4$ $6.1828.020$ Tubing connection to container $1$ $4$ $6.1828.020$ Tubing connection to container |  |

# 4.4 Validation / GLP

**GLP** (Good Laboratory Practice) requires, among other things, that the precision and correctness of analytical instruments is checked at regular intervals by using SOPs (Standard Operating Procedures, SOP).

In the 797 VA Computrace **software**, a **GLP Wizard** is integrated. If this function is activated, the GLP Wizard monitors your system, reminds you of due verifications, leads you through verifications and creates your GLP-report.

An example of such a standard operating procedure is available from Metrohm under the title **«Application Bulletin No. 276 – Validation of Metrohm VA instruments using Standard Operating Procedures(SOP)**». This SOP can be adapted for your VA system and used for its validation.

The 797 VA Computrace Stand must be included as a part of the whole voltammetry system, whose most important components include control- and evaluation software, PC, possible Sample changer and Dosing devices, in the all-embracing validation of the whole system.

Please contact your local Metrohm agency in order to receive support in validating your 797 VA Computrace Stand. It can also provide you with validation documentation which will help you to carry out your installation qualification (IQ) and operational qualification (OQ).

Further information about QA, GLP and validation can also be found in the brochure «**Quality management with Metrohm**» which is also obtainable from your local Metrohm agency.

Checking the electronic and mechanical assemblies of Metrohm instruments can and should be undertaken within the framework of regular servicing by Metrohm technicians. All Metrohm instruments are equipped with start-up check routines, which check that the relevant assemblies are functioning perfectly when the instrument is switched on. If no error message appears it can be assumed that the instrument is functioning properly.

The 797 VA Computrace Stand also contains a built-in diagnosis program which allows the service technicians to check the functioning of particular assemblies should faults or malfunctions occur and to localize them.

# 4.5 Warranty and certificates

## 4.5.1 Warranty

The warranty on our products is limited to defects that are traceable to material, construction or manufacturing error, which occur within 12 months from the day of delivery. In this case, the defects will be rectified in our workshops free of charge. Transport costs are to be paid by the customer.

For day and night operation, the warranty is limited to 6 months.

Glass breakage in the case of electrodes or other parts is not covered by the warranty. Checks, which are not a result of material or manufacturing faults, are also charged during the warranty period. For parts of outside manufacture insofar as these constitute an appreciable part of our instrument, the warranty stipulations of the manufacturer in question apply.

With the regard to the guarantee of accuracy, the technical specifications in the instruction manual are authoritative.

Concerning defects in material, construction or design as well as the absence of guaranteed features, the orderer has no rights or claims except those mentioned above.

If damage of the packaging is evident on receipt of a consignment or if the goods show signs of transport damage after unpacking, the carrier must be informed immediately and a written damage report demanded. lack of an official damage report releases Metrohm from any liability to pay compensation.

If any instruments and parts have to be returned, the original packaging should be used if at all possible. This applies above all to instruments, electrodes, burette cylinders and PTFE pistons. Before embedment in wood shavings or similar material, the parts must be packed in a dustproof package (for instruments, use of a plastic bag is imperative). If open assemblies are enclosed in the scope of delivery that are sensitive to electromagnetic voltages (e.g. data interfaces etc.) these must be returned in the associated original protective packaging (e.g. conductive protective bag). (Exception: assemblies with built-in voltage source belong in a nonconductive protective packaging). For damage that arises as a result of non-compliance with these instructions, no warranty responsibility whatsoever will be accepted by Metrohm.

# 4.5.2 Declaration of Conformity

This is to certify the conformity to the standard specifications for electrical appliances and accessories, as well as to the standard specifications for security and to system validation issued by the manufacturing company.

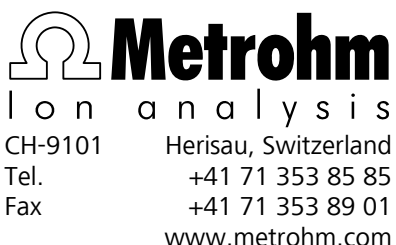

| validation issue                                 | a by the manufacturing company.                                                                                                    | Fax                                                                             | +41 71 353 89 01<br>www.metrohm.com        |
|--------------------------------------------------|----------------------------------------------------------------------------------------------------|---------------------------------------------------------------------------------|--------------------------------------------|
| Name of cor                                      | nmodity                                                                                                    | 797 VA Computrace                                                               |                                            |
| Name of man                                      | ufacturer                                                                                                    | Metrohm Ltd., Herisau, Sv                                                       | vitzerland                                 |
| Description                                      | PC-controlled system for polarograp<br>organic and inorganic substances.                                                                                                    | phic and voltammetric tra                                                       | ce analysis of                             |
| This instrum<br>dards:                           | ent has been built and has underg                                                                                                    | one final type testing ac                                                       | cording to the stan-                       |
| Electromagn<br>EN/IEC 6132                       | <i>etic compatibility: Emission</i><br>6, EN 55022 / CISPR 22                                                                                                    |                                                                                 |                                            |
| <i>Electromagn</i><br>EN/IEC 6132<br>EN/IEC 6100 | netic compatibility: Immunity<br>6, EN/IEC 61000-4-2, EN/IEC 61000-<br>0-4-6, EN/IEC 61000-4-8, EN/IEC 610                                                                                                    | 4-3, EN/IEC 61000-4-4, EI<br>000-4-11, EN/IEC 61000-4                           | N/IEC 61000-4-5,<br>I-14, Namur            |
| Safety specij<br>EN/IEC/UL 61                    | <i>fications</i><br>1010-1, EN/IEC 61010-2-081, CSA-C                                                                                                    | 22.2 No. 61010-1                                                                |                                            |
| It has also b<br>Body (CB/IEC                    | een certified by ElectroSuisse, which<br>.).                                                                                                    | h is member of the Intern                                                       | national Certification                     |
| CE                                               | <i>The instrument meets the require directives 89/336/EEC and 73/23/</i>                                                                                                    | ements of the CE mark as<br>/EEC and fulfils the follow                         | contained in the EU<br>ing specifications: |
| EN 61326                                         | Electrical equipment for measuremements                                                                                                    | ent, control and laborator                                                      | y use – EMC require-                       |
| EN 61010-1                                       | Safety requirements for electrical equips of the second second se | quipment for measuremer                                                         | nt, control and                            |
| Metrohm Lt<br>assurance in                       | d. is holder of the SQS-certificate design/development, production, in:                                                                                                    | of the quality system IS stallation and servicing.                              | 50 9001 for quality                        |
| The system s<br>with standar                     | software, stored in Read Only Memo<br>d operating procedures in respect to                                                                                                    | ories (ROMs) has been val<br>functionality and perforn                          | idated in connection nance.                |
| The technica                                     | I specifications are documented in th                                                                                                    | ne instruction manual.                                                          |                                            |
| Herisau, June                                    | 20, 2007                                                                                                    |                                                                                 |                                            |
|                                                  | D. Schonn                                                                                                    | A Pacaman                                                                       | ~                                          |
|                                                  | D. Strohm<br>Vice President<br>Head of R <del>&amp;</del> D                                                                                                    | Ch. Buchmann<br>Vice President<br>Head of Production<br>Responsible for Quality | Assurance                                  |

## 4.5.3 Quality Management Principles

Metrohm Ltd., CH-9101 Herisau, Switzerland

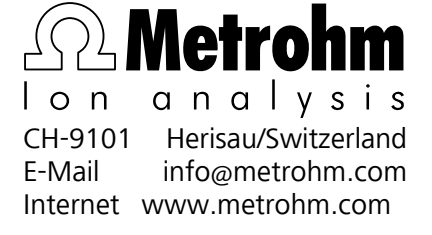

Metrohm Ltd. holds the ISO 9001 Certificate, registration number 10872-02, issued by SQS (Swiss Association for Quality and Management Systems). Internal and external audits are carried out periodically to assure that the standards defined by Metrohm's QM Manual are maintained.

The steps involved in the design, manufacture and servicing of instruments are fully documented and the resulting reports are archived for ten years. The development of software for PCs and instruments is also duly documented and the documents and source codes are archived. Both remain the possession of Metrohm. A non-disclosure agreement may be asked to be provided by those requiring access to them.

The implementation of the ISO 9001 quality system is described in Metrohm's QM Manual, which comprises detailed instructions on the following fields of activity:

#### Instrument development

The organisation of the instrument design, its planning and the intermediate controls are fully documented and traceable. Laboratory testing accompanies all phases of instrument development.

#### Software development

Software development occurs in terms of the software life cycle. Tests are performed to detect programming errors and to assess the program's functionality in a laboratory environment.

#### Components

All components used in the Metrohm instruments have to satisfy the quality standards that are defined and implemented for our products. Suppliers of components are audited by Metrohm as the need arises.

### Manufacture

The measures put into practice in the production of our instruments guarantee a constant quality standard. Production planning and manufacturing procedures, maintenance of production means and testing of components, intermediate and finished products are prescribed.

### **Customer support and service**

Customer support involves all phases of instrument acquisition and use by the customer, i.e. consulting to define the adequate equipment for the analytical problem at hand, delivery of the equipment, user manuals, training, after-sales service and processing of customer complaints. The Metrohm service organisation is equipped to support customers in implementing standards such as GLP, GMP, ISO 900X, in performing Operational Qualification and Performance Verification of the system components or in carrying out the System Validation for the quantitative determination of a substance in a given matrix.

4.6 Index

Ordering designation.....110, 111

731 Relay Box

Operation......53 Ordering designation ......110 Tubing connections ......48, 49

| Ordering designation 111                                |
|---------------------------------------------------------|
| 838 Advanced Sample Processor                           |
| Brightener determination MLAT66                         |
| Brightener determination with                           |
| MLAT                                                    |
| Complete system                                         |
| Delivery option I I I<br>Pipetting needle adjustment 57 |
| Suppressor determination60                              |
| Tubing connections for the rinsing                      |
| equipment56                                             |
| 846 Dosing Interface40                                  |
| Ordering designation102                                 |
| Adapter cable                                           |
| Ag electrode tip (6.1204.130)34, 100                    |
| Ag/AgCl filling 104                                     |
| Figure                                                  |
| Ag/AgCl reference system, see                           |
| Ambient temperature                                     |
| Ambient temperature                                     |
| Appendix                                                |
| Application Notes                                       |
| Application-Bulletins                                   |
| Au electrode tip (6.1204.140)34, 100                    |
| Au electrode tip (6.1204.150)34, 100                    |
| Automation for electroplating bath                      |
| didiysis                                                |
| Automation for trace analysis 110                       |
| Auxiliary electrode <b>43</b>                           |
| Electrical connection                                   |
| Figure5, 35                                             |
| Insertion in measuring head17, 38                       |
|                                                         |
| Installation                                            |
| Installation                                            |
| Installation                                            |
| Installation                                            |
| Installation                                            |
| Installation                                            |
| Installation                                            |
| Installation                                            |
| Installation                                            |
| Installation                                            |
| Installation                                            |
| Installation                                            |
| Installation                                            |
| Installation                                            |
| Installation                                            |
| Installation                                            |
| Installation                                            |
| Installation                                            |
| Installation                                            |
| Installation                                            |
| Installation                                            |
| Installation                                            |
| Installation                                            |
| Installation                                            |
| Installation                                            |
| Installation                                            |
| Installation                                            |
| Installation                                            |
| Installation                                            |
| Installation                                            |
| Installation                                            |
| Installation                                            |

| Capillarysee Glass capillary        |
|-------------------------------------|
| Caution                             |
| Changing capillary 29               |
| Check of instrument                 |
| Cleaning the MME                    |
| Collecting mercury                  |
| Combined system                     |
| Electrical connection 57            |
| Tubing connections                  |
| measuring head                      |
| Comment 8                           |
| Communication diagrams for          |
| automation                          |
| 766 Sample Processor                |
| 813 Compact Autosampler 46          |
| 838 Advanced Sample Processors      |
| Dosing devices                      |
| MSB 3, 86                           |
| Remote                              |
| USB                                 |
| Connection <b>71</b>                |
| for inert gas supply                |
| Attachment of FEP tubing 34         |
| Inert gas connection scheme19       |
| Connection 72                       |
| for inert gas supply                |
| Attachment of FEP tubing 42         |
| Inert gas connection scheme19       |
| Connection for inert gas lead off 9 |
| Attach lead off tubing              |
| Figure                              |
| Connection for inert gas supply 11  |
| Figure                              |
| Connection for inert gas supply /1  |
| Connection for inert gas supply 72  |
| Figure                              |
| Connection for optional waste       |
| solution lead-off <b>10</b>         |
| Connection to the PC 13             |
| contact pin 80                      |
| Figure 21                           |
| ContentI                            |
| Control lines 68                    |
| Cover 2 of measuring head arm       |
| Current measurement                 |
| De-aeration of analyte solution 18  |
| Declaration of Conformity 115       |
| Depth 88                            |
| Diaphragm support 106               |
| Figure                              |
| Figure                              |
| Diaphragm110                        |
| Figure                              |
| Dimensions                          |
| Dispose of mercury                  |
| Divite                              |
| Connection                          |
|                                     |

| Cable 6.2134.03040                                                                              |
|-------------------------------------------------------------------------------------------------|
| Dosimat 68586                                                                                   |
| Connection cable                                                                                |
| Ordering designation102                                                                         |
| Connection 40                                                                                   |
| Ordering designation                                                                            |
| Dosing devices40, 86                                                                            |
| Addition of standard solutions .41                                                              |
| Electrical Connection                                                                           |
| Tubling connection                                                                              |
| Dosing unit 40                                                                                  |
| 807 (6.3032.XXX)                                                                                |
| changing44                                                                                      |
| Ordering designation 103                                                                        |
| Change                                                                                          |
| Connection 40                                                                                   |
| Ordering designation102                                                                         |
| Dosino 80086                                                                                    |
| Connection40                                                                                    |
| Ordering designation102, 109                                                                    |
| Figure 2                                                                                        |
| Ordering designation92, 95, 99                                                                  |
| Setting up12                                                                                    |
| Drip pan <b>91</b> (6.2711.030)                                                                 |
| Figure                                                                                          |
| Ordering designation                                                                            |
| Drive belt <b>32</b> (6.1244.020)                                                               |
| Figure5, 35                                                                                     |
| Installation                                                                                    |
| Drive shaft <b>99</b> (6 12/6 000)                                                              |
| Construction of RDE                                                                             |
| Figure35                                                                                        |
| Insertion in measuring head15                                                                   |
| Drive wheel <b>35</b>                                                                           |
| Installing the drive belt 3215, 39                                                              |
| Drive wheel <b>35</b>                                                                           |
| Figure35                                                                                        |
| Dummy cell                                                                                      |
| Dummy cell connection "AE" <b>52</b>                                                            |
| Dummy cell connection "RE" <b>51</b>                                                            |
| Figure                                                                                          |
| Dummy cell connection "WE-D" 49                                                                 |
| Figure6                                                                                         |
| Dummy cell connection "WE-L" <b>50</b>                                                          |
| Figure                                                                                          |
| Figure                                                                                          |
| Ordering designation91, 97                                                                      |
| Dummy stopper 25(6.1446.040)                                                                    |
| Ordering designation                                                                            |
| Eigure 5                                                                                        |
| Insertion in measuring head 14                                                                  |
| Ordering designation91, 94                                                                      |
| Dummy stopper <b>44</b> (6.1446.040)                                                            |
| Ordering designation                                                                            |
| Figure                                                                                          |
| Insertion in measuring head 14                                                                  |
| Ordering designation94                                                                          |
| <b>B</b>                                                                                        |
| Dummy stopper <b>45</b> (6.1446.040)                                                            |
| Dummy stopper <b>45</b> (6.1446.040)<br>Ordering designation91, 97<br>Electrical connection 102 |

| Electrical connection 111                                                              |
|----------------------------------------------------------------------------------------|
| Figure                                                                                 |
| Electrode cable <b>41</b> (AE)<br>Connection to auxiliary electrode17                  |
| Electrode cable <b>20</b> (WE)                                                         |
| Connection to RDE15<br>Figure5                                                         |
| Electrode cable <b>31</b> (RE)<br>Attachment to reference electrode                    |
| Connection to reference electrode                                                      |
|                                                                                        |
| Figure5                                                                                |
| Attachment to auxiliary electrode                                                      |
| Figure5, 35                                                                            |
| Electrode cable <b>20</b> (WE)                                                         |
| Figure                                                                                 |
| Ordering designation101, 104, 106                                                      |
| Electrode holder <b>114</b> (6.1241.020)                                               |
| Figure                                                                                 |
| Figure                                                                                 |
| Ordering designation92                                                                 |
| Electrode tip <b>98</b> (6.1204.XXX)                                                   |
| Figure                                                                                 |
| Insertion in measuring head15                                                          |
| Ordering designation 96, 104, 105, 107                                                 |
| Regeneration34                                                                         |
| Electrode tip <b>98</b> (6.1204.XXX)<br>Ordering designation100                        |
| Electrolyte compartment 105<br>Figure36                                                |
| Electrolyte compartment 109<br>Figure                                                  |
| Electrolyte vessel <b>101</b> (6.1245.010)<br>Ordering designation90, 97, 104, 106–108 |
| Electrolyte vessel <b>101</b> (6.1245.010)                                             |
| Electromagnetic compatibility87                                                        |
| Electroplating bath analysis                                                           |
| automated55                                                                            |
| EMC                                                                                    |
| Equipping the measuring head 14                                                        |
| Exchange unit                                                                          |
| 806 (6.3026.XXX)<br>change45                                                           |
| Exchange unit<br>806 (6 3026 XXX)                                                      |
| Ordering designation 102                                                               |
| Exchange Unit<br>change44                                                              |
| Exchange Units40                                                                       |
| Figure                                                                                 |
| FEP tubing <b>117</b> (6.1805.180)<br>Installation                                     |
| FEP tubing 118 (6.1805.020)                                                            |
| FEP tubing <b>118</b> (6.1805.020)                                                     |
| FEP tubing <b>22</b> (6.1805.180)                                                      |
| FEP tubing <b>34</b> (6.1805.180)                                                      |

| Connection to MME 17<br>Connection to stopper 97 17    |
|--------------------------------------------------------|
| Figure                                                 |
| Figure 5                                               |
| FEP tubing 38 (6.1805.020)<br>Figure 5                 |
| FEP tubing <b>39</b> (6.1805.090)<br>Figure            |
| FEP tubing 40 (6.1805.180)<br>Figure 5 35              |
| FEP tubing <b>42</b> (6.1805.180)                      |
| Connection to MME                                      |
| Figure 5, 35                                           |
| FEP tubing117 (6.1805.180)<br>Figure                   |
| FEP tubing <b>39</b> (6.1805.090)                      |
| Filling capillary using vacuum 25                      |
| Filling capillary without vacuum 23                    |
| Filling cone <b>94</b> (4.420.2860)                    |
| Figure 27                                              |
| Filling station                                        |
| Filling the MME with mercury 22                        |
| Filling tubing <b>93</b> (6.1817.000)                  |
| Ordering designation                                   |
| Front 2                                                |
| Fuse cover <b>15</b>                                   |
| Fuse cover15                                           |
| <b>Figure</b>                                          |
| Change                                                 |
| Gas wash bottle <b>47</b> (6.2405.030)<br>Figure 6, 49 |
| Gas wash bottle <b>6</b> (6.2405.030)<br>Figure        |
| Gas wash bottle <b>6</b> (6.2405.030)                  |
| Figure                                                 |
| Inert gas connection scheme 19                         |
| Gas wash bottle <b>95</b><br>Figure 27                 |
| GC electrode tip (6.1204.110)34, 100                   |
| Glasflasche                                            |
| Ordering designation 110                               |
| Glass bottle<br>Ordering designation 109               |
| Glass breakage 114                                     |
| Glass capillary 87 (6.1226.030)                        |
| Glass capillary <b>87</b> (6.1226.030)                 |
| Glass capillary <b>87</b> (6.1226.050)                 |
| Glass capillary 87 (6.1226.030)                        |
| Figure                                                 |
| Filling with vacuum                                    |
| Glassy carbon tip <b>116</b> (6.1247.000)<br>Figure 39 |
| Glassy carbon tip <b>116</b> (6.1247.000)              |
| Ordering designation101, 104, 106                      |
| GLP                                                    |
| Graphita electrode tip (6.1204.180)                    |
|                                                        |
| lise dia statement 70                                  |

| Hazard8                                                                                                    |
|----------------------------------------------------------------------------------------------------|
| Height88                                                                                                    |
| HMDE                                                                                                    |
| Holder 5 for measuring vessel<br>Installation of measuring vessel 17                                                                                                    |
| Holder for measuring vessel                                                                                                    |
| Figure2                                                                                                    |
| Housing88                                                                                                    |
| Immunity to interference                                                                                                    |
| Inert gas86                                                                                                    |
| Inert gas connection17                                                                                                    |
| Inert gas lead-off18                                                                                                    |
| Inert gas pressure18                                                                                                    |
| Inert gas supply                                                                                                    |
| Inertgas                                                                                                    |
| Lead off                                                                                                    |
| Information about the Instructions for Use                                                                                                    |
| Input bias current                                                                                                    |
| Input impedance                                                                                                    |
| Insert ring 83 (4 420 3011)                                                                                                    |
| Figure                                                                                                    |
| Installation 12                                                                                                    |
| Instrument description 1                                                                                                    |
| Internal electrolyte 27                                                                                                    |
| Internal electrolyte                                                                                                    |
| Introduction I                                                                                                    |
| IQ113                                                                                                    |
| ISO 9001115                                                                                                    |
| Kabel 797-838-731                                                                                                    |
| Bestellbezeichnung112                                                                                                    |
| KCl electrolyte solution (6.2308.020)                                                                                                    |
|                                                                                                    |
|                                                                                                    |
| Konformitatserklarung 115                                                                                                    |
| Lead standard solution (6.2301.100)                                                                                                    |
| Lead standard solution (6.2301.100)                                                                                                    |
| Lead standard solution (6.2301.100)<br>                                                                                                    |
| Lead standard solution (6.2301.100)<br>                                                                                                    |
| Lead standard solution (6.2301.100)<br>                                                                                                    |
| Konformitatserklarung 115   Lead standard solution (6.2301.100) 91, 94   Left side view 4   List of figures 11   Location of instrument 12   Locking ring 73 (4.420.2920) Figure   Figure 21                                                                                                    |
| Lead standard solution (6.2301.100)<br>91, 94<br>Left side view                                                                                                    |
| Lead standard solution (6.2301.100)<br>                                                                                                    |
| Lead standard solution (6.2301.100)<br>                                                                                                    |
| Lead standard solution (6.2301.100)<br>                                                                                                    |
| Konformitatserklarung 115   Lead standard solution (6.2301.100) 91, 94   Left side view 4   List of figures III   Location of instrument 12   Locking ring 73 (4.420.2920) Figure   Figure 21   Locking ring 85 (4.420.2870) Figure   Figure 21   Locking ring 115 Figure   Figure 39   Mains cable 12, 91, 94, 98                                                                                                    |
| Konformitatserklarung115Lead standard solution (6.2301.100)                                                                                                    |
| Konformitatserklarung115Lead standard solution (6.2301.100)                                                                                                    |
| Konformitatserklarung 115   Lead standard solution (6.2301.100) 91, 94   Left side view 4   List of figures III   Location of instrument 12   Locking ring 73 (4.420.2920) Figure   Figure 21   Locking ring 85 (4.420.2870) Figure   Figure 21   Locking ring 115 Figure   Figure 39   Mains cable 12, 91, 94, 98   Mains connection 12   Mains connection 13   Mains connection 13                                                                                                    |
| Konformitatserklarung 115   Lead standard solution (6.2301.100) 91, 94   Left side view 4   List of figures III   Location of instrument 12   Locking ring 73 (4.420.2920) Figure   Figure 21   Locking ring 85 (4.420.2870) Figure   Figure 21   Locking ring115 Figure   Figure 39   Mains cable 12, 91, 94, 98   Mains connection 12   Mains connection plug 16 Mains connection plug 16   Figure 3                                                                                                    |
| Konformitatserklarung115Lead standard solution (6.2301.100)                                                                                                    |
| Konformitatserklarung115Lead standard solution (6.2301.100)                                                                                                    |
| Konformitatserklarung115Lead standard solution (6.2301.100)                                                                                                    |
| Konformitatserklarung115Lead standard solution (6.2301.100)                                                                                                    |
| Konformitatserklarung115Lead standard solution (6.2301.100)                                                                                                    |
| Konformitatserklarung115Lead standard solution (6.2301.100)                                                                                                    |
| Konformitatserklarung 115   Lead standard solution (6.2301.100) 91, 94   Left side view 4   List of figures III   Location of instrument 12   Locking ring 73 (4.420.2920) Figure.   Figure. 21   Locking ring 85 (4.420.2870) Figure.   Figure. 21   Locking ring 115 Figure.   Figure. 39   Mains cable. 12, 91, 94, 98   Mains connection 12, 76, 87   Mains connection plug 16 Mains connection plug 16   Figure. 3   Mains frequency 87   Mains pilot lamp 1 Figure.   Figure. 2   Mains pilot lamp 1 Function   Function 13   Mains switch 14 Figure.   Figure. 3   Switch instrument on/off 13 |
| Konformitatserklarung115Lead standard solution (6.2301.100)91, 94Left side view4List of figuresIIILocation of instrument12Locking ring 73 (4.420.2920)Figure21Locking ring 85 (4.420.2870)Figure21Locking ring 115Figure39Mains cable12, 91, 94, 98Mains connection12, 76, 87Mains connection plug 1613Mains frequency87Mains frequency87Mains pilot lamp 113Figure3Switch 14FigureFigure3Switch instrument on/off.13                                                                                                    |
| Konformitatserklarung115Lead standard solution (6.2301.100)                                                                                                    |
| Konformitatserklarung115Lead standard solution (6.2301.100)                                                                                                    |
| Konformitatserklarung115Lead standard solution (6.2301.100)                                                                                                    |
| Konformitatserklarung115Lead standard solution (6.2301.100)                                                                                                    |
| Konformitatserklarung115Lead standard solution (6.2301.100)91, 94Left side view4List of figuresIIILocation of instrument12Locking ring 73 (4.420.2920)Figure21Locking ring 85 (4.420.2870)Figure21Locking ring 115Figure39Mains cable12, 91, 94, 98Mains connection12, 76, 87Mains connection plug 16Mains connection plug 16Figure3Mains frequency87Mains pilot lamp 1Function13Mains switch 14Figure3Switch instrument on/off13Mains voltage88Material of base88Material of cover88Material of cover88                                                                                              |
| Konformitatserklarung115Lead standard solution (6.2301.100)91, 94Left side view4List of figuresIIILocation of instrument12Locking ring 73 (4.420.2920)Figure21Locking ring 85 (4.420.2870)Figure21Locking ring 115Figure39Mains cable12, 91, 94, 98Mains connection12, 76, 87Mains connection plug 16Mains connection plug 16Figure3Mains frequency87Mains pilot lamp 1Function13Mains switch 14Figure3Switch instrument on/off13Mains voltage88Material of base88Material of cover88Material of measuring arm88Measurement techniques83                                                              |
| Konformitatserklarung115Lead standard solution (6.2301.100)91, 94Left side view4List of figuresIIILocation of instrument12Locking ring 73 (4.420.2920)Figure21Locking ring 85 (4.420.2870)Figure21Locking ring 115Figure39Mains cable12, 91, 94, 98Mains connection12, 76, 87Mains connection plug 16Mains connection plug 16Figure3Mains frequency87Mains pilot lamp 1Figure3Switch instrument on/off13Mains voltage88Material of base88Material of cover88Material of measuring arm83Measuring head83Combined extern with the 200 F0                                                                |
| Konformitatserklarung115Lead standard solution (6.2301.100)91, 94Left side view4List of figuresIIILocation of instrument12Locking ring 73 (4.420.2920)Figure21Locking ring 85 (4.420.2870)Figure21Locking ring 115Figure39Mains cable12, 91, 94, 98Mains connection12, 76, 87Mains connection plug 16Mains connection plug 16Figure3Mains frequency87Mains pilot lamp 1Figure3Switch instrument on/off13Mains voltage13Technical data87Material of base88Material of cover88Material of cover83Measuring arm83Measuring head83Combined system with the 838 59for Brightener determination with        |

| the 929 and MLAT                                                                                                    |
|----------------------------------------------------------------------------------------------------|
| For Suppressor determination with the 83862                                                                                                    |
| Measuring head <b>24</b>                                                                                                    |
| Figure5, 15, 49                                                                                                    |
| Measuring head arm <b>23</b><br>Figure15, 35                                                                                                    |
| Measuring head arm <b>23</b><br>Figure5                                                                                                    |
| Measuring head for Suppressor determination with the 83862                                                                                                    |
| Measuring head <b>24</b><br>Figure35                                                                                                    |
| Measuring vessel (6.1415.150)101,<br>105, 106                                                                                                    |
| Measuring vessel (6.1418.220) 101                                                                                                    |
| Measuring vessel 7 (6 1415 210 oder                                                                                                    |
| 6.1415.250)                                                                                                    |
| Measuring vessel <b>7</b> (6 1415 210)                                                                                                    |
| Figure2                                                                                                    |
| Ordering designation90, 97, 108                                                                                                    |
| Ordering designation97, 108                                                                                                    |
| Measuring vessels85                                                                                                    |
| Filling capillary with vacuum 25                                                                                                    |
| Filling capillary without vacuum23                                                                                                    |
| Filling with mercury                                                                                                    |
| Properties                                                                                                    |
| References81                                                                                                    |
| Replenishing                                                                                                    |
| Threshold limit value (TLV)78                                                                                                    |
|                                                                                                    |
| Toxicity79                                                                                                    |
| Toxicity                                                                                                    |
| Toxicity                                                                                                    |
| Toxicity79<br>Mercury drop catcher (6.2406.000)92<br>Mercury electrodes20<br>Mercury reservoir <b>81</b><br>Filling with mercury22, 23, 29<br>Mercury reservoir 85                                                                                                    |
| Toxicity                                                                                                    |
| Toxicity79Mercury drop catcher (6.2406.000)92Mercury electrodes20Mercury reservoir 81Filling with mercuryMercury reservoir 85Replenishing the mercuryMercury reservoir81Figure21                                                                                                    |
| Toxicity79Mercury drop catcher (6.2406.000)92Mercury electrodesMercury reservoir 81Filling with mercuryFilling with mercuryMercury reservoir 85Replenishing the mercuryMercury reservori81Figure21Microtip 30 (6.1824.000)Connection to Dosing device                                                                                                    |
| Toxicity79Mercury drop catcher (6.2406.000)92Mercury electrodes20Mercury reservoir 81Filling with mercuryMercury reservoir 85Replenishing the mercuryMercury reservoir81FigureConnection to Dosing deviceFigure5Nercury at a server server server                                                                                                    |
| Toxicity79Mercury drop catcher (6.2406.000)92Mercury electrodes20Mercury reservoir 81Filling with mercuryReplenishing the mercury29Mercury reservoir81Figure21Microtip 30 (6.1824.000)Connection to Dosing device1Figure5Insertion in measuring head15Ordering designation999999999999999999999999999999999999999999999999999999999999999999999999999<                                                                                                    |
| Toxicity                                                                                                    |
| Toxicity79Mercury drop catcher (6.2406.000)92Mercury electrodes20Mercury reservoir 81Filling with mercuryFilling with mercury22, 23, 29Mercury reservoir 85Replenishing the mercuryReplenishing the mercury29Mercury reservori81FigureFigure21Microtip 30 (6.1824.000)Connection to Dosing deviceConnection to Dosing device5Insertion in measuring head15Ordering designation91, 94, 98MMEsee Multi-Mode ElectrodeMonographs11                                                                                                    |
| Toxicity79Mercury drop catcher (6.2406.000)92Mercury electrodes20Mercury reservoir 81Filling with mercury22, 23, 29Mercury reservoir 85Replenishing the mercury29Mercury reservoir81Figure21Microtip 30 (6.1824.000)Connection to Dosing device41Figure5Insertion in measuring head15Ordering designation91, 94, 98MME3, 86Statesian3, 86Statesian5                                                                                                    |
| Toxicity79Mercury drop catcher (6.2406.000)92Mercury electrodes20Mercury reservoir 81Filling with mercuryFilling with mercury22, 23, 29Mercury reservoir 85Replenishing the mercuryReplenishing the mercury29Mercury reservoir81FigureFigure21Microtip 30 (6.1824.000)Connection to Dosing deviceConnection to Dosing device41Figure5Insertion in measuring head15Ordering designation91, 94, 98MME3, 86Extension cable40Multi-Mode Electrode \$17\$Technical dataMata84                                                                                                    |
| Toxicity79Mercury drop catcher (6.2406.000)92Mercury electrodes20Mercury reservoir 81Filling with mercuryFilling with mercury22, 23, 29Mercury reservoir 85Replenishing the mercuryReplenishing the mercury29Mercury reservori81FigureFigure21Microtip 30 (6.1824.000)Connection to Dosing deviceConnection in measuring head15Ordering designation91, 94, 98MMEsee Multi-Mode ElectrodeMonographs11MSB3, 86Extension cable40Multi-Mode Electrode \$17\$Technical data84Multi-Mode Electrode 21                                                                                                    |
| Toxicity79Mercury drop catcher (6.2406.000)92Mercury electrodes20Mercury reservoir 81Filling with mercuryFilling with mercury22, 23, 29Mercury reservoir 85Replenishing the mercuryReplenishing the mercury29Mercury reservoir81FigureFigure21Microtip <b>30</b> (6.1824.000)Connection to Dosing deviceConnection to Dosing device41Figure5Insertion in measuring head15Ordering designation91, 94, 98MME3, 86Extension cable40Multi-Mode Electrode \$17\$Technical dataMulti-Mode Electrode 21Changing capillaryChanging capillary30                                                                                                    |
| Toxicity79Mercury drop catcher (6.2406.000)92Mercury electrodes20Mercury reservoir 81Filling with mercuryFilling with mercury22, 23, 29Mercury reservoir 85Replenishing the mercuryReplenishing the mercury29Mercury reservoir81FigureFigure21Microtip 30 (6.1824.000)Connection to Dosing deviceConnection to Dosing device41Figure5Insertion in measuring head15Ordering designation91, 94, 98MME3, 86Extension cable40Multi-Mode Electrode \$17\$40Multi-Mode Electrode \$17\$7Technical data84Multi-Mode Electrode 2130Changing capillary30Cleaning31Construction20                                                                                                    |
| Toxicity79Mercury drop catcher (6.2406.000)92Mercury electrodes20Mercury reservoir 81Filling with mercury22, 23, 29Mercury reservoir 85Replenishing the mercury29Mercury reservoir81FigureFigure21Microtip 30 (6.1824.000)Connection to Dosing deviceConnection to Dosing device41Figure5Insertion in measuring head15Ordering designation91, 94, 98MME3, 86Extension cable40Multi-Mode Electrode \$17\$Technical dataMulti-Mode Electrode \$17\$Technical dataMulti-Mode Electrode \$17\$30Cleaning31Construction20Electrical connection28                                                                                                    |
| Toxicity79Mercury drop catcher (6.2406.000)92Mercury electrodes20Mercury reservoir 81Filling with mercuryFilling with mercury22, 23, 29Mercury reservoir 85Replenishing the mercuryReplenishing the mercury29Mercury reservoir81FigureFigure21Microtip 30 (6.1824.000)Connection to Dosing deviceConnection to Dosing device41Figure5Insertion in measuring head15Ordering designation91, 94, 98MME38Extension cable40Multi-Mode Electrode \$17\$11MSB38Extension cable40Multi-Mode Electrode \$17\$30Cleaning31Construction20Electrical connection28Figure5, 21Eilling capillary35                                                                                                    |
| Toxicity79Mercury drop catcher (6.2406.000)92Mercury electrodes20Mercury reservoir 81Filling with mercuryFilling with mercury29Mercury reservoir 85Replenishing the mercuryReplenishing the mercury29Mercury reservori81FigureFigure21Microtip 30 (6.1824.000)Connection to Dosing deviceConnection to Dosing device41Figure5Insertion in measuring head15Ordering designation91, 94, 98MME8MME3, 86Extension cable40Multi-Mode Electrode \$17\$11MSB34Multi-Mode Electrode \$17\$Technical data84Multi-Mode Electrode \$17\$30Cleaning31Construction20Electrical connection28Figure5, 21Filling capillary with vacuum25Filling capillary without vacuum24                                                                                                    |
| Toxicity79Mercury drop catcher (6.2406.000)92Mercury electrodes20Mercury reservoir 81Filling with mercuryFilling with mercury29Mercury reservoir 85Replenishing the mercuryReplenishing the mercury29Mercury reservoir81FigureFigure21Microtip <b>30</b> (6.1824.000)Connection to Dosing deviceConnection to Dosing device41Figure5Insertion in measuring head15Ordering designation91, 94, 98MME38Extension cable40Multi-Mode Electrode \$17\$Technical dataMode Electrode \$17\$30Cleaning31Construction28Figure52Filling capillary with vacuum25Filling capillary without vacuum24Filling with mercury22                                                                                                    |
| Toxicity79Mercury drop catcher (6.2406.000)92Mercury electrodes20Mercury reservoir 81Filling with mercuryFilling with mercury29Mercury reservoir 85Replenishing the mercuryReplenishing the mercury29Mercury reservoir81FigureFigure21Microtip 30 (6.1824.000)Connection to Dosing deviceConnection to Dosing device41Figure5Insertion in measuring head15Ordering designation91, 94, 98MME38ME38Extension cable40Multi-Mode Electrode \$17\$11MSB30Cleaning30Cleaning31Construction20Electrical connection28Figure5, 21Filling capillary with vacuum25Filling capillary without vacuum24Filling with mercury22Insertion in measuring head17, 27Opporting characteriztion20                                                                                                    |
| Toxicity79Mercury drop catcher (6.2406.000)92Mercury electrodes20Mercury reservoir 81Filling with mercuryFilling with mercury29Mercury reservoir 85Replenishing the mercuryReplenishing the mercury29Mercury reservoir81FigureFigure21Microtip 30 (6.1824.000)Connection to Dosing deviceConnection to Dosing device41Figure5Insertion in measuring head15Ordering designation91, 94, 98MME38Extension cable40Multi-Mode Electrode11MSB3, 86Extension cable40Multi-Mode Electrode \$17\$Technical data84Multi-Mode Electrode \$2130Changing capillary30Cleaning31Construction20Electrical connection28Figure5, 21Filling capillary with vacuum25Filling capillary without vacuum24Filling with mercury22Insertion in measuring head17, 27Operating characteristicsOperating characteristics20Replenishing mercury29 |

| Multi-Mode Electrode <b>21</b> Ordering                                                                                                    |
|----------------------------------------------------------------------------------------------------|
| Multi-Mode Electrode <b>21</b>                                                                                                    |
| Figure 22, 26                                                                                                    |
| Needle <b>90</b> (6.2816.030)<br>Figure 22                                                                                                    |
| Needle <b>90</b> (6.2816.030)<br>Ordering designation 93                                                                                                    |
| Nipple 27 (6.2730.030)                                                                                                    |
| Nitrogen 17.86                                                                                                    |
| Noise                                                                                                    |
| Notation 8                                                                                                    |
| Opening <b>54</b>                                                                                                    |
| Insertion of auxiliary electrode . 17, 38                                                                                                    |
| Opening 55                                                                                                    |
| Insertion of stopper 45                                                                                                    |
| Insertion of stopper 44 14                                                                                                    |
| Figure                                                                                                    |
| Opening <b>59</b><br>Insertion of RDE15                                                                                                    |
| Opening 61                                                                                                    |
| Figure                                                                                                    |
| Opening 63                                                                                                    |
| Figure16<br>Insertion of stirrer15, 39                                                                                                    |
| Opening <b>68</b><br>Figure                                                                                                    |
| Insortion of PTEE tubing 15                                                                                                    |
| Insertion of PTFE tubing                                                                                                    |
| Insertion of PTFE tubing                                                                                                    |
| Insertion of PTFE tubing 15<br>Opening the instrument                                                                                                    |
| Insertion of PTFE tubing 15<br>Opening the instrument                                                                                                    |
| Insertion of PTFE tubing                                                                                                    |
| Insertion of PTFE tubing                                                                                                    |
| Insertion of PTFE tubing                                                                                                    |
| Insertion of PTFE tubing                                                                                                    |
| Insertion of PTFE tubing   15     Opening the instrument   76     OQ   113     Output current   83     Output voltage   83     Packaging   12     Parts and controls   2     Pictograms   8     Pipetting needle (6.1835.030)   50     Pipetting needle(6.1835.050)   57     Pipetting opening 57                                                                                                    |
| Insertion of PTFE tubing 15   Opening the instrument 76   OQ 113   Output current 83   Packaging 12   Parts and controls 2   Pictograms 8   Pipetting needle (6.1835.030) 50   Pipetting needle(6.1835.040) 57   Pipetting opening 57 57   Figure 16                                                                                                    |
| Insertion of PTFE tubing 15   Opening the instrument 76   OQ 113   Output current 83   Output voltage 83   Packaging 12   Parts and controls 2   Pictograms 8   Pipetting needle (6.1835.030) 50   Pipetting needle(6.1835.040) 57   Pipetting needle(6.1835.050) 57   Pipetting opening 57 Figure   Figure 16   Polishing kit (6.2802.000) 99, 102, 105, 107, 109                                                                                                    |
| Insertion of PTFE tubing 15   Opening the instrument 76   OQ 113   Output current 83   Output voltage 83   Packaging 12   Parts and controls 2   Pictograms 8   Pipetting needle (6.1835.030) 50   Pipetting needle(6.1835.040) 57   Pipetting needle(6.1835.050) 57   Pipetting opening 57 Figure   Figure 16   Polishing kit (6.2802.000) 99, 102, 105, 107, 109   Polishing kit (6.2802.020) 102                                                                                                    |
| Insertion of PTFE tubing 15   Opening the instrument 76   OQ 113   Output current 83   Packaging 12   Parts and controls 2   Pictograms 8   Pipetting needle (6.1835.030) 50   Pipetting needle(6.1835.040) 57   Pipetting needle(6.1835.050) 57   Pipetting opening 57 Figure   Figure 16   Polishing kit (6.2802.000) 99, 102, 102   Potassium nitrate electrolyte solution(6.2308.020)                                                                                                    |
| Insertion of PTFE tubing 15   Opening the instrument 76   OQ. 113   Output current 83   Packaging 12   Parts and controls 2   Pictograms 8   Pipetting needle (6.1835.030) 50   Pipetting needle(6.1835.040) 57   Pipetting needle(6.1835.050) 57   Pipetting opening 57 Figure   Figure 16   Polishing kit (6.2802.000) 99, 102, 102, 102   Potassium nitrate electrolyte solution(6.2308.020)   Solution(6.2308.020) 98, 108   Potentiostat 83                                                                                                    |
| Insertion of PTFE tubing 15   Opening the instrument 76   OQ 113   Output current 83   Output voltage 83   Packaging 12   Parts and controls 2   Pictograms 8   Pipetting needle (6.1835.030) 50   Pipetting needle(6.1835.040) 57   Pipetting needle(6.1835.050) 57   Pipetting opening 57 Figure   Figure 16   Polishing kit (6.2802.000) 99, 102, 102, 102, 102   Potassium nitrate electrolyte solution(6.2308.020) 98, 108   Potentiostat 83   Power consumption 87                                                                                                    |
| Insertion of PTFE tubing 15   Opening the instrument 76   OQ 113   Output current 83   Packaging 12   Parts and controls 2   Pictograms 8   Pipetting needle (6.1835.030) 50   Pipetting needle(6.1835.040) 57   Pipetting needle(6.1835.050) 57   Pipetting opening 57 Figure   Figure 16   Polishing kit (6.2802.000) 99, 102, 102, 102, 102   Potassium nitrate electrolyte solution(6.2308.020) 98, 108   Potentiostat 83   Power consumption 87   Properties of mercury 78                                                                                                    |
| Insertion of PTFE tubing 15   Opening the instrument 76   OQ 113   Output current 83   Packaging 12   Parts and controls 2   Pictograms 8   Pipetting needle (6.1835.030) 50   Pipetting needle(6.1835.040) 57   Pipetting needle(6.1835.050) 57   Pipetting opening 57 Figure   Figure 16   Polishing kit (6.2802.020) 99, 102, 105, 107, 109   Polishing kit (6.2802.020) 98, 108   Potentiostat 83   Power consumption 87   Properties of mercury 78   Protection against static charges 76                                                                                                    |
| Insertion of PTFE tubing 15   Opening the instrument 76   OQ 113   Output current 83   Packaging 12   Parts and controls 2   Pictograms 8   Pipetting needle (6.1835.030) 50   Pipetting needle(6.1835.040) 57   Pipetting needle(6.1835.050) 57   Pipetting needle(6.1835.050) 57   Pipetting needle(6.1835.040) 57   Pipetting needle(6.1835.050) 57   Pipetting needle(6.1835.050) 57   Pipetting needle(6.1835.050) 57   Pipetting needle(6.1835.050) 57   Pipetting needle(6.1835.020) 99, 102, 102, 102, 102   Polishing kit (6.2802.020) 102   Potassium nitrate electrolyte solution(6.2308.020) 98, 108   Potentiostat 83   Power consumption 87   Properties of mercury 78   Protection class 76, 87   Protection class 76, 87                                                                                    |
| Insertion of PTFE tubing 15   Opening the instrument 76   OQ 113   Output current 83   Packaging 12   Parts and controls 2   Pictograms 8   Pipetting needle (6.1835.030) 50   Pipetting needle (6.1835.040) 57   Pipetting needle(6.1835.050) 57   Pipetting needle(6.1835.050) 57   Pipetting needle(6.1835.050) 57   Pipetting needle(6.1835.020) 99, 102, 102, 102   Polishing kit (6.2802.020) 102   Potassium nitrate electrolyte solution(6.2308.020) 98, 108   Potentiostat 83   Power consumption 87   Properties of mercury 78   Protection against static charges 76   Protection class 76, 87   Pt Auxiliary electrode <b>112</b> (6.0343.000)   Figure 39                                                                                                    |
| Insertion of PTFE tubing 15   Opening the instrument 76   OQ 113   Output current 83   Packaging 12   Parts and controls 2   Pictograms 8   Pipetting needle (6.1835.030) 50   Pipetting needle (6.1835.040) 57   Pipetting needle (6.1835.050) 57   Pipetting needle (6.1835.050) 57   Pipetting opening 57 Figure   Figure 16   Polishing kit (6.2802.000) 99, 102, 102, 105, 107, 109   Polishing kit (6.2802.020) 102   Potassium nitrate electrolyte solution(6.2308.020) 98, 108   Potentiostat 83   Power consumption 87   Properties of mercury 78   Protection against static charges 76   Protection class 76, 87   Pt Auxiliary electrode 112 (6.0343.000)   Figure 39                                                                                                    |
| Insertion of PTFE tubing 15   Opening the instrument 76   OQ 113   Output current 83   Packaging 12   Parts and controls 2   Pictograms 8   Pipetting needle (6.1835.030) 50   Pipetting needle (6.1835.040) 57   Pipetting needle(6.1835.050) 57   Pipetting needle(6.1835.050) 57   Pipetting opening 57 Figure   Figure 16   Polishing kit (6.2802.020) 102   Potassium nitrate electrolyte solution(6.2308.020) 98, 108   Potentiostat 83   Power consumption 87   Properties of mercury 78   Protection class 76, 87   Pt Auxiliary electrode 112 (6.0343.000)   Figure 39   Pt Auxiliary electrode 112(6.0343.000)   Ordering designation . 89, 96, 107                                                                                                    |
| Insertion of PTFE tubing 15   Opening the instrument 76   OQ 113   Output current 83   Packaging 12   Parts and controls 2   Pictograms 8   Pipetting needle (6.1835.030) 50   Pipetting needle (6.1835.040) 57   Pipetting needle(6.1835.050) 57   Pipetting needle(6.1835.050) 57   Pipetting needle(6.1835.040) 57   Pipetting needle(6.1835.050) 57   Pipetting opening 57 Figure   Figure 16   Polishing kit (6.2802.020) 102   Potassium nitrate electrolyte solution(6.2308.020) 98, 108   Potentiostat 83   Power consumption 87   Properties of mercury 78   Protection class 76, 87   Pt Auxiliary electrode 112 (6.0343.000)   Gio343.000) Figure 39   Pt Auxiliary electrode 112(6.0343.000)   Ordering designation . 89, 96, 107 Pt electrode tip (6.1204.120) 34, 100   Pt electrode tip (for CVS) (col 204.1 |
| Insertion of PTFE tubing 15   Opening the instrument 76   OQ 113   Output current 83   Packaging 12   Parts and controls 2   Pictograms 8   Pipetting needle (6.1835.030) 50   Pipetting needle (6.1835.040) 57   Pipetting needle(6.1835.050) 57   Pipetting needle(6.1835.050) 57   Pipetting needle(6.1835.040) 99, 102, 105, 107, 109   Polishing kit (6.2802.020) 102   Potassium nitrate electrolyte solution(6.2308.020) 98, 108   Potentiostat 83   Power consumption 87   Properties of mercury 78   Protection against static charges 76   Protection class 76, 87   Pt Auxiliary electrode 112   (6.0343.000) 77   Ordering designation . 89, 96, 107 94   Pt electrode tip (6.1204.120)34, 100 74   Pt electrode tip (for CVS) (6.1204.160) 100   Pt tip 113                                                    |

| Pt(2 mm) electrode tip (6.1204.160)                                                                                                    |
|----------------------------------------------------------------------------------------------------|
| Pt(3 mm) electrode tip (6.1204.170)<br>34                                                                                                    |
| PTFE tube 29 (6.1819.000)<br>Figure5                                                                                                    |
| PTFE tube 33 (4.647.1350)<br>Figure5                                                                                                    |
| PTFE tube 119 (6.1819.010)<br>Figure                                                                                                    |
| PTFE tube 120 (6.1819.010)<br>Figure                                                                                                    |
| PTFE tube <b>120</b> (6.1819.010)<br>Installation                                                                                                    |
| PTFE tube <b>46</b> (6.1819.010)<br>Figure6, 49                                                                                                    |
| PTFE tube <b>48</b> (6.1819.010)<br>Figure                                                                                                    |
| Pulse amplitude                                                                                                    |
| Tubing connections                                                                                                    |
| 97<br>OA 113                                                                                                    |
| Quality assurance113                                                                                                    |
| Quality Management116                                                                                                    |
| Quecksilber<br>Literatur                                                                                                    |
| RDE                                                                                                    |
| Construction                                                                                                    |
| Figure                                                                                                    |
| Regeneration                                                                                                    |
| Startup procedure 24                                                                                                    |
| Startup procedure                                                                                                    |
| Technical data                                                                                                    |
| Technical data                                                                                                    |
| Technical data                                                                                                    |
| Technical data                                                                                                    |
| Startup procedure 34   Technical data 84   Rear 2   Reference electrode 26 37   Add bridging electrolyte 37   Add internal electrolyte 37                                                                                                    |
| Startup procedure 34   Technical data 84   Rear 2   Reference electrode 26 37   Add bridging electrolyte 37   Add internal electrolyte 37   Construction 36   Electrical connection 37                                                                                                    |
| Startup procedure 34   Technical data 84   Rear 2   Reference electrode 26 Add bridging electrolyte   Add internal electrolyte 37   Construction 36   Electrical connection 37   Figure 5                                                                                                    |
| Startup procedure 34   Technical data 84   Rear 2   Reference electrode 26 Add bridging electrolyte   Add internal electrolyte 37   Construction 36   Electrical connection 37   Figure 5   Insertion in measuring head16, 37                                                                                                    |
| Technical data 34   Rear 84   Rear 2   Reference electrode 26 37   Add bridging electrolyte 37   Construction 36   Electrical connection 37   Figure 5   Insertion in measuring head16, 37   Installation 37                                                                                                    |
| Technical data 84   Rear 2   Reference electrode 26 Add bridging electrolyte   Add internal electrolyte 37   Construction 36   Electrical connection 37   Figure 5   Insertion in measuring head16, 37   Installation 37   Startup procedure 37                                                                                                    |
| Technical data 84   Rear 2   Reference electrode 26 37   Add bridging electrolyte 37   Add internal electrolyte 37   Construction 36   Electrical connection 37   Figure 5   Insertion in measuring head16, 37   Installation 37   Startup procedure 37   Reference electrode26 37                                                                                                    |
| Technical data 84   Rear 2   Reference electrode 26 37   Add bridging electrolyte 37   Add internal electrolyte 37   Construction 36   Electrical connection 37   Figure 5   Insertion in measuring head16, 37   Installation 37   Startup procedure 37   Reference electrode26 37   Technical Data 85                                                                                                    |
| Technical data 84   Rear 2   Reference electrode 26 Add bridging electrolyte 37   Add internal electrolyte 37   Construction 36   Electrical connection 37   Figure 5   Insertion in measuring head16, 37   Installation 37   Startup procedure 37   Reference electrode26 37   reference system 100 (6.0728.0X0) 36   Performed and the system 36                                                                                                    |
| Technical data 84   Rear 2   Reference electrode 26 Add bridging electrolyte 37   Add internal electrolyte 37   Construction 36   Electrical connection 37   Figure 5   Insertion in measuring head16, 37   Installation 37   Startup procedure 37   Reference electrode26 100 (6.0728.0X0)   Figure 36   Reference system 100(6.0728.0X0) 36   Reference system 100(6.0728.0X0) 105   Descence in a for processing designation 89, 103, 105 24                                                                                                    |
| Technical data 84   Rear 2   Reference electrode 26 37   Add bridging electrolyte 37   Construction 36   Electrical connection 37   Figure 5   Insertion in measuring head16, 37   Installation 37   Startup procedure 37   Reference electrode26 37   Technical Data 85   reference system 100 (6.0728.0X0) 6.0728.0X0)   Gregeneration of RDE 34   Release slide 3 34                                                                                                    |
| Technical data 84   Rear 2   Reference electrode 26 37   Add bridging electrolyte 37   Add internal electrolyte 37   Construction 36   Electrical connection 37   Figure 5   Insertion in measuring head16, 37   Installation 37   Startup procedure 37   Reference electrode26 7   Technical Data 85   reference system 100 (6.0728.0X0) 6   Figure 36   Reference system 100(6.0728.0X0) 0   Ordering designation 89, 103, 105 84   Release slide 3 7   Figure 2   Remote 86                                                                                                    |
| Technical data 84   Rear 2   Reference electrode 26 37   Add bridging electrolyte 37   Add internal electrolyte 37   Construction 36   Electrical connection 37   Figure 5   Insertion in measuring head16, 37   Installation 37   Startup procedure 37   Reference electrode26 7   Technical Data 85   reference system 100 (6.0728.0X0) 6   Figure 36   Reference system 100(6.0728.0X0) 0   Ordering designation89, 103, 105 84   Release slide 3 7   Figure 2   Remote 86   Connection 3                                                                                                    |
| Technical data84Rear84Reference electrode 26Add bridging electrolyteAdd internal electrolyte37Add internal electrolyte37Construction36Electrical connection37Figure5Insertion in measuring head16, 37Installation37Startup procedure37Reference electrode26Technical Data85reference system 100 (6.0728.0X0)Figure36Reference system 100(6.0728.0X0)Ordering designation 89, 103, 105Regeneration of RDE34Release slide 3Figure2Remote86Connection3Replenishing mercury29                                                                                                    |
| Technical data84Rear2Reference electrode 26Add bridging electrolyte37Add internal electrolyte37Construction36Electrical connection37Figure5Insertion in measuring head16, 37Installation37Startup procedure37Reference electrode26Technical Data85reference system 100 (6.0728.0X0)Figure36Reference system 100(6.0728.0X0)Ordering designation 89, 103, 105Regeneration of RDE34Release slide 3Figure2Remote86Connection3Replenishing mercury29Reprints11                                                                                                    |
| Statup procedure34Technical data84Rear2Reference electrode 26Add bridging electrolyteAdd internal electrolyte37Add internal electrolyte37Construction36Electrical connection37Figure5Insertion in measuring head16, 37Installation37Startup procedure37Reference electrode26Technical Data85reference system 100 (6.0728.0X0)Figure36Reference system 100(6.0728.0X0)Ordering designation 89, 103, 105Regeneration of RDE34Release slide 3Figure2Remote86Connection3Replenishing mercury29Reprints11Retaining nut 86 (4.420.2850)                                                                                                    |
| Technical data 84   Rear 2   Reference electrode 26 37   Add bridging electrolyte 37   Add internal electrolyte 37   Construction 36   Electrical connection 37   Figure 5   Insertion in measuring head16, 37   Installation 37   Startup procedure 37   Reference electrode26 7   Technical Data 85   reference system 100 (6.0728.0X0) 6   Figure 36   Reference system 100(6.0728.0X0) 0   Ordering designation89, 103, 105 7   Regeneration of RDE 34   Release slide 3 7   Figure 2   Remote 86   Connection 3   Replenishing mercury 29   Reprints 11   Retaining nut 86 (4.420.2850) 7   Figure 21   Mounting the capillary 23                                                                                                    |
| Technical data 84   Rear 2   Reference electrode 26 37   Add bridging electrolyte 37   Add internal electrolyte 37   Construction 36   Electrical connection 37   Figure 5   Insertion in measuring head16, 37   Installation 37   Startup procedure 37   Reference electrode26 7   Technical Data 85   reference system 100 (6.0728.0X0) 6   Figure 36   Reference system 100(6.0728.0X0) 0   Ordering designation89, 103, 105 7   Regeneration of RDE 34   Release slide 3 7   Figure 2   Remote 86   Connection 3   Replenishing mercury 29   Reprints 11   Retaining nut 86 (4.420.2850) 7   Figure 21   Mounting the capillary 23   Right side view 4                                                                                                    |
| Statup procedure34Technical data84Rear2Reference electrode 26Add bridging electrolyte37Add internal electrolyte37Construction36Electrical connection37Figure5Insertion in measuring head16, 37Installation37Startup procedure37Reference electrode26Technical Data85reference system 100 (6.0728.0X0)Ordering designation89, 103, 105Regeneration of RDE34Release slide 3Figure2Remote86Connection3Replenishing mercury29Reprints11Retaining nut 86 (4.420.2850)Figure21Mounting the capillary23Right side view4rightener determination with LATSystem description66                                                                                                    |
| Statup procedure34Technical data84Rear2Reference electrode 26Add bridging electrolyte37Add internal electrolyte37Construction36Electrical connection37Figure5Insertion in measuring head16, 37Installation37Startup procedure37Reference electrode26Technical Data85reference system 100 (6.0728.0X0)Ordering designation89, 103, 105Regeneration of RDE34Release slide 3Figure22Remote86Connection33Replenishing mercury29Reprints11Retaining nut 86 (4.420.2850)Figure21Mounting the capillary23Right side view4rightener determination with LAT<br>System description66Rinsing equipment (6.5323.010)<br>Ordering designation103, 111, 112                                                                                                    |
| Statup procedure34Technical data84Rear2Reference electrode 26Add bridging electrolyte37Add internal electrolyte37Construction36Electrical connection37Figure5Insertion in measuring head16, 37Installation37Startup procedure37Reference electrode26Technical Data85reference system 100 (6.0728.0X0)Ordering designation89, 103, 105Regeneration of RDE34Release slide 3Figure2Remote86Connection3Replenishing mercury29Reprints11Retaining nut 86 (4.420.2850)Figure21Mounting the capillary23Right side view4rightener determination with LATSystem description66Rinsing equipment (6.5323.010)Ordering designation103, 111, 112Safety76                                                                                                    |
| Technical data 84   Rear 2   Reference electrode 26 37   Add bridging electrolyte 37   Add internal electrolyte 37   Construction 36   Electrical connection 37   Figure 5   Insertion in measuring head16, 37   Installation 37   Startup procedure 37   Reference electrode26 Technical Data   Technical Data 85   reference system 100(6.0728.0X0) Ordering designation 89, 103, 105   Regeneration of RDE 34   Release slide 3 Figure   Figure 2   Remote 86   Connection 3   Replenishing mercury 29   Reprints 11   Retaining nut 86 (4.420.2850) Figure   Figure 21   Mounting the capillary 23   Right side view 4   rightener determination with LAT System description   System description 66   Rinsing equipment (6.5323.010) Ordering designation103, 111, 11 |

## **Metrohm**

| Safety directions87                   |
|---------------------------------------|
| Safety specifications87               |
| Scheme of inert gas connections19     |
| Screw connection 88                   |
| Connection of electrode cable 20      |
|                                       |
| Figure21                              |
| Screw thread 76                       |
| Figure                                |
| Figure 21                             |
| Screw thread 82                       |
| Figure                                |
| Sealing needle <b>75</b> (6 1247 020) |
| Adjusting24                           |
| Adjusting28                           |
| Figure21                              |
| Operating characteristics             |
| Ordering designation                  |
| Cooling ring 84 (4 420 2800)          |
| Figure 21                             |
| Serial number <b>13</b>               |
| Figure                                |
| Setting up filling station            |
| Setting up instrument12               |
| Slotted screw <b>37</b>               |
| Figure5                               |
| Inert gas connection scheme 19        |
| Slotted screw 53                      |
| Figure6                               |
| Inert gas connection scheme 19        |
| Slotted screw 74 (6.1247.040)         |
| Adjusting the mercury flow 24, 28     |
| Ordering designation 101              |
| Slotted screw 79 (4 420 2960)         |
| Figure                                |
| SMDE                                  |
| Software installation 13              |
| Software Manual 1                     |
| Software settings 51                  |
| SOP 113                               |
| Spappor (6.2739.000) 92.95.99         |
| Stand ring (6.2703.000)               |
| Standard operating procedures 112     |
| Static charges 70                     |
| Static Charges                        |
| Insertion in measuring head 15        |
| Ordering designation 89               |
| Startup procedure                     |

| Technical data                                                             |
|----------------------------------------------------------------------------|
| Stirrer 28 (6.1246.010)<br>Figure                                          |
| Stopper <b>4</b> (6.2709.080)<br>Figure                                    |
| Stopper <b>4</b> (6.2709.080)<br>Ordering designation 92 99                |
| Stopper <b>97</b> (6.2709.040)<br>Ordering designation 98                  |
| Stopper 97 (6.2709.040)                                                    |
| Connection of FEP tubing 54 17<br>Connection of FEP tubing 42 17<br>Figure |
| Stopper <b>4</b> (6.2709.080)<br>Figure 5                                  |
| Storage temperature                                                        |
| Storing the MME 29                                                         |
| Support documentation                                                      |
| Suppressor analysis<br>automated                                           |
| Suppressor determination<br>Electrical connection                          |
| Suppressor determination with DT                                           |
| Tubing connections                                                         |
| measuring head 62                                                          |
| Suppressor determination with RC                                           |
| Sween rate 83                                                              |
| Sweep voltage range                                                        |
| Switch on instrument                                                       |
| Syringe <b>89</b> (6.2816.020)                                             |
| Figure 22                                                                  |
| Filling with mercury                                                       |
| System description for a combined                                          |
| system for Brightener and Suppressor                                       |
| Table of content                                                           |
| Technical data                                                             |
| Thread adapter S40                                                         |
| Ordering designation 110                                                   |
| Threaded opening 55<br>Figure 16                                           |
| Threaded opening 59<br>Figure                                              |

| Threaded opening 60 Figure                                                                                                    |
|----------------------------------------------------------------------------------------------------|
| Threaded opening 62<br>Figure                                                                                                    |
| Figure                                                                                                    |
| Figure                                                                                                    |
| Figure                                                                                                    |
| Threaded opening 66 Figure                                                                                                    |
| Threaded opening 67<br>Figure16<br>Threaded opening 69<br>Figure16<br>Threaded opening 70<br>Figure16                                                                                                    |
| Threaded opening 69<br>Figure16<br>Threaded opening 70<br>Figure16                                                                                                    |
| Threaded opening 70<br>Figure16                                                                                                    |
|                                                                                                    |
| Threaded opening56<br>Figure 16                                                                                                    |
| Toxicity of mercury 79                                                                                                    |
| Transfer tubing $(6\ 1822\ 410)$ 50                                                                                                    |
| Transport damage                                                                                                    |
| Transport temperature                                                                                                    |
| Trapping of mercury drops                                                                                                    |
| Tubing coupling (6.1808.000) 91, 94,<br>98                                                                                                    |
| Tubing coupling <b>96</b> (6.1809.000)<br>Figure27                                                                                                    |
| Ultra Trace graphite electrode tip<br>(6.1204.180)100                                                                                                    |
|                                                                                                    |
| USB3, 13, 86                                                                                                    |
| USB3, 13, 86<br>USB-Cable 797-PC<br>Ordering designation 93, 95, 99                                                                                                    |
| USB3, 13, 86<br>USB-Cable 797-PC<br>Ordering designation93, 95, 99<br>VA Computrace Stand                                                                                                    |
| USB3, 13, 86<br>USB-Cable 797-PC<br>Ordering designation93, 95, 99<br>VA Computrace Stand<br>Connection to the PC13                                                                                                    |
| USB3, 13, 86<br>USB-Cable 797-PC<br>Ordering designation93, 95, 99<br>VA Computrace Stand<br>Connection to the PC13<br>Inert gas connection                                                                                                    |
| USB3, 13, 86<br>USB-Cable 797-PC<br>Ordering designation93, 95, 99<br>VA Computrace Stand<br>Connection to the PC13<br>Inert gas connection18<br>Installation12<br>Options 100                                                                                                    |
| USB3, 13, 86<br>USB-Cable 797-PC<br>Ordering designation93, 95, 99<br>VA Computrace Stand<br>Connection to the PC13<br>Inert gas connection18<br>Installation12<br>Options                                                                                                    |
| USB3, 13, 86<br>USB-Cable 797-PC<br>Ordering designation93, 95, 99<br>VA Computrace Stand<br>Connection to the PC13<br>Inert gas connection18<br>Installation12<br>Options100<br>Scope of delivery89, 94<br>Vacuum pump25                                                                                                    |
| USB3, 13, 86<br>USB-Cable 797-PC<br>Ordering designation 93, 95, 99<br>VA Computrace Stand<br>Connection to the PC13<br>Inert gas connection18<br>Installation                                                                                                    |
| USB                                                                                                    |
| USB 3, 13, 86   USB-Cable 797-PC Ordering designation 93, 95, 99   VA Computrace Stand Connection to the PC   Inert gas connection 13   Inert gas connection 18   Installation 12   Options 100   Scope of delivery 89, 94   Vacuum pump 25   Valves 19   Vent opening103 Figure   Figure 36   Vent opening108 Figure   Stope 36               |
| USB 3, 13, 86   USB-Cable 797-PC Ordering designation 93, 95, 99   VA Computrace Stand Connection to the PC   Connection to the PC 13   Inert gas connection 18   Installation 12   Options 100   Scope of delivery 89, 94   Vacuum pump 25   Valves 19   Vent opening103 Figure   Figure 36   Vent opening108 Figure   Stop eresolution 36    |
| USB 3, 13, 86   USB-Cable 797-PC Ordering designation 93, 95, 99   VA Computrace Stand Connection to the PC   Connection to the PC 13   Inert gas connection 18   Installation 12   Options 100   Scope of delivery 89, 94   Vacuum pump 25   Valves 19   Vent opening103 Figure   Figure 36   Voltage resolution 83   Warning 83              |
| USB 3, 13, 86   USB-Cable 797-PC Ordering designation93, 95, 99   VA Computrace Stand Connection to the PC   Connection to the PC 13   Inert gas connection 18   Installation 12   Options 100   Scope of delivery 89, 94   Vacuum pump 25   Valves 19   Vent opening103 Figure   Figure 36   Voltage resolution 83   Warning 8   Warranty 114 |
| USB 3, 13, 86   USB-Cable 797-PC Ordering designation93, 95, 99   VA Computrace Stand Connection to the PC   Connection to the PC 13   Inert gas connection 18   Installation 12   Options 100   Scope of delivery 89, 94   Vacuum pump 25   Valves 19   Vent opening103 Figure   Figure 36   Voltage resolution 83   Warning 8   Warranty 114 |